# Sistema de Programación y Presupuestación para Resultados (SPPR)

# MANUAL DE USUARIO 2014

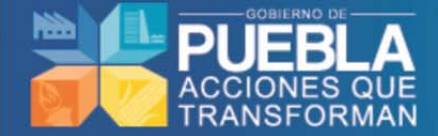

Subsecretaría de Egresos

Unidad de Programación y Presupuesto Dirección de Programación, Seguimiento y Análisis del Gasto

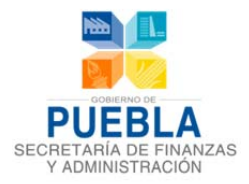

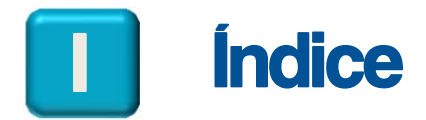

| 1.    | Acceso al Sistema                                                          | 3  |
|-------|----------------------------------------------------------------------------|----|
| 2.    | VINCULACIÓN                                                                | 4  |
| 2.1   | Μιδιόν-Vιδιόν                                                              | 4  |
| 2.2   | UR'S EN EL PROGRAMA PRESUPUESTARIO                                         | 5  |
| 2.3   | Alineación del Programa Presupuestario al PED – PS – PI                    | 7  |
| 2.3.1 | Datos de Vinculación al Plan Estatal de Desarrollo (PED)                   | 7  |
| 2.3.2 | Vinculación con el Programa Sectorial                                      | 8  |
| 2.3.3 | VINCULACIÓN CON EL PROGRAMA INSTITUCIONAL                                  | 10 |
| 3.    | Programación                                                               | 12 |
| 3.1   | Información del Programa                                                   | 12 |
| 3.2   | <b>ΓΙΝ Υ Ρ</b> RΟΡÓSITO                                                    | 17 |
| 3.3   | Indicadores de Desempeño (Ficha Técnica)                                   | 18 |
| 3.4   | COMPONENTES                                                                | 25 |
| 3.5   | Actividades                                                                | 27 |
| 3.6   | Matriz de Indicadores para Resultados (MIR)                                | 31 |
| 3.7   | INDICADORES                                                                | 32 |
| 3.8   | CONCENTRADO ACTIVIDADES                                                    | 33 |
| 4     | GESTIÓN                                                                    | 35 |
| 4.1   | Seguimiento de Recomendaciones.                                            | 35 |
| 4.2   | Realizar Concertación de Recomendaciones                                   | 37 |
| 4.3   | Seguimiento a Solventación de Recomendaciones                              | 40 |
| 4.4   | Seguimiento del Programa Presupuestario.                                   | 41 |
| 4.5   | Aprobación del Programa Presupuestario por el Enlace.                      | 43 |
| 4.6   | Aprobación del Programa Presupuestario con recomendaciones por el Enlace   | 44 |
| 4.7   | LIBERACIÓN DEL PROGRAMA PRESUPUESTARIO POR LA DPSAG.                       | 46 |
| 4.8   | Autorización del Programa Presupuestario por el Titular de la Institución. | 47 |
| 5     | Administración y Configuración                                             | 50 |
| 5.1   | TECHOS FINANCIEROS                                                         | 50 |
| 5.2   | CLAVE PRESUPUESTARIA                                                       | 51 |
| 6     | ESTIMACIÓN PRESUPUESTAL                                                    | 53 |
| 7     | Reportes                                                                   | 56 |
| 7.1   | Programación                                                               | 57 |
| 7.2   | Presupuestación                                                            | 57 |

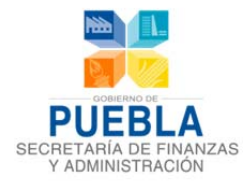

| 8  | PANEL DE AYUDA          | 60 |
|----|-------------------------|----|
| 9  | REQUERIMIENTOS TÉCNICOS | 61 |
| 10 | CONTACTO                | 62 |

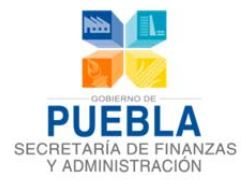

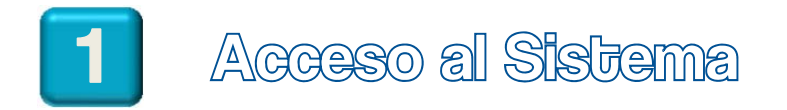

Para ingresar al Sistema de Programación y Presupuestación para Resultados (SPPR) ingrese a la siguiente dirección en Internet, seleccionando la versión **2014 – 1** para el "Proceso de Programación y Presupuestación para Resultados, 2014":

| Acceder al SIS     | lema        |          |
|--------------------|-------------|----------|
| Usuario:           | Contraseña: | Versión  |
| xxxxxxxx           | ••••••      | 2014 - 1 |
| Cambiar Contraseña |             | Entra    |

https://presupuesto.puebla.gob.mx/sppr

Una vez que el sistema muestra la página de acceso, podrá capturar su ID de Usuario y su Contraseña, en la sección de Acceder al Sistema hacer click en el botón "Entrar".

Campo versión: Contiene las diferentes versiones que se han generado en el transcurso de los procesos de programación y presupuestación.

Si sus datos de acceso son incorrectos aparecerá el siguiente aviso:

- El usuario: 'XXXXXXX' no se encuentra registrado en este Sistema. Favor de introducir correctamente los datos y verificar los errores.
  - Si sus datos de acceso son correctos, ingresará al Sistema de Programación y Presupuestación para Resultados 2014 con la lista de módulos que a continuación se describen.

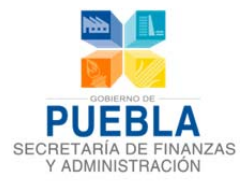

# Vinculación

Vinculación Programación Administración y Configuración Estimación Presupuestal Reportes Gestión

Al ingresar al sistema, se desplegará un menú, el cual contiene el módulo denominado "Vinculación", el cual le permitirá:

- Verificar y validar la Misión y Visión de la Institución.
- Verificar y validar las Unidades Responsables que están asignadas al Programa Presupuestario.
- Validar la Alineación del Programa Presupuestario al Plan Estatal de Desarrollo, Programa Sectorial y Programa Institucional.

#### BARRA DE NAVEGACIÓN

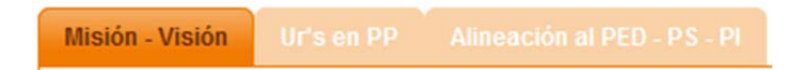

El sistema le desplegará en la parte superior de la pantalla el menú de aplicaciones con el nombre del usuario y el ciclo presupuestario elegido, así como el sub menú principal de los módulos del Presupuesto Basado para Resultados:

- Misión y Visión
- Unidades Responsables en PP (Programa Presupuestario)
- Alineación al Plan Estatal de Desarrollo(PED), Programa Sectorial (PS) y Programa Institucional (PI)

## 2.1 MISIÓN-VISIÓN

En esta sección podrá revisar la Misión y Visión vigente de la Institución que está registrada en el sistema, la cual deberá validar, seleccionando el botón "Validar Misión-Visión":

| NSTITUCIÓN                                                                                                    | 000 COORDINACION ESTATAL DE ASUNTOS INTERNACION                                                                                                    | NALES Y DE APOYO A MIGRANTES POBLANOS                                                                                                    |
|----------------------------------------------------------------------------------------------------|----------------------------------------------------------------------------------------------------|----------------------------------------------------------------------------------------------------|
| AISION                                                                                                    |                                                                                                    | VISIÓN                                                                                                    |
| APOYAR A CUDADANOS POELANOS<br>LUGARES DE ORIGEN, AFUNCIENDO<br>DE LOS POELANOS EN EL EXTERIO<br>PERTRIBUECA PROPICIAE LA VINCU<br>ORGANISMOS INTERNACIONALES, Y<br>COMPERACION CIENTIFICA CULTURA<br>CON LA LEGISLACION FEDERAL Y LL<br>INTERNACIONCI ENTIFICA CULTURA<br>DE VISITAS OFICIALES AL EXTRANS<br>PLUCCIONARIOS PUBLICOS U ORGAN<br>LA ENTIDAD. | V A SUS FAMILIAS EN EL ESTRANJERO Y EN SUS<br>EN TODO MOMENTO A ERSPETO DE LOS DERECIOS<br>Y EL IORTALECIMIENTO DE US SENTIDO DE<br>LACITO BEL GOBIENTO DE US SENTIDO DE<br>A SEA PARA OTIVINER ASISTEMENTE TECEN,<br>ESTADO DE VUELLA, PROPONEINO LA REALIZACIÓN<br>ROS DE PRUESLA, PROPONEINO LA REALIZACIÓN<br>ROS DE PRUESLA, PROPONEINO LA REALIZACIÓN<br>ROS DE PRUESLA, PROPONEINO LA REALIZACIÓN<br>ROS DE REPRESENTATES DEL GOBIENTO ESTALAL Y DE<br>ISMOS PUBLICOS O PRIVADOS INTERNACIONALES EN | SER UN ORGANISMO DEDICADO A PROMOVER LA MEJORA EN LA CALIDAD DE VIDA DE<br>ENTERTISO SONACIONALES EN EL ESTENICIO Y OL ESTENICIA EL ESTENICIA EL ESTENICIA<br>COMPENSIONALES EN EL ESTENICIA Y OL ESTENICIA EL ESTENICIA EL ESTENICIA<br>COOPERACIONINTERNACIONAL, Y A ATRARE LA INVERSIÓN ESTENALERA DIRECTA HACIA<br>NUESTRA ENTIDAD POR MEDIO GEL FOMENTO AL TURISMO Y LA CULTURA. |
| USTIFICACIÓN                                                                                                    |                                                                                                    |                                                                                                    |

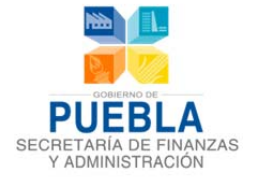

El sistema le indicará que fue validada la información de Misión y Visión y podrá continuar con la siguiente sección:

| 👂 MISIÓN Y VISIÓN VALIDADOS                                                                                                    | 8.                                                                                                    |                                                                                                    |
|----------------------------------------------------------------------------------------------------|----------------------------------------------------------------------------------------------------|----------------------------------------------------------------------------------------------------|
| 201                                                                                                    |                                                                                                    | vación                                                                                                    |
| VPOYAR A CIUDADANOS POBLAN<br>UGARES DE ORIGEN, ATENDIEN<br>DE LOS POBLANOS EN EL EXTER<br>"ERTENENCIA. PROPICIAR LA VII<br>SRGANISMOS INTERNACIONALES<br>COOPERACION CIENTIFICA, ULIT | NOS Y A SUS FAMILIAS EN EL EXTRANJERO Y EN SUS<br>IDO EN TODO MOMENTO AL RESPETO DE LOS DERECHOS<br>RIOR Y EL FORTALECIMIENTO DE SU SENTIDO DE<br>NOULACION DEL GOBIERNO DEL ESTADO CON LOS<br>S, YA SEA PARA OBTENER ASISTENCIA TECNICA,<br>YRAL Y EDUCATIVA O FINANCIAMIENTO, DE CONFORMIDAD | SER UN ORGANISMO DEDICADO A PROMOVER LA MEJORA EN LA CALIDAD DE VIDA DE<br>NUESTROS CONNACIONALES EN EL EXTERIOR Y DE SUS FAMILIAS EN SUS LUGARES DE<br>ORIGEN; A IMPULSAR EL DESARROLLO DEL ESTADO A TRAVES DE LA VINCULACION Y<br>COOPERACION INTERNACIONAL; Y A ATRAER LA INVERSION EXTRANJERA DIRECTA HACIA<br>NUESTRA ENTIDAD POR MEDIO DEL FOMENTO AL TURISMO Y LA CULTURA. |
| ION LA LEGISLACION FEDERALI<br>NTERNACIONAL DEL GOBIERNO<br>DE VISITAS OFICIALES AL EXTRA<br>UNCIONARIOS PUBLICOS U ORG<br>A ENTIDAD.                                                  | Y LOCAL APLICABLE. DESARROLLAR LA AGENDA<br>DEL ESTADO DE PUEBLA, PROPONIENDO LA REALIZACION<br>NJERO DE REPRESENTANTES DEL GOBIERNO ESTATAL Y DE<br>SANISMOS PUBLICOS O PRIVADOS INTERNACIONALES EN                                                                                           |                                                                                                    |

**Nota:** En caso de requerir alguna modificación, deberá solicitarla mediante oficio dirigido a la Dirección de Programación, Seguimiento y Análisis del Gasto (DPSAG); para mayor referencia sobre la solicitud, se encuentran disponibles, los siguientes correos electrónicos:

Departamento de Programación del Presupuesto de Dependencias: <u>sandra.cruz@puebla.gob.mx</u> Teléfono: (222) 229 7175

Departamento de Programación del Presupuesto de Entidades: <u>edgar.ramiroa@puebla.gob.mx</u> Teléfono: (222) 229 7000 Ext. 1059

### 2.2 UNIDADES RESPONSABLES EN EL PROGRAMA PRESUPUESTARIO

Este apartado consiste en elegir las Unidades Responsables que participarán en el Programa Presupuestario, para realizarla deberá seguir los siguientes pasos:

**Nota:** Una vez validada la MISIÓN – VISIÓN, podrá ingresar a esta sección, de lo contrario no podrá continuar:

**1** Seleccione el Programa Presupuestario:

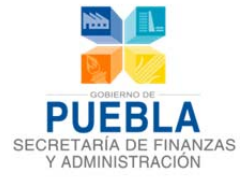

| INSTITUCIÓN             | 002 EJECUTIVO DEL ESTADO                                      |
|-------------------------|---------------------------------------------------------------|
| PROGRAMA PRESUPUESTARIO | - SELECCIONAR -                                               |
|                         | - SELECCIONAR -                                               |
|                         | E054 COMUNICACION DE LA ACTIVIDAD GUBERNAMENTAL               |
|                         | B055 GESTION CIUDADANA DE LA OFICINA DEL EJECUTIVO DEL ESTADO |
|                         | UNIDAD RESPONSABLE                                            |

El sistema mostrará un listado de las Unidades Responsables que participan actualmente en el Programa Presupuestario, para el registro de las actividades, posteriormente seleccione el botón "Validar UR'S":

| INSTITUCIÓN                        | 002 EJECUTIVO DEL ESTADO                                                                                  |                                                                        |
|------------------------------------|----------------------------------------------------------------------------------------------------|------------------------------------------------------------------------|
| PROGRAMA PRESUPUESTARIO            | E055 GESTION CIUDADANA DE LA OFICINA DEL EJECUTIVO DEL ESTADO                                             | •                                                                      |
|                                    | UNIDAD RESPON SABLE                                                                                       | VERIFICAR SI SE PUEDE DAR DE BAJA LA UR                                |
| 0011 OFICINA DE GUBERNATURA        |                                                                                                    |                                                                        |
| 0014 COORDINACION DE EVENTOS O     | FICIALES Y GIRAS DE TRABAJO                                                                               |                                                                        |
| 0018 COORDINACION GENERAL ADM      | INISTRATIVA DEL EJECUTIVO DEL ESTADO                                                                      |                                                                        |
| 0019 COORDINACION GENERAL DE A     | TENCION CIUDADANA                                                                                         |                                                                        |
| 0020 CASA PUEBLA                   |                                                                                                    |                                                                        |
| OTA: SI DESEA MODIFICAR LAS UR'S D | NE SU PROGRAMA FAVOR DE REALIZAR LA SOLICITUD VÍA OFICIO DIRIGIDO A LA<br>TRÓNICO A SU RESPECTIVO ASESOR. | DIRECCIÓN DE PROGRAMACIÓN SEGUIMIENTO Y ANÀLISIS DEL GASTO, PARA MAYOR |

El sistema indicará que fue validada la información de Unidades Responsables y podrá continuar con la siguiente sección:

| nculación   Programación   Reportes |                                                                                                    |  |
|-------------------------------------|----------------------------------------------------------------------------------------------------|--|
| vision - Vision Ur's en PP          |                                                                                                    |  |
| INSTITUCIÓN                         | 002 EJECUTIVO DEL ESTADO                                                                                                    |  |
| PROGRAMA PRESUPUESTARIO             | E055 GESTION CIUDADANA DE LA OFICINA DEL EJECUTIVO DEL ESTADO                                                                                                    |  |
| VR'S VALIDADAS.                     |                                                                                                    |  |
|                                     |                                                                                                    |  |
|                                     | UNIDAD RESPONSABLE                                                                                                    |  |
| 0011 OFICINA DE GUBERNATURA         |                                                                                                    |  |
| 0014 COORDINACION DE EVENTOS O      | ICIALES Y GIRAS DE TRABAJO                                                                                                    |  |
| 0018 COORDINACION GENERAL ADMI      | NISTRATIVA DEL EJECUTIVO DEL ESTADO                                                                                                    |  |
| 0019 COORDINACION GENERAL DE AT     | ENCION CIUDADANA                                                                                                    |  |
| NOTA: SI DESEA MODIFICAR LAS UR'S D | IE SU PROGRAMA FAVOR DE REALIZAR LA SOLICITUD VIA OFICIO DIRIGIDO A LA DIRECCIÓN DE PROGRAMACIÓN SEGUIMIENTO Y ANÁLISIS DEL GASTO, PARA MAYOR<br>TRÓMICO, A SU DESBECTIVA ASESOR |  |

**Nota:** En caso de requerir alguna modificación de Unidad Responsable, se deberá solicitar a través de oficio dirigido a la Dirección de Programación, Seguimiento y Análisis del Gasto (DPSAG)

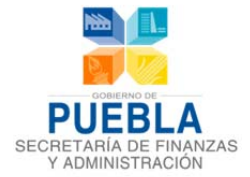

### 2.3 ALINEACIÓN DEL PROGRAMA PRESUPUESTARIO AL PED – PS – PI

Alinear significa establecer un vínculo de contribución del Programa Presupuestario hacia objetivos estratégicos de mayor jerarquía, la alineación le da sentido al Programa Presupuestario pues permite establecer que la forma en que éste contribuye al logro de los objetivos Estatales.

La Institución, a través del Enlace Directivo en coordinación con la Unidad Responsable del Programa Presupuestario, deberá identificar el objetivo del eje de política pública del Plan Estatal de Desarrollo, el objetivo sectorial e institucional, que corresponda o contribuya, así como, en su caso, a sus proyectos estratégicos y/o líneas de acción.

**Nota:** Una vez validada la Sección de **Unidades Responsables en el Programa Presupuestario**, podrá ingresar a esta sección de lo contrario no podrá continuar.

### 2.3.1 DATOS DE VINCULACIÓN AL PLAN ESTATAL DE DESARROLLO (PED)

 De click en el desplegable del Objetivo Estratégico para que el sistema muestre las opciones que contiene, de las cuales deberá de seleccionar el Objetivo Estratégico al que contribuye el Programa Presupuestario, de click en el botón AGREGAR, para que el sistema le muestre en el listado y con

ELIMINAR

opción de poder eliminarlo de su lista **(1997)**; el sistema le permite elegir mas de un objetivo estrategico, siempre cuando el Programa Presupuestario contribuya a estos, y seleccione el boton guardar.

| inculación Pro  | gramación                                                                                        | Reportes                                                                                                    |                                                                                                    |                                                                                                    |                                                                                                    |                                                                                                   |
|-----------------|--------------------------------------------------------------------------------------------------|----------------------------------------------------------------------------------------------------|----------------------------------------------------------------------------------------------------|----------------------------------------------------------------------------------------------------|----------------------------------------------------------------------------------------------------|---------------------------------------------------------------------------------------------------|
| Misión - Visión | Ur's en PP                                                                                       | Alineación al PED - PS - PI                                                                                                    |                                                                                                    |                                                                                                    |                                                                                                    |                                                                                                   |
| INSTITUCIÓN     |                                                                                                  | 002 EJECUTIVO DEL ESTADO                                                                                                    |                                                                                                    |                                                                                                    |                                                                                                    |                                                                                                   |
| PROGRAMA PRESI  | UPUESTARIO                                                                                       | E055 GESTION CIUDADANA DE LA                                                                                                    | DFICINA DEL EJECUTIVO DEL ESTAD                                                                                                    | 0                                                                                                    |                                                                                                    |                                                                                                   |
|                 |                                                                                                  | DATOS DE VINCULA                                                                                                    | CIÓN AL PLAN ESTATAL DE DES                                                                                                    | ARROLLO (PED)                                                                                                    |                                                                                                    |                                                                                                   |
| EJE             | 4 POLITICA INT                                                                                   | ERNA, SEGURIDAD Y JUSTICIA                                                                                                    |                                                                                                    |                                                                                                    |                                                                                                    |                                                                                                   |
| CAPÍTULO        | 1 CORRESPON                                                                                      | SABILIDAD PARA LA PAZ SOCIAL                                                                                                    |                                                                                                    |                                                                                                    |                                                                                                    |                                                                                                   |
| OBJETIVOS       | - SELECCION                                                                                      | IAR -                                                                                                    |                                                                                                    |                                                                                                    | V                                                                                                    |                                                                                                   |
|                 | 01 RECUPER<br>02 BRINDAR<br>03 PROMOVE<br>04 IMPULSAR<br>05 RECONOC<br>06 VIVIR EN<br>07 BRINDAR | AR LA CONFANZA EN LAS AUTORIDADE<br>CERTEZA JURIDICA A LOS POBLANOS S<br>R LA CULTURA DE LA LEGALIDAD, COM<br>LA CORRESPONSABILIDAD CIUDADAN<br>IER EL PLURALISMO Y FOMENTAR LA IN<br>IN ENTORNO DE PAZ SOCIAL Y GOBER<br>SEGURIDAD BAJO UNA PERSPECTIVA IN | S BAJO EL PRINCIPIO DE CORRESPO<br>DBRE SUS BIENES Y SU PERSONA,<br>I EFECTO MULTIPLICADOR DE LA TR<br>COMO UNA NUEVA FORMA DE HAC<br>CUUSION A TRAVES DEL RECONOCIO<br>LABILIDAD PARA AVIVAR LA CONCIE<br>TEGRAL ORIENTADA A LA SALVAGU | DINSABILIDAD, SOBRE EL<br>MPULSADO ASI, EL DES,<br>ANSFORMACION SOCIAL<br>ER GOBIERNO, PARA QU<br>MIENTO Y VIVENCIA DE I<br>NCIA CIUDADANA Y EL<br>ARDA DE LOS POBLANO: | DUE LA SOCIEDAD Y EL GOBIERNO CONSTRU<br>AROLLO Y EL BIENESTAR DE LA SOCIEDAD.<br>JE LA SOCIEDAD PARTICIPE ACTIVAMENTE EN L<br>LOS VALORES DE LA DEMOCRACIA, ESCUCHAN<br>ESTABLECIMIENTO DE UNA NUEVA FORMA DE II<br>Y SUS BIENES. | YEN LA MDA SOCIOECONO<br>A TRANSFORMACION, HAC<br>DO DE MANERA PERMANEN<br>NTERACCION POLITICA EN |
| ESTRATÉGICOS    | 08 IMPULSAR<br>Nota: Se puede                                                                    | UNA GESTION EFCIENTE, HONESTA Y (<br>agregar mas de un proyecto.                                                                                                    | ERCANA A LA GENTE PARA MEJORA                                                                                                    | NR LA CALIDAD DE VIDA                                                                                                    | DE LOS POBLANOS A TRAVES DE LA PRESTACIÓ                                                                                                    | ON DE SERVICIOS PUBLICO                                                                           |
|                 |                                                                                                  | PROYECTOS DEL P                                                                                                    | D                                                                                                    |                                                                                                    | ELIMINAR                                                                                                    |                                                                                                   |

**Nota:** Debe de considerar que cada nivel tiene una vinculación con el nivel anterior (Capitulo-Eje-Objetivo-Proyecto Estratégico), si no se elige de manera adecuada desde los objetivos no podrá acceder a los niveles subsecuentes.

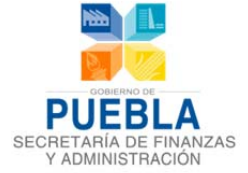

2. De click en el desplegable de "Proyecto Estratégico" para que el sistema muestre las opciones que contiene y de la cuales deberá de seleccionar el Proyecto Estratégico que contribuye el Programa Presupuestario y de click en el botón de "Agregar".

| · |
|---|
|   |
|   |
|   |
|   |
|   |
|   |
|   |
|   |

# 2.3.2 VINCULACIÓN CON EL PROGRAMA SECTORIAL

1. De click en el desplegable del "Programa Sectorial" para que el sistema muestre las opciones que contiene elija a que Programa Sectorial al cual contribuye el Programa Presupuestario y de click en el botón "Guardar":

|                       | VINCULACIÓN CON EL PROGRAMA SECTORIAL                      |         |
|-----------------------|------------------------------------------------------------|---------|
| PROGRAMA<br>SECTORIAL | 99 SIN ALINEACION                                          | GUARDAR |
|                       | · SELECCIONAR ·                                            |         |
|                       | 01 PAZ SOCIAL Y CORRESPONSABILIDAD                         |         |
|                       | 02 DESARROLLO RURAL DEL ESTADO DE PUEBLA                   |         |
|                       |                                                            |         |
| PROGRAMA              | 05 DESARROLLO SOCIAL                                       |         |
| INSTITUCIONAL         | 06 FINANZAS                                                | GUARDAR |
|                       | 07 MEDIO AMBIENTE Y DESARROLLO URBANO                      |         |
|                       | 08 INFRAESTRUCTURA                                         |         |
| OBJETIVOS             | 09 DESARROLLO ECONOMICO PARA GENERAR MAS Y MEJORES EMPLEOS |         |
| l l                   | 99 SIN ALINEACION                                          |         |

**Nota:** Debe de considerar que cada nivel tiene una vinculación con el nivel anterior (Objetivo-Estrategia-Línea de Acción), si no se elige de manera adecuada desde los objetivos no podrá acceder a los niveles subsecuentes, el sistema permite elegir más de un Objetivo, Estrategia o Línea de Acción.

2. Seleccionado el "Programa Sectorial", podrá elegir el Objetivo al que contribuye el Programa Presupuestario, de click en la lista desplegable para que le muestre los objetivos y elija pulsando el botón AGREGAR se pueden seleccionar más de un objetivo, siempre y cuando el Programa Presupuestario contribuya a éste, el sistema le mostrará el listado con la opción de poder elimanarlo de su lista:

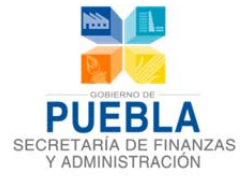

### Sistema de Programación y Presupuestación para Resultados (SPPR)

| OBJETIVOS                 |                                                                                                    |
|---------------------------|----------------------------------------------------------------------------------------------------|
| PROGRAMA<br>SECTORIAL     | 03 EDUCAR PARA TRANSFORMAR                                                                                                    |
|                           |                                                                                                    |
| OBJETIVOS DEL<br>PROGRAMA | DI COLOCAR A LOS NIÑOS Y LOS JOVENES POBLANOS EN EL CENTRO DE LA POLITICA PUBLICA EN EDUCACION DEL ESTADO.                                                     |
| SECTORIAL                 | - SELECCIONAR -                                                                                                    |
|                           | 01 COLOCAR A LOS NIÑOS Y LOS JOVENES POBLANOS EN EL CENTRO DE LA POLITICA PUBLICA EN EDUCACION DEL ESTADO.                                                     |
|                           | 02 ATENDER A LAS NECESIDADES DE CADA REGION SOCIOECONOMICA, A FIN DE MEJORAR LA EQUIDAD TANTO EN LAS OPORTUNIDADES COMO EN LOS RESULTADOS DE APRENDIZAJE       |
|                           | 03 ESTABLECER ESTRATEGIAS QUE PROMUEVAN LA MEJORA EN LOS NIVELES DE APRENDIZAJE DE LOS ALUMNOS, MEDIDOS POR PRUEBAS ESTANDARIZADAS Y EVALUACIONES EN AUL       |
|                           | 04 IMPULSAR LA COORDINACIÓN DE TODAS LAS POLÍTICAS PUBLICAS DEL ESTADO DE PUEBLA PARA LA ATENCIÓN DE LAS NECESIDADES EDUCATIVAS Y DE APRENDIZAJE DE NIÑOS, JO  |
|                           | 05 PROPICIAR UNA MAYOR PARTICIPACION DE LAS BMPRESAS PUBLICAS, PRIVADAS Y SOCIALES EN EL DISEÑO Y LA IMPLEMENTACION CURRICULAR DE LA EDUCACION MEDIA SUPERIO   |
|                           | 06 FOMENTAR LA ACTIVACION FISICA Y EL DEPORTE COMO PARTE DE LOS HABITOS DE NIÑOS, JOVENES Y ADULTOS EN EL HOGAR, LA ESCUELA Y EL TRABAJO.                      |
|                           | 07 IMPULSAR PROGRAMAS DE LIDERAZGO PARTICIPATIVO Y ACTIVIDAD EMPRENDEDORA PARA LOS JOVENES POBLANOS.                                                           |
|                           | L08 FOMENTAR EL DESARROLLO DE LA CIENCIA, LA TECNOLOGIA, LAS HUMANIDADES Y LA INNOVACION, ASI COMO INCREMENTAR LA INVERSION PUBLICA Y ESTIMULAR LA INVERSION P |
|                           |                                                                                                    |

3. Una vez enlistado el Objetivo, podrá seleccionar las "Estrategias" a las que contribuye el PP siguiendo las instrucciones del punto anterior:

| ESTRATÉGIAS                 |                                                                                                    |
|-----------------------------|----------------------------------------------------------------------------------------------------|
| OBJETIVO                    | 01 COLOCAR A LOS NIÑOS Y LOS JOVENES POBLANOS EN EL CENTRO DE LA POLITICA PUBLICA EN EDUCACION DEL ESTADO.                                                                                                    |
| ESTRATEGIAS<br>DEL PROGRAMA | 06 IMPLEMENTAR UN MODELO DE VINCULACION EDUCATIVA ENTRE JEFES DE SECTOR Y LOS SUPERVISORES ESCOLARES Y LAS CORDE PARA ABORDAR TEVE                                                                                                    |
| SECTORIAL                   | - SELECCIONAR -<br>01 FAVORECER LA TRANSVERSALIDAD EN LAS ACCIONES EDUCATNAS CON PROGRAMAS INTER E INTRASECTORIALES DE ALIMENTACION SALUDABLE, DE EDUCACION ARTISTICA, DE EDUC                                                                                                    |
|                             | 22 FOMENTAR LA INVESTIGACION PARA ATENDER PROBLEMAS EDUCATIVOS Y DE GESTION ESCULAR QUE RESPONDANIA LAS NECESIDADES REGIONALES Y LOCALES.<br>23 GENERAR ESPACIOS DE INTERCAMBIO EN EL CAMPO DE LA INNOVACION, INVESTIGACION Y USO DE LAS NUEVAS TECNOLOGIAS.<br>24 CONSOLIDADE UN SISTEMA INTERCAN ENCON EDUCATIVA DE INFERITA TOMA DE DESCIDADES.                                                                                                    |
|                             | OF CONSULTIONE OF SYSTEMA THE OWNER OF END CONTACTORE SOCIAL DE FORMACIÓNE SOCIAL DE SOCIAL DE S |
|                             | 07 IMPULSAR EL PROGRAMA DE INGLES EN 10 GRADOS ESCOLARES.<br>08 COLABORAR CON INSTITUCIONES EDUCATIVAS, ORGANIZACIONES DE LA SOCIEDAD CIVIL Y LA INICIATIVA PRIVADA EN LA APLICACION DE PROGRAMAS DE PREVENCION DEL DELITO Y C                                                                                                    |
| PROGRAMA                    | 09 GESTIONAR ANTE AUTORIDADES FEDERALES Y MUNICIPALES LA PUESTA EN MARCHA DE ESPACIOS PODER JOVEN QUE FA/OREZCAN LA UTILIZACION DE LAS TIC ENTRE JOVENES DE DI<br>10 IMPULSAR EL ESTABLECIMIENTO Y DESARROLLO DE INSTANCIAS O PROGRAMAS DE PROMOCION JUVENIL.                                                                                                    |

4. Una vez enlistadas las Estrategias, podrá seleccionar las "Lineas de Acción" a las que contribuye el Programa Presupuestario siguiendo las intrucciones del punto anterior.

| ESTRATÉGIAS                                      |                                                                                                    |                   |        |                         |
|--------------------------------------------------|----------------------------------------------------------------------------------------------------|-------------------|--------|-------------------------|
| OBJETIVO                                         | 01 COLOCAR A LOS NIÑOS Y LOS JOVENES POBLANOS EN EL CENTRO DE LA POLITICA PUBLICA EN EDUCACION DEL ESTADO.                                                                                                    |                   |        |                         |
| ESTRATEGIAS<br>DEL PROGRAMA                      | 05 FOMENTAR UNA CULTURA DE SEGURIDAD, DENUNCIA Y AUTOCUIDADO EN LAS ESCUELAS.                                                                                                    |                   | ~      |                         |
| SECTORIAL                                        | Nota: Se puede agregar mas de una estrategia.                                                                                                    |                   |        |                         |
|                                                  | ESTRATÉGIA DEL PROGRAMA SECTORIAL                                                                                                    | ELIMINAR          | ALIN   | EAR LINEAS DE<br>ACCIÓN |
| 02 FOMENTAR LA IN<br>LOCALES.                    | IVESTIGACION PARA ATENDER PROBLEMAS EDUCATIVOS Y DE GESTION ESCOLAR QUE RESPONDAN A LAS NECESIDADES REGIONALES Y                                                                                                    | J                 |        | 3                       |
| 05 FOMENTAR UNA                                  | CULTURA DE SEGURIDAD, DENUNCIA Y AUTOCUIDADO EN LAS ESCUELAS.                                                                                                    | J                 |        | <b>2</b>                |
| LÍNEAS DE<br>ACCIÓN                              |                                                                                                    |                   |        |                         |
| ESTRATEGIA                                       | 05 FOMENTAR UNA CULTURA DE SEGURIDAD, DENUNCIA Y AUTOCUIDADO EN LAS ESCUELAS.                                                                                                    |                   |        |                         |
| LINEAS DE<br>ACCIÓN DEL<br>PROGRAMA<br>SECTORIAI | - SELECCIONAR -<br>- SELECCIONAR -                                                                                                    |                   |        | 🐣 AGREGAR               |
| SECTORIAL                                        | 01 OPERAR EL PROCESO DE ATENCIÓN, CANALZACIÓN Y SEGUIMIENTO DE LOS REPORTES RECIBIDOS EN LA LINEA 01800 714 71 08 EDUCA<br>02 DESARROLLAR UN PROGRAMA INTEGRAL E INTERSECTORIAL PARA GARANTIZAR LA SEGURIDAD Y LA CULTURA DEL AUTOCUIDADO Y LA<br>LÍNEA DE ACCIÓN DEL PROGRAMA SECTORIAL | rel.<br>Denuncia. | ELIMIN | IAR                     |

¡Precaución! ¡Al cambiar un elemento como el Programa Sectorial u Objetivo, se eliminará toda la información contenida en éste e iniciará nuevamente la alineación!

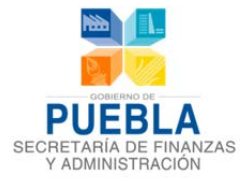

# 3.3 VINCULACIÓN CON EL PROGRAMA INSTITUCIONAL

1. De click en el desplegable del "Programa Institucional" para que el sistema muestre las opciones que contiene, elija a el programa de la Institución autorizado y al cual contribuye el Programa Presupuestario y de click en el botón "Guardar":

|                           | VIIICULACIÓN CON EL PROGRAMA INSTITUCIONAL                                                                                                    |             |
|---------------------------|----------------------------------------------------------------------------------------------------|-------------|
| PROGRAMA<br>INSTITUCIONAL | 04 COLEGIO DE BACHILLERES DEL ESTADO DE PUEBLA                                                                                                    | GUARDAR     |
| OBJETIVOS                 | SELECCIONAR -     OI SECRETARIA DE LA CONTRALORIA     OI SECRETARIA DE LA CONTRALORIA     OZ SECRETARIA DE LUTRISMO     OZ SECRETARIA DE LUTRICIA DEL ESTADO DE PUEBLA                                                       |             |
| PROGRAMA<br>INSTITUCIONAL | ON COLEGIO DE BASINILERES DEL ESTADO DE PUEBLA<br>D6 COLEGIO DE ESTUDIOS CIENTIFICOS Y TECNOLOGICOS DEL ESTADO DE PUEBLA<br>D6 COMISION ESTATAL DE AGUA Y SANEAMENTO DE PUEBLA                                               |             |
| OBJETIVOS DEL<br>PROGRAMA | 07 COMITE ADMINISTRADOR POBLANO PARA LA CONSTRUCCION DE ESPACIOS EDUCATIVOS<br>09 CIENCIA, TECNOLOGIA, HUMANIDADES E INNOVACION DEL ESTADO DE PUEBLA<br>09 PROGRAMA ESTATAL DE POBLACION<br>10 HOSPITAL PARA EL NIÑO POBLANO | 💌 🚭 AGREGAR |
|                           | 11 INSTITUTO DE CARACITACIÓN PARA EL TRABAJO DEL ESTADO DE PUEBLA<br>12 INSTITUTO ESTARA DE EDUCACIÓN PARA ADULTOS<br>13 INSTITUTO POBLANO DE LAS MUJERES                                                                    | RATEGIAS    |
|                           | 14 TELEVISION, RADIO Y TECNOLOGIAS DIGITALES<br>15 SISTEMA PARA EL DESARROLLO INTEGRAL DE LA FAMILIA DEL ESTADO DE PUEBLA<br>16 UNIVERSIDAD DEL DESARROLLO DEL ESTADO DE PUEBLA<br>21 UNIVERSIDAD DECIDIONES A DE BUERLA     |             |
|                           | 19 CONISION DE VINCENDA DE L'ESTAD DE PUEBLA<br>19 SECRETARIA DE SEGURIDAD PUBLICA                                                                                                    |             |

**Nota:** Debe de considerar que cada nivel tiene una vinculación con el nivel anterior (Objetivo-Estratégica-Línea de Acción), si no se elige de manera adecuada desde los objetivos no podrá acceder a los niveles subsecuentes, el sistema permite elegir más de un Objetivo, Estrategia o Línea de Acción.

## ¡Precaución! ¡Al cambiar un elemento como el Programa Institucional u Objetivo, se eliminará toda la información contenida en éste e iniciara nuevamente la alineación!

2. Seleccionado el "Programa Institucional", podrá elegir el Objetivo al que contribuye el PP, de

click en la lista desplegable para que muestre los objetivos y elija pulsando el botón se pueden seleccionar más un objetivo siempre cuando el PP contribuya a éste, el sistema le mostrará el listado con la opción de poder elimanarlos de su lista:

| PROGRAMA<br>INSTITUCIONAL    | 04 COLEGIO DE BACHILLERES DEL ESTADO DE PUEBLA                                                                                                    |                          |
|------------------------------|----------------------------------------------------------------------------------------------------|--------------------------|
| OBJETIVOS<br>DEL<br>PROGRAMA | - SELECCIONAR -                                                                                                    | <b>(3)</b>               |
| INSTITUCIONAL                | 01 ESTABLECER ESTRATEGIAS QUE PROMUEVAN LA MEJORA EN LOS NIVELES DE APRENDIZAJE DE LOS ALUMNOS, MEDIDOS POR PRUEBAS ESTANDARIZ<br>02 PROPICIAR UNA MAYOR PARTICIPACIÓN DE LAS EMPRESAS PUBLICAS, PRIVADAS Y SOCIALES EN EL DISEÑO Y LA IMPLEMENTACIÓN CURRICULAR DE L<br>03 IMPULSAR PROGRAMAS DE LIDERAZGO PARTICIPATIVO Y ACTIVIDAD EMPRENDEDORA PARA LOS JOVENES POBLANOS.<br>04 SOMETARE EL DERAZGO PARTICIPATIVO Y ACTIVIDAD EMPRENDEDORA PARA LOS JOVENES POBLANOS. | ADAS Y EVA<br>A EDUCACIÓ |

3. Una vez enlistado el Objetivo, podra seleccionar las "Estrategias" a las que contribuye el Programa Presupuestario siguiendo las instrucciones del punto anterior. En caso de no desplegar las estrategias, deberá seleccionar la opción N/A (No Aplica), para que el sistema permita continuar.

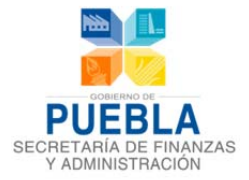

| ESTRATEGIAS<br>OBJETIVO                         | 04 FOMENTAR EL DESARROLLO DE LA CIENCIA, LA TECNOLOGIA, LAS HUMANIDA<br>INVERSION PRIVADA ORIENTADAS AL DESARROLLO DE LA CIENCIA, TECNOLOGIA | DES Y LA INNOVACION, ASI CO<br>A, HUMANIDADES E INNOVACIO | DMO INCREMENTAR LA INVERSION PUBLICA Y EST<br>NI, A TRAVES DE UNA ESTRATEGIA DE LARGO PLA | TIMULAR LA<br>ZO. |
|-------------------------------------------------|----------------------------------------------------------------------------------------------------|-----------------------------------------------------------|-------------------------------------------------------------------------------------------|-------------------|
| ESTRATEGIAS<br>DEL<br>PROGRAMA<br>INSTITUCIONAL | - SELECCIONAR -<br>- SELECCIONAR -<br>NA NA                                                                                                  |                                                           | ×                                                                                         | AGRE              |
|                                                 | ESTRATÉGIA DEL PROGRAMA INSTITUCIONAL                                                                                                    | ELIMINAR                                                  | ALINEAR LINEAS DE ACCIÓN                                                                  |                   |
|                                                 | VALIDAR ALINEA                                                                                                    | CIÓN DEL PP                                               |                                                                                           |                   |

4. Una vez enlistadas las Estrategias, podran seleccionar las "Lineas de Acción" a las que contribuye el Programa Presupuestario siguiendo las intrucciones del punto anterior, sino le aparecen las opciones deberá elegir la referencia de N/A (No Aplica).

| LÍNEAS DE<br>Acción                                  |                                                                                                    |          |
|------------------------------------------------------|----------------------------------------------------------------------------------------------------|----------|
| ESTRATEGIA                                           | NA NA                                                                                                    |          |
| LINEAS DE<br>ACCIÓN DEL<br>PROGRAMA<br>INSTITUCIONAL | SELECCIONAR     SELECCIONAR     SELECCIONAR     SELECCIONAR     OTI MPULSAR ACCIONES DE INFRAESTRUCTURA PARA LA MEJORA DE LOS ESPACIOS EDUCATIVOS Y LA DIGNIFICACION DE LOS MISMOS     OZ CREAR EL PROGRAMA DE CULTURA PARA INCENTIVAR LA SENSIBILIZACION ARTISTICIONA Y LL FOMENTO A LA LECTURA.     LINEA DE ACCIÓN DEL PROGRAMA INSTITUCIONAL | ELIMINAR |
|                                                      | VALIDAR ALINEACIÓN DEL PP                                                                                                    |          |

Una vez realizado el análisis de información de alineación correspondiente al PED- PS- PI, deberá seleccionar el botón validar la alineación validar ALINEACIÓN DEL PP para que la información quede guardada en el sistema, el sistema le mostrará una referencia Alineación Validada.

De no ser correcta la alineación o asignación del programa contacte al Departamento de Programación del Presupuesto de Dependencias indicando su número de Institución y Programa Presupuestario.

Correo Electrónico Departamento de Programación del Presupuesto de Dependencias: sandra.cruz@puebla.gob.mx Teléfono Directo: (222) 229 7175

Correo Electrónico Departamento de Programación del Presupuesto de Entidades: <u>edgar.ramiroa@puebla.gob.mx</u> Teléfono: (222) 229 70 00 Ext. 1059

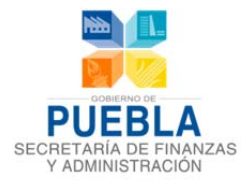

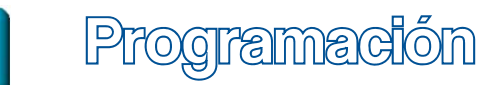

Vinculación

Programación Administración y Configuración Estimación Presupuestal Reportes Gestión

El módulo de Programación permite:

- Establecer la información y justificación de la existencia del Programa.
- Asignar objetivos de Fin, Propósito, Componentes y Actividades al Programa.
- Agregar Indicadores a través de sus Fichas Técnicas.
- Agregar Actividades e Información Complementaria de las mismas.
- Generar la Matriz de Indicadores para Resultados.
- Generar un resumen de los Indicadores del Programa.
- Generar un concentrado de Actividades.

### Barra de Navegación:

El submenú permitirá navegar entre las distintas secciones del análisis, registro, modificación y consulta de la Matriz de Indicadores para Resultados (MIR).

### 3.1 INFORMACIÓN DEL PROGRAMA

Para la mejor comprensión de la MIR se deberá adjuntar, en archivos magnéticos, los documentos solicitados por el sistema, dentro de la sección, podrá capturar y/o adjuntar los siguientes documentos:

- **RESPONSABLE DEL PROGRAMA**
- JUSTIFICACIÓN DE PROGRAMA
- POBLACIÓN OBJETIVO (BENEFICIARIOS)
- ANÁLISIS DE CUANTIFICACIÓN
- ÁRBOL DE PROBLEMAS
- ÁRBOL DE OBJETIVOS
- CONCENTRADO
- ANÁLISIS DE POBLACIÓN OBJETIVO

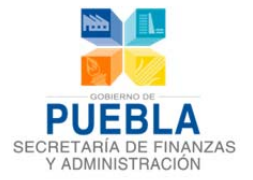

### Sistema de Programación y Presupuestación para Resultados (SPPR)

| PUEBLA                                                                                                    | Sistema de Programación y Presupulatación para Resultados (SDPP)                                                                                                    |
|----------------------------------------------------------------------------------------------------|----------------------------------------------------------------------------------------------------|
| ACCIONES QUE<br>TRANSFORMAN                                                                                                    |                                                                                                    |
| 1302                                                                                                    | 002 EJECUTIVO DEL ESTADO                                                                                                    |
|                                                                                                    |                                                                                                    |
| ulación Programación                                                                                                    | Estimación Presupuestal   Reportes                                                                                                    |
| ormación del programa                                                                                                    | in Propúsito Componentes Actividades MIR indicadores Concentrado Actividades Barra de Navegación                                                                                                    |
|                                                                                                    |                                                                                                    |
| INSTITUCION                                                                                                    | 002 EJECUTIVO DEL ESIADO                                                                                                    |
| FILTRO                                                                                                    | -seleccioner-                                                                                                    |
| PROGRAMA PRESUPUESTARIO                                                                                                    | -seleccionar - Programas Presupuestarios                                                                                                    |
|                                                                                                    |                                                                                                    |
| - SELECCIONAR -                                                                                                    | Responsable del Programa                                                                                                    |
| JUSTIFICACIÓN DEL PROGRAMA                                                                                                    |                                                                                                    |
|                                                                                                    |                                                                                                    |
|                                                                                                    |                                                                                                    |
| POBLACIÓN OBJETIVO (BENEFICIA                                                                                                    | ARIOS)                                                                                                    |
|                                                                                                    |                                                                                                    |
|                                                                                                    |                                                                                                    |
|                                                                                                    | "ANALISIS DE CUANTIFICACION"                                                                                                    |
|                                                                                                    |                                                                                                    |
| POBLACIÓN                                                                                                    | UNIDAD DE MEDIDA 2013 2014 2015 2016                                                                                                    |
| POBLACIÓN<br>REFERENCIA                                                                                                    | UNIDAD DE MEDIDA 2013 2014 2015 2016                                                                                                    |
| POBLACIÓN<br>REFERENCIA<br>POTENCIAL                                                                                                    | UNIDAD DE MEDIDA 2013 2014 2015 2016<br>Análisis de Población                                                                                                    |
| POBLACIÓN<br>REFERENCIA<br>POTENCIAL<br>OBJETIVO                                                                                                    | UNICAD DE MEDIDA 2013 2014 2015 2016<br>Análisis de Población                                                                                                    |
| POBLACIÓN<br>REFERENCIA<br>POTENCIAL<br>OBJETIVO<br>NOTA: LOS ARCHIVOS DEBEN E                                                                                                    | UNIDAD DE MEDIDA 2013 2014 2015 2016<br>Amállisis de Población<br>ENVIARSE EN FORMATO PDF, EXCEL O WORD Y NO DEBERÂN SUPERAR 1024 KB DE TAMAÑO (1 MB).                                                                                                    |
| POBLACIÓN<br>REFERENCIA<br>POTENCIAL<br>OBJETIVO<br>NOTA: LOS ARCHIVOS DEBEN E<br>ANTES DE CARDAR SU ARCHIVOS                                                                                                    | UNICAD DE MEDIDA 2013 2014 2015 2016<br>Análisis de Población                                                                                                    |
| POBLACIÓN<br>REFERENCIA<br>POTENCIAL<br>OBJETIVO<br>NOTA: LOS ARCHIVOS DEBEN E<br>ANTES DE CARGAR SU ARCHIVO F<br>ÁRBOL DEL PROBLEMA (GRÁFICA)                                                                                                    | UNIDAD DE MEDIDA 2013 2014 2015 2016<br>Amállisis de Población ENVIARSE EN FORMATO PDF, EXCEL O WORD Y NO DEBERÁN SUPERAR 1024 KB DE TAMAÑO (1 MB). FAVOR DE DESCARGAR EL FORMATO <u>ARBOL DEL PROBLEMA</u>                                                                                                    |
| POBLACIÓN<br>REFERENCIA<br>POTENCIAL<br>OBJETIVO<br>NOTA: LOS ARCHIVOS DEBEN E<br>ANTES DE CARGAR SU ARCHIVO F<br>ARBOL DEL PROBLEMA (GRÁFICA)<br>SUBIR-JARCHIVO                                                                                                    | UNICAD DE MEDIDA 2013 2014 2015 2016  UNICAD DE MEDIDA  2013 2014 2015 2016  Análisis de Población  ENVIARSE EN FORMATO PDF, EXCEL O WORD Y NO DEBERÂN SUPERAR 1024 KB DE TAMAÑO (1 MB).  FAVOR DE DESCARGAR EL FORMATO ARBOL DEL PROBLEMA  Carrga de Archivos                                                                                                    |
| POBLACIÓN<br>REFERENCIA<br>POTENCIAL<br>OBJETIVO<br>NOTA: LOS ARCHIVOS DEBEN E<br>ANTES DE CARGAR SU ARCHIVO F<br>ARBOL DEL PROBLEMA (GRÁFICA)<br>SUBIR-JACHIVO<br>ANTES DE CARGAR SU ARCHIVO F                                                                                                    | UNICAD DE MEDIDA 2013 2014 2015 2016<br>Análisis de Población<br>ENVIARSE EN FORMATO PDF, EXCEL O WORD Y NO DEBERÁN SUPERAR 1024 KB DE TAMAÑO (1 MB).<br>FAVOR DE DESCARGAR EL FORMATO <u>ARBOL DEL PROBLEMA</u>                                                                                                    |
| POBLACIÓN<br>REFERENCIA<br>POTENCIAL<br>OBJETIVO<br>NOTA: LOS ARCHIVOS DEBEN E<br>ANTES DE CARGAR SU ARCHIVO F<br>ARBOL DEL PROBLEMA (GRÁFICA)<br>SUBIRTARICHIVO<br>ANTES DE CARGAR SU ARCHIVO F<br>ARBOL DE SOLUCIONES / OBJETT                                                                                                    | UNICAD DE MEDIDA 2013 2014 2015 2016<br>Análisis de Población<br>ENVIARSE EN FORMATO PDF, EXCEL O WORD Y NO DEBERÂN SUPERAR 1024 KB DE TAMAÑO (1 MB).<br>FAVOR DE DESCARGAR EL FORMATO <u>ARBOL DEL PROBLEMA</u>                                                                                                    |
| POBLACIÓN<br>REFERENCIA<br>POTENCIAL<br>OBJETIVO<br>NOTA: LOS ARCHIVOS DEBEN E<br>ANTES DE CARGAR SU ARCHIVO F<br>ARBOL DEL PROBLEMA (GRÁFICA)<br>SUBIR-JARCHIVO F<br>ARBOL DE SOLUCIONES / OBJETIN<br>SUBIR-JARCHIVO                                                                                                    | UNICAD DE MEDICA 2013 2014 2015 2016 Anállisis de Población ENVARSE EN FORMATO PDF, EXCEL O WORD Y NO DEBERÁN SUPERAR 1024 K8 DE TAMAÑO (1 MB). FAVOR DE DESCARGAR EL FORMATO <u>ARBOL DEL PROBLEMA</u> Carga de Archivos FAVOR DE DESCARGAR EL FORMATO <u>ARBOL DE SOLUCIONES / OBJETIVOS</u>                                                                                                    |
| POBLACIÓN<br>REFERENCIA<br>POTENCIAL<br>OBJETIVO<br>NOTA: LOS ARCHIVOS DEBEN E<br>ANTES DE CARGAR SU ARCHIVO F<br>ARBOL DEL PROBLEMA (GRÁFICA)<br>SUBIR-JISCHIVO<br>ANTES DE CARGAR SU ARCHIVO F<br>ANTES DE CARGAR SU ARCHIVO F                                                                                                    | UNICAD DE MEDIDA 2013 2014 2015 2016<br>Análisis de Población<br>ENVIARSE EN FORMATO PDF, EXCEL O WORD Y NO DEBERÁN SUPERAR 1024 KB DE TAMAÑO (1 MB).<br>FAVOR DE DESCARGAR EL FORMATO <u>ARBOL DE SOLUCIONES / OBJETIVOS</u><br>FAVOR DE DESCARGAR EL FORMATO <u>ARBOL DE SOLUCIONES / OBJETIVOS</u>                                                                                                    |
| POBLACIÓN<br>REFERENCIA<br>POTENCIAL<br>OBJETIVO<br>NOTA: LOS ARCHIVOS DEBEN E<br>ANTES DE CARGAR SU ARCHIVO F<br>ÁRBOL DEL PROBLEMA (GRÁFICA)<br>SUBIR JARCHIVO<br>ANTES DE CARGAR SU ARCHIVO F<br>ÁRBOL DE SOLUCIONES / OBJETIN<br>SUBIR JARCHIVO<br>ANTES DE CARGAR SU ARCHIVO F<br>ÁRBOL DE SOLUCIONES / OBJETIN                                                                                                    | UNICAD DE MEDIDA 2013 2014 2015 2016<br>Análisis de Población<br>ENVIARSE EN FORMATO PDF, EXCEL O WORD Y NO DEBERÁN SUPERAR 1024 KB DE TAMAÑO (1 MB).<br>FAVOR DE DESCARGAR EL FORMATO <u>ARBOL DE SOLUCIONES / OBJETIVOS</u>                                                                                                    |
| POBLACIÓN<br>REFERENCIA<br>POTENCIAL<br>OBJETIVO<br>NOTA: LOS ARCHIVOS DEBEN E<br>ANTES DE CARGAR SU ARCHIVO F<br>ARBOL DEL PROBLEMA (GRÀFICA)<br>SUBIR-JARCHIVO<br>ANTES DE CARGAR SU ARCHIVO F<br>ARBOL DE SOLUCIONES / OBJETIN<br>SUBIR-JARCHIVO<br>ANTES DE CARGAR SU ARCHIVO F<br>ARBOL DEL PROBLEMA Y SOLUCIONES<br>SUBIR-JARCHIVO                                                                                        | UNICAD DE MEDICA 2013 2014 2013 2014 2013 2014 2013 2014 Análisis de Población Análisis de Población ENVARSE EN FORMATO PDF, EXCEL O WORD Y NO DEBERÂN SUPERAR 1024 KB DE TAMAÑO (1 MD). FAVOR DE DESCARGAR EL FORMATO <u>ARBOL DEL PROBLEMA</u> Carga de Archivos FAVOR DE DESCARGAR EL FORMATO <u>ARBOL DE SOLUCIONES / OBJETIVOS</u> FAVOR DE DESCARGAR EL FORMATO <u>ARBOL DE SOLUCIONES / OBJETIVOS</u> FAVOR DE DESCARGAR EL FORMATO <u>ODICENTRADO</u>                                                                                                    |
| POBLACIÓN<br>REFERENCIA<br>POTENCIAL<br>OBJETIVO<br>NOTA: LOS ARCHIVOS DEBEN E<br>ANTES DE CARGAR SU ARCHIVO F<br>ÁRBOL DEL PROBLEMA (GRÁFICA)<br>SUBIR JAICHIVO<br>ANTES DE CARGAR SU ARCHIVO F<br>ÁRBOL DE SOLUCIONES / OBJETM<br>SUBIR JAICHIVO<br>ANTES DE CARGAR SU ARCHIVO F<br>ARBOL DEL PROBLEMA Y SOLUCIO                                                                                                    | UNIDAD DE MEDIDA 2013 2014 2013 2014     Amálisis de Población   ENVIARSE EN FORMATO PDF, EXCEL O WORD Y NO DEBERÁN SUPERAR 1024 KB DE TAMAÑO (1 MB). FAJOR DE DESCARDAR EL FORMATO ÁRBOL DE PROBLEMA    FAJOR DE DESCARDAR EL FORMATO ÁRBOL DE SOLUCIONES / OBJETIVOS                                                                                                    |
| POBLACIÓN<br>REFERENCIA<br>POTENCIAL<br>OBJETIVO<br>NOTA: LOS ARCHIVOS DEBEN E<br>ANTES DE CARGAR SU ARCHIVO F<br>ÁRBOL DEL PROBLEMA (GRÁFICA)<br>SUBIR JARCHIVO<br>ANTES DE CARGAR SU ARCHIVO F<br>ÁRBOL DE PROBLEMA Y SOLUCIO<br>SUBIR JARCHIVO<br>ANTES DE CARGAR SU ARCHIVO F<br>ARBOL DEL PROBLEMA Y SOLUCIO                                                                                                    | UNIDAD DE MEDIDA       2013       2014       2013       2014         Análisis de Población         Análisis de Población         ENVARSE EN FORMATO POF, EXCEL O WORD Y NO DEBERÀN SUPERAR 1024 KB DE TAMAÑO (1 MB).         FAJOR DE DESCARGAR EL FORMATO <u>ARBOL DE SOLUCIONES / OBJETIVOS</u> PAUOR DE DESCARGAR EL FORMATO <u>ARBOL DE SOLUCIONES / OBJETIVOS</u> PAUOR DE DESCARGAR EL FORMATO <u>CONCENTRACO</u> PAUOR DE DESCARGAR EL FORMATO <u>CONCENTRACO</u> PAUOR DE DESCARGAR EL FORMATO <u>CONCENTRACO</u> PAUOR DE DESCARGAR EL FORMATO <u>CONCENTRACO</u> PAUOR DE DESCARGAR EL FORMATO <u>CONCENTRACO</u> PAUOR DE DESCARGAR EL FORMATO <u>CONCENTRACO</u> PAUOR DE DESCARGAR EL FORMATO <u>CONCENTRACO</u> PAUOR DE DESCARGAR EL FORMATO <u>CONCENTRACO</u> PAUOR DE DESCARGAR EL FORMATO <u>CONCENTRACO</u> PAUOR DE DESCARGAR EL FORMATO <u>CONCENTRACO</u> PAUOR DE DESCARGAR EL FORMATO <u>ANÁLISE DE LA POR ACIÓN CEJETIVO</u> PAUOR DE DESCARGAR EL FORMATO <u>ANÁLISE DE LA POR ACIÓN CEJETIVO</u> PAUOR DE DESCARGAR EL FORMATO <u>ANÁLISE DE LA POR ACIÓN CEJETIVO</u>                                                                                                    |
| POBLACIÓN<br>REFERENCIA<br>POTENCIAL<br>OBJETIVO<br>OBJETIVO<br>NOTA: LOS ARCHIVOS DEBEN E<br>ANTES DE CARGAR SU ARCHIVO F<br>ÁRBOL DEL PROBLEMA (GRÀFICA)<br>SUBIR-JACHIVO<br>ANTES DE CARGAR SU ARCHIVO F<br>ÁRBOL DEL PROBLEMA Y SOLUCIO<br>SUBIR-JACHIVO<br>ANTES DE CARGAR SU ARCHIVO F<br>ARBOL DEL PROBLEMA Y SOLUCIO<br>SUBIR-JACHIVO<br>ANTES DE CARGAR SU ARCHIVO F<br>MALLISIS DE LA POBLACIÓN OBJE<br>SUBIR-JACHIVO | UNIDAD DE HEDIDA 2013 2014 2015 2014     Análisis de Población   ENVARSE EN FORMATO PDF, EXCEL O WORD Y NO DEBERÁN SUPERAR 1024 KB DE TAMAÑO (1 MB). FAUOR DE DESCARGAR EL FORMATO ÁBBOL DEL PROBLEM.    FAUOR DE DESCARGAR EL FORMATO ÁBBOL DE SOLUCIONES / OBJETIOS  FAUOR DE DESCARGAR EL FORMATO ÁBBOL DE SOLUCIONES / OBJETIOS  FAUOR DE DESCARGAR EL FORMATO ÁBBOL DE SOLUCIONES / OBJETIOS  FAUOR DE DESCARGAR EL FORMATO ÁBBOL DE SOLUCIONES / OBJETIOS  FAUOR DE DESCARGAR EL FORMATO ÁBBOL DE SOLUCIONES / OBJETIOS  FAUOR DE DESCARGAR EL FORMATO ÁBBOL DE SOLUCIONES / OBJETIOS  FAUOR DE DESCARGAR EL FORMATO ÁBBOL DE SOLUCIONES / OBJETIOS  FAUOR DE DESCARGAR EL FORMATO ÁBBOL DE LA POBLACIÓN OBJETIOS  FAUOR DE DESCARGAR EL FORMATO ANÁLISS DE LA POBLACIÓN OBJETIOS  FAUOR DE DESCARGAR EL FORMATO ANÁLISS DE LA POBLACIÓN OBJETIOS  FAUOR DE DESCARGAR EL FORMATO ANÁLISS DE LA POBLACIÓN OBJETIOS                                                                                                    |
| POBLACIÓN<br>REFERENCIA<br>POTENCIAL<br>OBJETIVO<br>NOTA: LOS ARCHIVOS DEBEN E<br>ANTES DE CARGAR SU ARCHIVO F<br>ÁRBOL DEL PROBLEMA (GRÁFICA)<br>SUBIR JARCHIVO<br>ANTES DE CARGAR SU ARCHIVO F<br>ÁRBOL DE SOLUCIONES / OBJETN<br>SUBIR JARCHIVO<br>ANTES DE CARGAR SU ARCHIVO F<br>ÁRBOL DEL PROBLEMA Y SOLUCIO<br>SUBIR JARCHIVO<br>ANTES DE CARGAR SU ARCHIVO F<br>MIÁLISIS DE LA POBLACIÓN OBJET<br>SUBIR JARCHIVO        | UNIDAD DE MEDIDA     2013     Análisis de Población     Análisis de Población     ENVARSE EN FORMATO ABBOL DEL PROBLEMA     FAVOR DE DESCARDAR EL FORMATO ABBOL DEL PROBLEMA     PAVOR DE DESCARDAR EL FORMATO ABBOL DEL SOLUCIONES / OBJETIVOS     PAVOR DE DESCARDAR EL FORMATO ABBOL DEL SOLUCIONES / OBJETIVOS     PAVOR DE DESCARDAR EL FORMATO ODESCUENTERDO     PAVOR DE DESCARDAR EL FORMATO ODESCUENTERDO     PAVOR DE DESCARDAR EL FORMATO ODESCUENTERDO     PAVOR DE DESCARDAR EL FORMATO ODESCUENTERDO     PAVOR DE DESCARDAR EL FORMATO ODESCUENTERDO     PAVOR DE DESCARDAR EL FORMATO ODESCUENTERDO     PAVOR DE DESCARDAR EL FORMATO ODESCUENTERDO     PAVOR DE DESCARDAR EL FORMATO ODEL DESCUENTERDO     PAVOR DE DESCARDAR EL FORMATO ODESCUENTERDO     PAVOR DE DESCARDAR EL FORMATO ODESCUENTERDO     PAVOR DE DESCARDAR EL FORMATO ODEL DESCARDAR EL FORMATO ODESCUENTERDO     PAVOR DE DESCARDAR EL FORMATO ODESCUENTERDO     PAVOR DE DESCARDAR EL FORMATO ODESCUENTERDO     PAVOR DE DESCARDAR EL FORMATO ODESCUENTERDO     PAVOR DE DESCARDAR EL FORMATO AMÁLISIS DE LA POBLACIÓN ODESTITO     PAVOR DE DESCARDAR EL FORMATO AMÁLISIS DE LA POBLACIÓN ODESTITO     PAVOR DE DESCARDAR EL FORMATO AMÁLISIS DE LA POBLACIÓN ODESTITO     PAVOR DE DESCARDAR EL FORMATO AMÁLISIS DE LA POBLACIÓN ODESTITO |

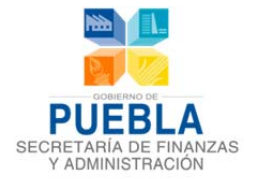

Para seleccionar un Programa Presupuestario:

#### 1. Filtre si va a trabajar Programas Presupuestarios con MIR o sin MIR seleccione:

| -  | 1.7 | 5    | 0 |
|----|-----|------|---|
| -1 |     | - 14 |   |
|    | -   |      | - |

- SELECCIONAR -

### 2. Seleccione el Programa Presupuestario

PROGRAMA PRESUPUESTARIO

PROGRAMA PRESUPUESTARIO

- SELECCIONAR -- SELECCIONAR -E054 COMUNICACION DE LA ACTIVIDAD GUBERNAMENTAL E055 GESTION CIUDADANA DE LA OFICINA DEL EJECUTIVO DEL ESTADO

RESPONSABLE DEL PROGRAMA

### 3. Seleccione la UR Responsable del Programa Presupuestario

#### RESPONSABLE DEL PROGRAMA

- SELECCIONAR -

- SELECCIONAR -

0015 DIRECCION GENERAL DE COMUNICACION SOCIAL DEL PODER EJECUTIVO DEL ESTADO DE PUEBLA

#### 4. Escriba la Justificación del Programa Presupuestario

JUSTIFICACIÓN DEL PROGRAMA

La "Justificación del Programa Presupuestario" se realizará de forma breve y precisa sobre la situación que le dio origen, deberá ser congruente con lo establecido en el Árbol del Problemas, cumpliendo con los criterios establecidos en el Manual de Programación y Presupuestación para Resultados 2014.

### 5. Describa la Población Objetivo (Beneficiarios)

POBLACIÓN OBJETIVO (BENEFICIARIOS)

La "Población Objetivo (Beneficiarios)" es un registro preciso que describe las características de la población o área que es afectada por el problema planteado y que es atendida por el Programa Presupuestario, siendo congruente con lo establecido en el Análisis de Población Objetivo.

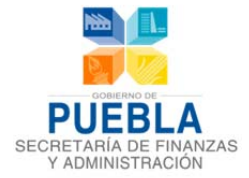

### a. Capture la cuantificación de los distintos tipos de población

| POBLACIÓN  | "ANALISIS DE CUANTIFICACION"<br>UNIDAD DE MEDIDA | 2013 | 2014 | 2015 | 2016 |
|------------|--------------------------------------------------|------|------|------|------|
| REFERENCIA |                                                  |      |      |      |      |
| POTENCIAL  |                                                  |      |      |      |      |
| OBJETIVO   |                                                  |      |      |      |      |

"Análisis de Cuantificación", se anotara la evolución cuantitativa de la población de Referencia, Potencial y Objetivo; a la que se enfoca el programa presupuestario a lo largo de su ciclo de vida describiendo, la unidad de medida y valor para cada ejercicio guardando congruencia con lo establecido en el Análisis de la Población Objetivo.

### 6. Carga de archivos

Para el caso de adjuntar documentos sobre la Información del Programa Presupuestario deberán cargarse los siguientes archivos.

- Árbol del Problema (Gráfica)
- Árbol de Soluciones / Objetivos (Gráfica)
- Concentrado (Árbol del Problema y Árbol de Soluciones)
- Análisis de Población Objetivo

Nota: Los archivos deben cumplir las siguientes características solicitadas por el sistema: archivos en pdf, xls o doc y no superar los 1024 kb de tamaño (1 Mb), de lo contrario no le permitirá realizar la carga de archivos y continuar con la captura.

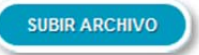

Los botones de subir archivo permitirán reemplazar los archivos existentes cargados en el sistema.

En caso de que el formato del archivo no sea pdf, xls o doc, aparecerá un mensaje de error según corresponda:

ERROR: EL ARCHIVO PRESENTACIÓN1.PPTX NO ES DE UN FORMATO VÁLIDO! (PDF, EXCEL O WORD).

En caso de que el archivo supere 1024 Kb de tamaño aparecerá el siguiente mensaje de error:

Error: Archivo supera los 1024 Kb

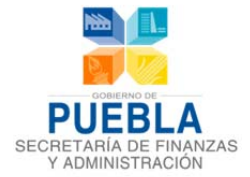

De click en el botón "Subir Archivo" que corresponde a cada documento.

Aparecerá el cuadro de dialogo "Cargar Archivo", donde podrá examinar y elegir el archivo PDF dentro del sitio de su equipo.

|                               | Cargar archivos               |                         | ×                          |
|-------------------------------|-------------------------------|-------------------------|----------------------------|
|                               |                               | tos publicos 🕨 _pdf 👻 👻 | Buscar_pat p               |
| ANTES DE CARGAR SU ARCHIVO F  | Organizar 👻 Nueva car         | rpeta                   | i≡ ▼ 🚺 📀                   |
| ÁRBOL DEL PROBLEMA (GRÁFICA   | 🚖 Favoritos                   | Biblioteca Documentos   | Organizar por: Carpeta 🔻   |
|                               | Escritorio Sitios recientes ≡ | Nombre                  | Fecha de modific           |
| ANTES DE CARGAR SU ARCHIVO    |                               | 12.pdf                  | 26/07/2012 07:41           |
| ÁRBOL DE SOLUCIONES / OBJETIN | a Bibliotecas                 | 14.pdf                  | 26/07/2012 07:41           |
|                               | Documentos                    | 🔁 50.pdf                | 26/07/2012 07:41           |
| SUBIR ARCHIVO                 |                               | 140.pdf                 | 26/07/2012 07:40           |
|                               | Música                        | 153.pdf                 | 26/07/2012 07:40           |
| NTES DE CARGAR SU ARCHIVO     | Vídeos                        | 1 244.pdf               | 26/07/2012 07:40           |
|                               | 1 VIGEOS                      | 1 911Report.pdf         | 27/07/2012 03:31           |
| SUBID ARCHIVO                 | 🙈 Grupo en el hogar 🍷         | < <u> </u>              | •                          |
|                               | Nomb                          | re: 📔 👻                 | Todos los archivos (*.*) 🔹 |
| ÷.                            |                               |                         | Abrir Cancelar             |
|                               |                               |                         |                            |

### 7. Guardar Cambios

Para guardar la información del programa, de click en el botón

GUARDAR CAMBIOS

Nota: Si se omite llenar o seleccionar algún campo, aparecerá un mensaje de error

Una vez guardada la "Información del Programa" aparecerá el siguiente mensaje y se habilitará la pestaña de la sección FIN.

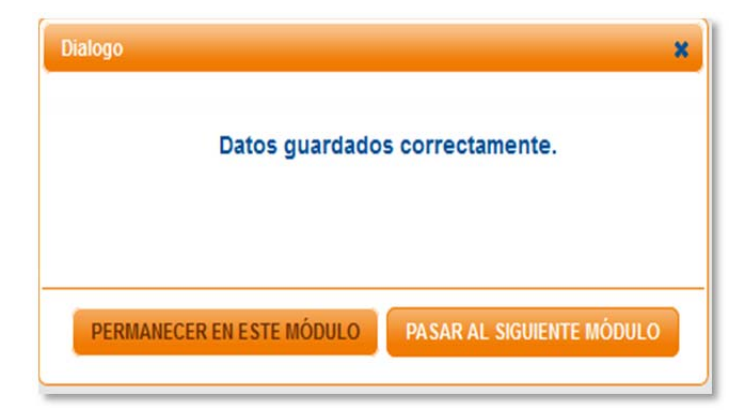

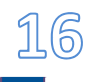

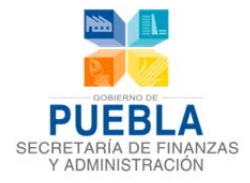

# **3.2 FIN Y PROPÓSITO**

En las secciones "Fin y Propósito", deberá seleccionar la pestaña, el sistema le mostrará los campos que deberá de registrar la información:

| 001 PODER LEGISLATIVO<br>R001 SISTEMA PARLAMENTARIO<br>POBLACION DEL ESTADO DE PUE | BLA.                 |                   |                   |              |              |
|------------------------------------------------------------------------------------|----------------------|-------------------|-------------------|--------------|--------------|
| R001 SISTEMA PARLAMENTARIO<br>POBLACION DEL ESTADO DE PUE                          | BLA.                 |                   |                   |              |              |
| POBLACION DEL ESTADO DE PUE                                                        | BLA.                 |                   |                   |              |              |
|                                                                                    |                      |                   |                   |              |              |
|                                                                                    |                      |                   |                   |              |              |
| ORAR EL DESARROLLO SOCIAL, ECO<br>TEMPORANEAS.                                     | DNOMICO Y CULTURAL D |                   | Resumen Narra     |              | ADES         |
|                                                                                    |                      |                   |                   |              |              |
| CENTAJE DE COBERTURA DE LOS C                                                      | OMPONENTES DE DESA   | RROLLO            | Nombre del Indi   |              | ESTADO.      |
|                                                                                    | AGREO                | GAR FICHA TÉCNICA |                   |              |              |
| ICIAL, Y DICTAMENES DE AUDITOR I                                                   | EXTERNO.             | -                 | Medios de Verifio | ación        |              |
|                                                                                    |                      | 4                 |                   |              |              |
| DAS EN LOS EJES DE DESARROLLO                                                      | SEÑALADOS EN EL ART  |                   | Supuesto          | EBLA.        |              |
|                                                                                    | GUA                  | RDAR CAMBIOS      |                   |              |              |
|                                                                                    | IEMPORANEAS.         | IEMPORANEAS.      | TEMPORANEAS.      | TEMPORANEAS. | TEMPORANEAS. |

En caso de omitir o seleccionar algún campo, aparecerá un mensaje de error

\* Campo requerido

Una vez guardada la información correspondiente a Fin, aparecerá el mensaje de guardado y el sistema se le habilitará la pestaña de la sección "PROPOSITO / COMPONENTES".

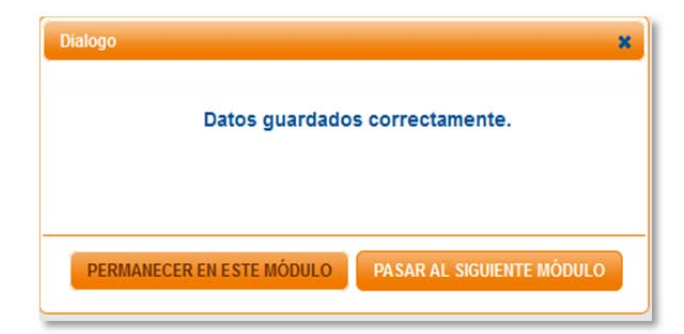

Una vez guardados los cambios, se procede a capturar los datos de la "Ficha Técnica"

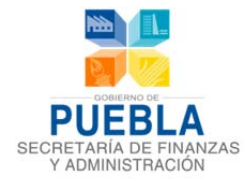

# **3.3** INDICADORES DE DESEMPEÑO (FICHA TÉCNICA)

Los indicadores son la medición cuantitativa que permite verificar el nivel de logro alcanzado por el PP en el cumplimiento de sus objetivos. Es una expresión que establece una relación entre dos o más datos relevantes y muestra la comparación del avance del objetivo entre distintos periodos.

Dar click en el botón de "Agregar Ficha Técnica", para acceder a la Ficha Técnica de Indicadores.

La Ficha Técnica está dividida en 6 secciones, donde deberá llenar todos los campos, pues son obligatorios, que se desplegarán en forma de acordeón:

| información del programa   | in Propósito Componentes Actividades MIR Indicadores Concentrado Actividades                                                                          |
|----------------------------|----------------------------------------------------------------------------------------------------|
| INSTITUCIÓN                | 001 PODER LEGISLATIVO                                                                                                    |
| PROGRAMA PRESUPUESTARIO    | R001 SISTEMA PARLAMENTARIO                                                                                                    |
| BENEFICIARIOS              | POBLACION DEL ESTADO DE PUEBLA.                                                                                                    |
| FIN                        |                                                                                                    |
| RESUMEN NARRATIVO          | MEJORAR EL DESARROLLO SOCIAL, ECONOMICO Y CULTURAL DE LA SOCIEDAD MEDIANTE UN MARCO JURIDICO PRACTICO Y ADECUADO A LAS NECESIDADES<br>CONTEMPORANEAS. |
| INDICADOR                  |                                                                                                    |
| NOMBRE DEL INDICADOR       | PORCENTAJE DE COBERTURA DE LOS COMPONENTES DE DESARROLLO MEDIANTE LEYES EMITIDAS EN EL EJERCICIO 2013 POR EL H. CONGRESO DEL ESTADO.                  |
| MEDIOS DE VERIFICACIÓN     | AGREGAR FICHA TÉCHICA                                                                                                    |
| PUBLICACIONES EN EL PERIOD | ICO OFICIAL, Y DICTAMENES DE AUDITOR EXTERNO.                                                                                                    |
| SUPUESTO                   |                                                                                                    |
| LAS LEYES SE ENCUENTRAN F  | UBLICADAS EN LOS EJES DE DESARROLLO SEÑALADOS EN EL ARTICULO 20 DE LA LEY DE PLANEACION PARA EL DESARROLLO DEL ESTADO DE PUEBLA.                      |
|                            |                                                                                                    |

| B | DATOS DE IDENTIFICACIÓN DEL PROGRAMA         |
|---|----------------------------------------------|
| B | DATOS DE IDENTIFICACIÓN DEL INDICADOR        |
| B | CARACTERÍSTICAS DEL INDICADOR                |
| B | DETERMINACIÓN DE METAS                       |
| B | CARACTERÍSTICAS DE LAS VARIABLES (METADATOS) |
| B | REFERENCIAS ADICIONALES                      |

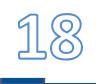

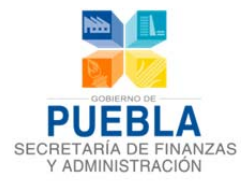

# DATOS DE IDENTIFICACIÓN DEL PROGRAMA

| DATOS DE IDENTIFICACIÓN DEL I | PROGRAMA                                                                               |
|-------------------------------|----------------------------------------------------------------------------------------|
|                               |                                                                                        |
| NOMBRE DEL PROGRAMA           | E054 COMUNICACION DE LA ACTIVIDAD GUBERNAMENTAL                                        |
|                               |                                                                                        |
| RESPONSABLE DEL PROGRAMA      | 0015 DIRECCION GENERAL DE COMUNICACION SOCIAL DEL PODER EJECUTIVO DEL ESTADO DE PUEBLA |
|                               |                                                                                        |
| BENEFICIARIOS                 | POBLACION QUE DIRECTAMENTE RECIBE EL MENSAJE DEL QUEHACER GUBERNAMENTAL. MODIFICACION  |
|                               |                                                                                        |
| ALINEACION                    |                                                                                        |
| EJE                           | 4 POLITICA INTERNA, SEGURIDAD Y JUSTICIA PROGRAMAS                                     |
|                               | SECTORIALES                                                                            |
| RESUMEN NARRATIVO             |                                                                                        |
| CONTRIBUIR & PROMOVER LA CON  |                                                                                        |
| CONTRIBUTE A FROMOVER EX CON  |                                                                                        |
|                               |                                                                                        |

Esta sección contiene los datos de identificación del Programa Presupuestario especificado en la sección de Información del Programa y la MIR capturado en la sección de la ficha (Fin, Propósito o Componentes).

Aquí no es necesario capturar ningún dato.

# ☐ DATOS DE IDENTIFICACIÓN DEL INDICADOR

| IOMBRE DEL INDICADOR                          |              | PORCENTAJE DE PROGR                          | RAMAS GUBERNAMENTA                          | LES DIFUNDIDOS.                                                      |                  |                                                |                |
|-----------------------------------------------|--------------|----------------------------------------------|---------------------------------------------|----------------------------------------------------------------------|------------------|------------------------------------------------|----------------|
| NDICADOR DEL PED                              |              | NO APLICA                                    |                                             |                                                                      |                  |                                                |                |
| DEFINICION                                    |              | ESTE INDICADOR NOS M                         | IUESTRA EL PORCENT                          | AJE DE PROGRAMAS GUBERN                                              | AMENTALES DIFUND | DOS EN MEDIOS DE COMUNIC                       | ACION POR EL E |
| REA(S) RESPONSABLE(S) D                       | EL INDICADOR | DIRECCION GENERAL DI                         | E COMUNICACION SOC                          | IAL DEL EJECUTIVO DEL ESTA                                           | D0.              |                                                |                |
|                                               |              |                                              |                                             |                                                                      |                  |                                                |                |
| TIPO DE INDICA                                | DOR          | FRECUENCIA DE                                | MEDICIÓN                                    | DIMENSIÓN A N                                                        | IEDIR            | UNIDAD DE ME                                   | DIDA           |
| TIPO DE INDICA<br>Estrategico                 | NDOR         | FRECUENCIA DE<br>ANUAL                       | MEDICIÓN                                    | DIMENSIÓN A M<br>EFICACIA                                            | IEDIR            | UNIDAD DE ME<br>Porcentaje                     | DIDA           |
| TIPO DE INDICA<br>Estrategico                 | NDOR         | FRECUENCIA DE<br>ANUAL                       | MEDICIÓN                                    | DIMENSIÓN A M<br>EFICACIA<br>E CÁLCULO                               | IEDIR            | UNIDAD DE ME<br>Porcentaje                     | DIDA           |
| TIPO DE INDICA<br>ESTRATEGICO<br>TIPO DE FÓRM | NDOR<br>VILA | FRECUENCIA DE<br>ANUAL<br>(NUMERO DE PROGRAM | MEDICIÓN<br>MÉTODO DI<br>AS GUBERNAMENTALES | DIMENSIÓN A M<br>EFICACIA<br>E CÁLCULO<br>3 DIFUNDIDOS/TOTAL DE PROC |                  | UNIDAD DE ME<br>PORCENTAJE<br>DESAGREGRACIÓN G | DIDA 💌         |

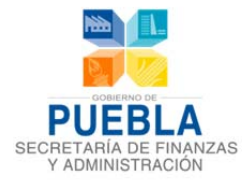

En esta sección se especifican los siguientes datos:

#### Información de la Variable

- Indicador del PED
- Definición
- Área Responsables del Indicador
- □ Tipo de Indicador *Seleccionar: Estratégico o Gestión*
- Frecuencia de Medición *Seleccionar opción del listado*
- Dimensión a Medir Seleccionar: Eficiencia o Eficacia
- Unidad de Medida
   Seleccionar Unidad de Medida del listado
- Tipo de Fórmula
   Seleccionar Tipo de Fórmula del listado
- Desagregación Geográfica
   Seleccionar :Estatal, Regional, Municipal, Localidad

Adicionalmente se indica el "Método de Cálculo" definido en la sección de la ficha (Fin, Propósito o Componentes).

# ☐ CARACTERÍSTICAS DEL INDICADOR

| CLARIDAD                                                                           | RELEVANCIA                                                                                       | ECONOMÍA                                                                                                    | MONITOREABLE                                                                                  | ADECUADO                                                                                                   | APORTE MARGINAL                                                                    |
|------------------------------------------------------------------------------------|--------------------------------------------------------------------------------------------------|----------------------------------------------------------------------------------------------------|-----------------------------------------------------------------------------------------------|----------------------------------------------------------------------------------------------------|------------------------------------------------------------------------------------|
| CUMPLE 💌                                                                           | CUMPLE                                                                                           | CUMPLE 💟                                                                                                    | CUMPLE 💟                                                                                      | CUMPLE                                                                                                    | NO APLICA                                                                          |
| JUSTIFICACIÓN JUSTIFICACIÓN                                                        |                                                                                                  | JUSTIFICACIÓN                                                                                                    | JUSTIFICACIÓN                                                                                 | JUSTIFICACIÓN                                                                                              | JUSTIFICACIÓN                                                                      |
|                                                                                    |                                                                                                  |                                                                                                    |                                                                                               |                                                                                                    |                                                                                    |
|                                                                                    |                                                                                                  |                                                                                                    |                                                                                               |                                                                                                    |                                                                                    |
|                                                                                    |                                                                                                  |                                                                                                    |                                                                                               |                                                                                                    |                                                                                    |
| INTERNATION RELAS CARAC                                                            | TERISTICAS                                                                                       |                                                                                                    |                                                                                               |                                                                                                    |                                                                                    |
| 1 CUMPLE CON CLARIDAD F                                                            | PORQUE LA EXPRESION ES CO                                                                        | MPRENSIBLE CON EL PROPOSITO PO                                                                                              | )R CUALQUIER CIUDADANO. 2 CI                                                                  | UMPLE CON RELEVANCIA POF                                                                                   | QUE EXPRESA ELEMENTOS DE                                                           |
| 1 CUMPLE CON CLARIDAD I<br>IMPORTANCIA EN LA MEDICIO<br>LAS VARIABLES DEL INDICAD  | PORQUE LA EXPRESION ES CO<br>N DE LOS AVANCES. 3 CUMPL<br>OR SON MEDIBLES AHORA Y C              | MPRENSIBLE CON EL PROPOSITO PO<br>E CON ECONOMIA PORQUE LA INFOI<br>ON POSTERIORIDAD. 5 CUMPLE CO                           | )R CUALQUIER CIUDADANO. 2 CI<br>Rmacion esta disponible a un i<br>N adecuado porque aporta un | UMPLE CON RELEVANCIA POP<br>Costo Razonable. 4 Cump<br>14 base suficiente para ev                          | QUE EXPRESA ELEMENTOS DE<br>LE CON MONITOREABLE PORQUE<br>ALUAR EL DESEMPEÑO.      |
| 1 CUMPLE CON CLARIDAD I<br>Importancia en la medicio<br>Las variables del Indicad  | PERISTICAS<br>PORQUE LA EXPRESION ES CO<br>N DE LOS MANCES. 3 CUMPL<br>OR SON MEDIBLES AHORA Y C | MPRENSIBLE CON EL PROPOSITO P(<br>.E CON ECONOMIA PORQUE LA INFOI<br>ON POSTERIORIDAD. 5 CUMPLE CO                          | DR CUALQUIER CIUDADANO. 2 CI<br>Rmacion esta disponible a un<br>N adecuado porque aporta un   | UMPLE CON RELEVANCIA POF<br>Costo Razonable. 4 Cump<br>Ia base suficiente para ev                          | QUE EXPRESA ELEMENTOS DE<br>Le con monitoreable porque<br>Rluar el desempeño.      |
| 1. CUMPLE CON CLARIDAD I<br>IMPORTNICIA EN LA MEDICIO<br>LAS VARIABLES DEL INDICAD | PERISTICAS<br>PORQUE LA EXPRESION ES CO<br>N DE LOS AANDES. 3 CUMPL<br>OR SON MEDIBLES AHORA Y C | MPRENSIBLE CON EL PROPOSITO PO<br>E CON ECONOMIA PORQUE LA INFOI<br>ON POSTERIORIDAD. 5 CUMPLE CO<br>MEDIOS DE VERIFICACIÓN | DR CUALQUIER CIUDADANO. 2 CI<br>Rmacion esta disponible a un i<br>n adecuado porque aporta un | UMPLE CON RELEVANCIA POF<br>COSTO RAZONABLE. 4 CUMF<br>IA BASE SUFICIENTE PARA EV<br>FUENTES DE INFORMACIÓ | QUE EXPRESA ELEMENTOS DE<br>Le CON MONITOREABLE PORQUE<br>RLUAR EL DESEMPEÑO.<br>N |

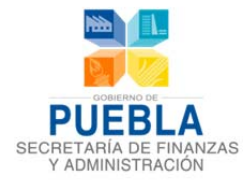

En esta sección se especifican los siguientes datos del Indicador:

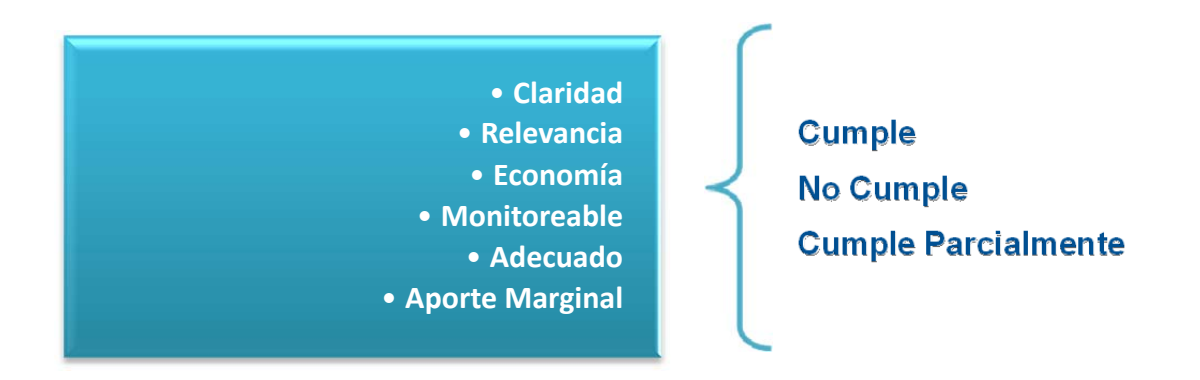

Adicionalmente se indican los Medios de Verificación definidos en la sección de la ficha (Fin, Propósito o Componentes).

# **DETERMINACIÓN DE METAS**

|                     | LÍNEA BAS                   | SE .                                            |                         | META Y                         |                                               |                                     |                                                |                                 |                                 |
|---------------------|-----------------------------|-------------------------------------------------|-------------------------|--------------------------------|-----------------------------------------------|-------------------------------------|------------------------------------------------|---------------------------------|---------------------------------|
| VALOR               | AÑO                         | PERIODO                                         | _                       | VALOR                          | _                                             | PERIODO                             |                                                | TIPO                            | DE META                         |
| 0%                  | 2011                        | DICIEMBRE                                       |                         | 79.9 4TO. TRIMESTRE 💌          |                                               |                                     |                                                |                                 | ~                               |
| COMPORT             | AMIENTO DEL                 |                                                 |                         |                                | FACTIBILIDAD                                  | <b>)</b>                            |                                                |                                 |                                 |
| REGULAR             |                             |                                                 | MEDIA                   |                                |                                               |                                     | ~                                              |                                 |                                 |
|                     |                             |                                                 |                         | DESC                           | RIPCIÓN DE LA FA                              | CTIBILIDAD                          |                                                |                                 |                                 |
| TIPO                | EVALOR                      |                                                 | SE CUENT                | A CON LA POSIBIL               | LIDAD DE LOGRAR                               | LA META PORQU                       | E SE DIFUNDEN                                  |                                 |                                 |
| PORCENTAJ           | e 💌                         |                                                 | EN SU MA                | ORIA LOS PROG                  | RAMAS.                                        |                                     |                                                |                                 |                                 |
|                     |                             | acopización                                     |                         |                                |                                               |                                     |                                                |                                 |                                 |
| PARÁ                | METROS DE SEN               | ROJO                                            |                         |                                | META                                          | S INTERMEDIAS                       | AL SEXENIO                                     |                                 |                                 |
| PARÁ<br>VERDE<br>76 | AMARILLO                    | ROJO<br>71                                      | AÑO                     | 2011                           | META:                                         | 2013                                | AL SEXENIO                                     | 2015                            | 2016                            |
| PARÁ<br>VERDE<br>76 | AMARILLO<br>72<br>META SEXE | ROJO<br>71                                      | AÑO<br>VALOR            | 2011                           | META:<br>2012<br>79.8970                      | 2013<br>79.90                       | 2014<br>80                                     | 2015                            | 2016                            |
| VERDE<br>76<br>AÑO  | AMARILLO<br>72<br>META SEXE | ROJO<br>71<br>NAL<br>PERIODO DE<br>CUMPLIMIENTO | AÑO<br>VALOR<br>PERIODO | 2011<br>0<br>4TO.<br>TRIMESTRE | META:<br>2012<br>79.8970<br>4TO.<br>TEIMEETRE | 2013<br>79.90<br>4TO.<br>TRIME STRE | AL SEXENIO<br>2014<br>80<br>4TO.<br>TRIME STRE | 2015<br>80<br>4TO.<br>TRIMESTRE | 2016<br>80<br>4TO.<br>TRIMESTRE |

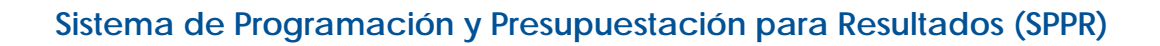

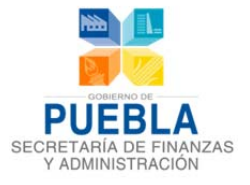

| Determinación de Metas                                                                                                    |
|----------------------------------------------------------------------------------------------------|
| Línea Base<br><i>Especificar Valor, Año y Periodo</i><br>Meta y Periodo de Cumplimiento                                                  |
| Especificar Valor y Periodo de<br>Cumplimiento                                                                                           |
| Tipo de Meta<br>Seleccionar Absoluta o Relativa                                                                                          |
| Comportamiento del Indicador hacia la meta<br>Ascendente, Descendente, Regular o Nominal                                                 |
| Factibilidad de la Meta<br>Seleccionar Alta, Media o Baja                                                                                |
| Descripción de la Factibilidad                                                                                                    |
| Tipo de Valor<br>Seleccionar Porcentaje o Numérico                                                                                       |
| Parámetros de Semaforización<br>Especificar valor o condición en los campos Amarillo, Verde y<br>Reio                                    |
| Meta Sexenal<br>Especificar Valor, Año y Periodo de Cumplimiento                                                                         |
| Metas Intermedias al Sexenio<br>Especificar Valor y Periodo.<br>Nota: los valores especificados en Meta Sexenal se reflejarán en<br>2016 |

# CARACTERÍSTICAS DE LAS VARIABLES (METADATOS)

| NOMERE DE LA VAJ | HABLE | DIFUND  | O DE PROGR<br>IDOS. | AMAS QUE | ERNAMENT | ALES    | DESCRIPC | IÓN DE LA VA          | RIABLE     | OS PROGRAM<br>IFUNDIDOS PA<br>AS ACTIVIDAD | AS OUBERNAME<br>RA INFORMAR A<br>ES DE OOBERNA | NTALES<br>LA CIUDADANIA<br>IBILIDAD. |
|------------------|-------|---------|---------------------|----------|----------|---------|----------|-----------------------|------------|--------------------------------------------|------------------------------------------------|--------------------------------------|
| UNIDAD DE MEDIO  | DA    |         | FRECUENCIA          | DE MEDIC | IÓN      |         | DISPON   | BILIDAD DE L<br>ACIÓN | A FUENTE   | DE                                         | DIRECCI                                        |                                      |
| PROGRAMA         |       |         | ANUAL               |          |          |         | 03-01-3  | 2014                  | INFORM     | ACIÓN                                      | SOCIAL                                         | DEL                                  |
|                  |       |         |                     |          | CALENDA  | RIZACIÓ | N        |                       |            |                                            |                                                |                                      |
|                  | ENERO | FEBRERO | MARZO               | ABRIL    | MAYO     | JUNIO   | JULIO    | AGOSTO                | SEPTIEMBRE | OCTUBRE                                    | NOVIEMBRE                                      | DICIEMBRE                            |

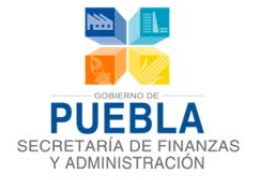

La mayoría de los indicadores son expresados en números relativos, ya que por definición provienen de relacionar dos o más datos significativos, sin embargo, excepcionalmente se pueden utilizar indicadores referidos en números absolutos, tal es el caso de la tasa de mortalidad. Este campo es obligatorio, si la opción elegida fuera valor relativo necesariamente deberá llenarse los campos de indicador, variable 1 y variable 2 a nivel de determinación de metas. Si la opción fuera valor absoluto deberán llenarse los campos de indicador y variable 1:

| Tipo de Meta | Variables |             |
|--------------|-----------|-------------|
| Absoluta     | 1         | Numerador   |
| Relativa     | 2         | Denominador |

| Información de la Variable                                                                                                    | Calendarización                                                                                           |
|----------------------------------------------------------------------------------------------------|----------------------------------------------------------------------------------------------------|
|                                                                                                    |                                                                                                    |
| Nombre de la Variable                                                                                                    | Programado<br>Capturar valores en las celdas de<br>generado a la Fraguencia do Madición                   |
| Descripción de la Variable                                                                                                    | (Mensual, bimestral, etc.)                                                                                |
| Unidad de Medida<br>Seleccionar opción del listado                                                                                    | Acumulable                                                                                                |
| <ul> <li>Frecuencia de Medición</li> <li>Seleccionar opción del listado</li> <li>Disponibilidad de la</li> <li>información</li> </ul> | totalizar la Calendarización en el<br>campo 2014. Deseleccionarlo para<br>capturar el valor manualmente.  |
| Seleccionar opción del listado  Fuente de Información                                                                                 | 2014                                                                                                    |
| Método de Recopilación de<br>Datos                                                                                                    | Total de la Calendarización. Si el<br>checkbox "Acumulable" esta<br>seleccionado, este total se calculará |
| Desagregación Geográfica                                                                                                    | automaticamente.                                                                                          |
| Seleccionar opción del listado                                                                                                    |                                                                                                    |

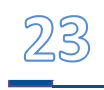

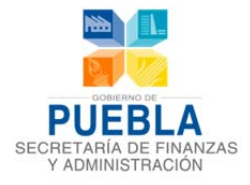

# B REFERENCIAS ADICIONALES

| REFERENCIA NACIONAL                                                                             | SERIE ESTA | DÍSTICA      |               |   |
|-------------------------------------------------------------------------------------------------|------------|--------------|---------------|---|
| NO DISPONIBLE.                                                                                  | 2012       | 310 (79.89%) | 2DO SEMESTRE. | ^ |
|                                                                                                 | 2013       | 310 (79.9%)  | 2DO SEMESTRE. | ~ |
| Modificar archivo                                                                               |            |              |               |   |
| DESCARGAR ARCHIVO: <u>1.XLSX</u> (SI DESEA CAMBIAR EL ARCHIVO SOLO CAR     COMENTARIOS TÉCNICOS | GUE OTRO)  |              |               |   |

Información a capturar:

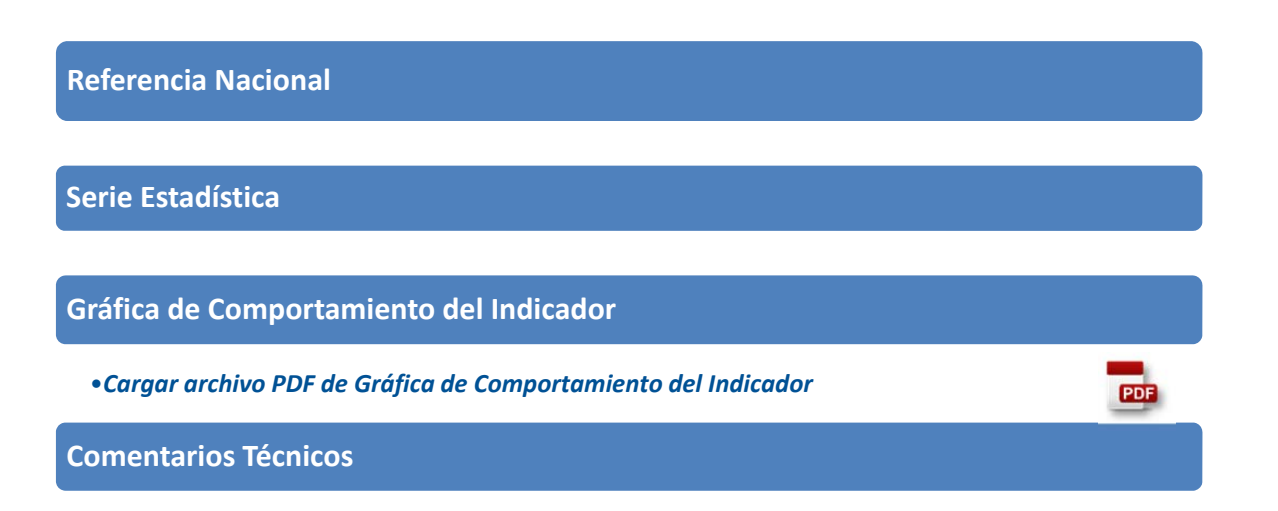

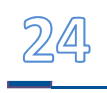

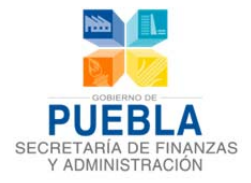

# **3.4 COMPONENTES**

En este apartado se permite agregar y eliminar componentes.

| rmación del programa Fi                          | n Propósito Componentes Actividades MIR Indicadores Concentrado Actividades                                                      |
|--------------------------------------------------|----------------------------------------------------------------------------------------------------|
| STITUCIÓN                                        | 001 PODER LEGISLATIVO                                                                                                    |
| OGRAMA PRESUPUESTARIO                            | R001 SISTEMA PARLAMENTARIO                                                                                                    |
| ENEFICIARIOS                                     | POBLACION DEL ESTADO DE PUEBLA.                                                                                                  |
|                                                  | Agregar Componentes                                                                                                    |
| COMPONENTE 1                                     |                                                                                                    |
| RESUMEN NARRATIVO                                | DICTAMENES EMITIDOS EN TIEMPO Y FORMA EN COMITES, COMISIONES Y SECRETARIA GENERAL.                                               |
| INDICADOR                                        |                                                                                                    |
| NOMBRE DEL INDICADOR                             | PORCENTAJE DE DICTAMENES EMITIDOS EN TIEMPO Y FORMA POR LA SECRETARIA GENERAL, COMITES Y COMISIONES EN EL EJERCICIO FISCAL 2013. |
| MEDIOS DE VERIFICACIÓN<br>DICTAMENES DEL CONGRES | D, ACTAS DE SESION.                                                                                                    |
| SUPUESTO                                         |                                                                                                    |
| SE REALIZAN SESIONES DE                          | COMITE Y/O COMISIONES Y SE CONCLUYEN FAVORABLEMENTE PARA LA EMISION DE DICTAMENES CORRESPONDIENTES.                              |
| COMPONENTE 2                                     | GUARDAR CAMBIOS<br>Eliminar Componentes                                                                                          |
| COMPONENTE 3                                     | Componentes Existentes                                                                                                    |
| agregar up puev                                  | o componente de click en el botón                                                                                                |

El sistema permite contar con un máximo de 5 Componentes por Programa Presupuestario, en caso que exceda en la creación de la cantidad permitida, se emitirá el siguiente mensaje:

Para eliminar un componente de click en el botón

**Nota:** para realizar esta acción primero, deberá eliminar las actividades vinculadas al componente, de lo contrario aparecerán las siguientes ventanas:

ELIMINAR COMPONENTE

| Dialogo                                        |    | Dialogo 🕷                                                                                                    |
|------------------------------------------------|----|----------------------------------------------------------------------------------------------------|
| ¿Esta seguro que desea eliminar el Componente? | 10 | No se puede eliminar un Componente que<br>contiene Actividades, primero elimine las<br>Actividades del Componente que quiere<br>eliminar. |
| ACEPTAR CANCELAR                               |    |                                                                                                    |

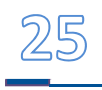

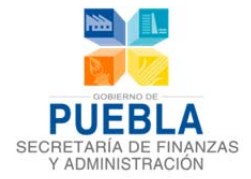

En la sección de "Componentes" se requiere completar los siguientes campos:

| TUCIÓN                                                                                                    | 001 PODER LEGISLATIVO                                                                                                    |
|----------------------------------------------------------------------------------------------------|----------------------------------------------------------------------------------------------------|
| RAMA PRESUPUESTARIO                                                                                                    | R001 SISTEMA PARLAMENTARIO                                                                                                    |
| FICIARIOS                                                                                                    | POBLACION DEL ESTADO DE PUEBLA.                                                                                                    |
|                                                                                                    | AGREGAR COMPONEN                                                                                                    |
| COMPONENTE 1                                                                                                    |                                                                                                    |
|                                                                                                    |                                                                                                    |
| RESUMEN NARRATIVO                                                                                                    | Resumen Narrativo                                                                                                    |
| INDICADOR                                                                                                    |                                                                                                    |
| NOMBRE DEL INDICADOR                                                                                                    | PORCENTAJE DE DICTAMENES EMITIDOS EN TIEMPO Y FORMA POR LA SE Nombre del Indicador                                                                                                    |
|                                                                                                    |                                                                                                    |
|                                                                                                    |                                                                                                    |
|                                                                                                    | AGREGAR FICHA TÉCNICA                                                                                                    |
|                                                                                                    | AGREGAR FICHA TÉCNICA                                                                                                    |
| MEDIOS DE VERIFICACI                                                                                                    | ÓN<br>O, ACTAS DE SESION.                                                                                                    |
| MEDIOS DE VERIFICACI                                                                                                    | IÓN<br>O, ACTAS DE SESION.<br>Medios de Verificación                                                                                                    |
| MEDIOS DE VERIFICACI                                                                                                    | IÓN<br>O, ACTAS DE SESION.<br>Medios de Verificación                                                                                                    |
| MEDIO S DE VERIFICACI<br>DICTAMENES DEL CONGRES<br>SUPUESTO<br>SE REALIZAN SESIONES DE C                                                | IÓN<br>O, ACTAS DE SESION.<br>Medios de Verificación                                                                                                    |
| MEDIO S DE VERIFICAC<br>DICTAMENES DEL CONGRES<br>SUPUE STO<br>SE REALIZAN SESIONES DE C                                                | IÓN<br>O, ACTAS DE SESION.<br>OMITE VIO COMISIONES Y SE CONCLUYEN PAVORABLEMENTE PARA LA EMISION D<br>SOMITE VIO COMISIONES Y SE CONCLUYEN PAVORABLEMENTE PARA LA EMISION D<br>Supuesto                                                                                                    |
| MEDIOS DE VERIFICACI<br>DICTAMENES DEL CONGRES<br>SUPUESTO<br>SE REALIZAN SESIONES DE C                                                 | IÓN<br>O, ACTAS DE SESION.<br>DOMITE VIO COMISIONES Y SE CONCLUYEN FAVORABLEMENTE PARA LA EMISION D<br>Supuesto                                                                                                    |
| MEDIO S DE VERIFICACI<br>DICTAMENES DEL CONGRES<br>SUPUE STO<br>SE REALIZAN SESIONES DE C                                               | IÓN<br>O, ACTAS DE SESION.<br>DOMITE Y/O COMISIONES Y SE CONCLUYEN FAVORABLEMENTE PARA LA EMISION D'<br>SUDUTE Y/O COMISIONES Y SE CONCLUYEN FAVORABLEMENTE PARA LA EMISION D'<br>SUDUES OU COMISIONES Y SE CONCLUYEN FAVORABLEMENTE PARA LA EMISION D'<br>SUDUES OU COMISIONES Y SE CONCLUYENTE PARA LA EMISION D'<br>SUDUES OU COMISIONES Y SE CONCLUYENTE PARA LA EMISION D'<br>SUDUES OU COMISIONES Y SE CONCLUYENTE PARA LA EMISION D'<br>SUDUES OU COMISIONES Y SE CONCLUYENTE PARA LA EMISION D'<br>SUDUES OU COMISIONES Y SE CONCLUYENTE PARA LA EMISION D'<br>SUDUES OU COMISIONES Y SE CONCLUYENTE PARA LA EMISION D'<br>SUDUES OU COMISIONES Y SE CONCLUYENTE PARA LA EMISION D'<br>SUDUES OU COMISIONES Y SE CONCLUYENTE PARA LA EMISION D'<br>SUDUES OU COMISIONES Y SE CONCLUYENTE PARA LA EMISION D'<br>SUDUES OU COMISIONES Y SUDUES OU COMISIONES Y SUDUES OU COMISIONES Y SUDUES OU COMISIONES Y SUDUES OU COMISIONES Y SUDUES OU COMISIONES Y SUDUES OU COMISIONES Y SUDUES OU COMISIONES Y SUDUES OU COMISIONES Y SUDUES OU COMISIONES Y SUDUES OU COMISI |
| MEDIO S DE VERIFICACI<br>DICTAMENES DEL CONGRES<br>SUPUESTO<br>SE REALIZAN SESIONES DE C                                                | ÓN<br>O, ACTAS DE SESION.<br>OMITE YIO COMISIONES Y SE CONCLUYEN PAVORABLEMENTE PARA LA EMISION D<br>CUARDAR CAMBIOS<br>CUARDAR CAMBIOS                                                                                                    |
| MEDIO S DE VERIFICACI<br>DICTAMENES DEL CONGRES<br>SUPUESTO<br>SE REALIZAN SESIONES DE C<br>COMPONENTE 2<br>COMPONENTE 3                | ÓN<br>O, ACTAS DE SESION.<br>O, ACTAS DE SESION.<br>OMITE YO COMISIONES Y SE CONCLUYEN FAVORABLEMENTE PARA LA EMISON D<br>CUARDAR CAMBIOS<br>CUARDAR CAMBIOS<br>ELIMINAR COMPONENTE                                                                                                    |
| MEDIOS DE VERIFICACI<br>DICTAMENES DEL CONGRES<br>SUPUESTO<br>SE REALIZAN SESIONES DE C<br>COMPONENTE 2<br>COMPONENTE 3<br>COMPONENTE 4 | ÓN<br>O, ACTAS DE SESION.<br>DOMITE VIO COMISIONES Y SE CONCLUYEN FAVORABLEMENTE PARA LA EMISION D<br>COMITE VIO COMISIONES Y SE CONCLUYEN FAVORABLEMENTE PARA LA EMISION D<br>GUARDAR CAMBIOS<br>CUARDAR CAMBIOS                                                                                                    |

Para guardar la información del componente, de click en el botón

GUARDAR CAMBIOS

Si se omite llenar o seleccionar algún campo, aparecerá un mensaje de error

Una vez guardada la "Información del Componente" aparecerá el siguiente mensaje y se habilitará la pestaña de la sección ACTIVIDADES.

| Dialogo |         |          |                   |
|---------|---------|----------|-------------------|
|         | Datos g | juardado | os correctamente. |
|         |         |          |                   |
|         |         |          |                   |
|         |         |          |                   |

Una vez guardados los cambios, se procede a capturar los datos de la "Ficha Técnica"

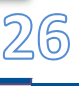

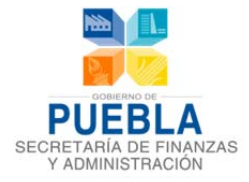

# **3.5 ACTIVIDADES**

En este apartado se deben analizar y seleccionar las UR's que participan por cada Componente, de lo contrario no podrá acceder a la captura de actividades.

| Información del programa Fin            | Propósito Componentes Actividades MIR Indicadores Concentrado Actividades      |  |
|-----------------------------------------|--------------------------------------------------------------------------------|--|
| IN STITUCIÓN<br>PROGRAMA PRESUPUESTARIO | 001 PODER LEGISLATIVO<br>R001 SISTEMA PARLAMENTARIO Asignar UR's a Componentes |  |
| BENEFICIARIOS                           | POBLACION DEL ESTADO DE PUEBLA.                                                |  |
| COMPONENTES                             | - SELECCIONAR -                                                                |  |
| UNIDAD RESPONSABLE                      | - SELECCIONAR -                                                                |  |
|                                         | Agregar actividad                                                              |  |

#### Al ingresar a la opción de "UR'S EN COMPONENTES"

| INSTITUCION             | 001 PODER LEGISLATIVO      |   |              |
|-------------------------|----------------------------|---|--------------|
| PROGRAMA PRESUPUESTARIO | R001 SISTEMA PARLAMENTARIO |   |              |
| COMPONENTES             | - SELECCIONAR -            |   | •            |
| UNIDAD RESPONSABLE      | - SELECCIONAR -            | • | 🚱 AGREGAR UR |

Seleccionar el componente al que le agregaran Unidades Responsables, del listado elija la Unidad Responsable y de click en el botón:

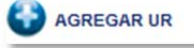

#### Y aparecerá la siguiente leyenda

| COMPONENTE S                          | 1 DICTAMENES EMITIDOS EN TIEMPO Y FORMA EN COMITES, COMISIONES Y SECRETARIA GENERAL. |   | ×                      |
|---------------------------------------|--------------------------------------------------------------------------------------|---|------------------------|
| UNIDAD RESPONSABLE                    | 0001 HONORABLE CONGRESO DEL ESTADO LIBRE Y SOBERANO DE PUEBLA                        | V | 🚱 AGREGAR UR           |
|                                       | UNIDAD RESPONSABLE                                                                   |   | BAJA DEL<br>COMPONENTE |
| 0001 HONORABLE CONGRESO DEL ESTADO LI | IRE Y SOBERANO DE PUEBLA UR'S asignadas a este Componente                            |   | O                      |
|                                       | •                                                                                    |   |                        |

Para quitar una UR que no pertenece al componente, click en el botón rojo:

**Nota:** Para poder hacer esta acción primero, deberá eliminar las actividades que le correspondan a esta UR en este componente, de lo contrario aparecerán las siguientes ventanas:

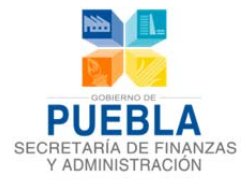

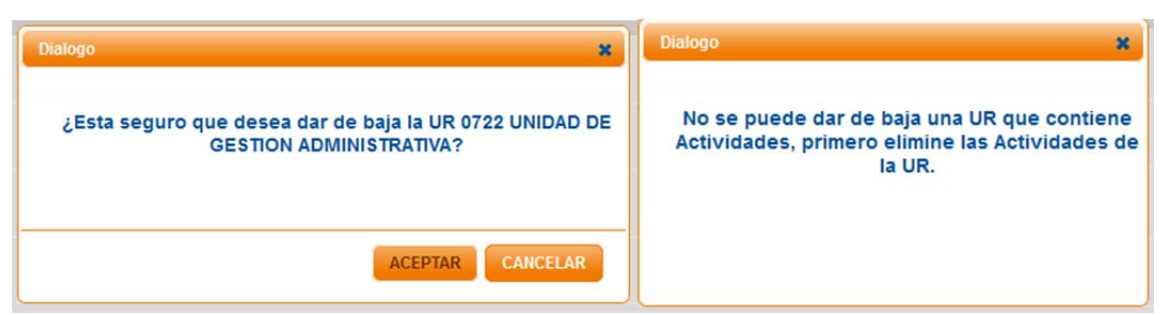

En este apartado se permite agregar y eliminar actividades.

| nformación del programa Fin                             | Propósito Componentes Actividades MIR Indicadores Concentrado Actividades               |                    |
|---------------------------------------------------------|-----------------------------------------------------------------------------------------|--------------------|
| INSTITUCIÓN<br>PROGRAMA PRESUPUESTARIO<br>BENEFICIARIOS | 001 PODER LEGISLATIVO<br>R001 SISTEMA PARLAMENTARIO<br>POBLACION DEL ESTADO DE PUEBLA.  |                    |
| COMPONENTES                                             | COMPONENTE 1                                                                            |                    |
| UNIDAD RESPONSABLE                                      | 0001 HONORABLE CONGRESO DEL ESTADO LIBRE Y SOBERANO DE PUEBLA                           |                    |
| ACTIVIDAD 1                                             | Agregar Actividades                                                                     | -/                 |
| RESUMEN NARRATIVO                                       | EMITIR 1,300 DICTAMENES EN COMISIONES Y COMITES.                                        |                    |
| INDICADOR                                               | •                                                                                       |                    |
| NOMBRE DEL INDICADOR                                    | PORCENTAJE DE EMISION DE DICTAMENES ACORDADOS EN LAS REUNIONES DE COMISIONES Y COMITES. |                    |
| MEDIOS DE VERIFICACIÓN<br>ACTAS DE SESIONES DE COMISIO  | NES Y COMITES.                                                                          |                    |
| SUPUESTO                                                |                                                                                         |                    |
| SE LLEGA A UN CONSENSO ENTR                             | E LOS MEMBROS DE COMISIONES Y COMITES.                                                  | Eliminar actividad |

Para agregar un nuevo componente de click en el botón

AGREGAR ACTIVIDAD

El sistema permite contar con un máximo de tres Actividades por UR por componente, En caso de que se exceda en la creación de actividades se emitirá el siguiente mensaje:

Para eliminar actividad de click en el botón

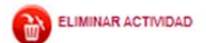

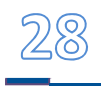

Número máximo de actividades: 3

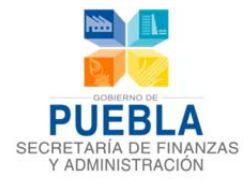

Y posteriormente le aparecerán las siguientes ventanas:

| ſ | Dialogo 🗶                                     | F |                                      |   |
|---|-----------------------------------------------|---|--------------------------------------|---|
|   | ¿Esta seguro que desea eliminar la Actividad? | - | Dialogo                              | × |
|   | ACEPTAR CANCELAR                              |   | Actividad 1 Eliminado correctamente. |   |

En la sección de "Actividades" se requiere completar los siguientes campos:

|                                                                                                    |                                                                                     | with indicadores       | Concentration Activitizates      |             |
|----------------------------------------------------------------------------------------------------|-------------------------------------------------------------------------------------|------------------------|----------------------------------|-------------|
| NSTITUCIÓN                                                                                                    | 001 PODER LEGISLATIVO                                                               |                        |                                  |             |
| ROGRAMA PRESUPUESTARIO                                                                                                    | R001 SISTEMA PARLAMENTARIO                                                          |                        |                                  |             |
| ENEFICIARIO S                                                                                                    | POBLACION DEL ESTADO DE PUEBLA.                                                     |                        |                                  |             |
| COMPONENTES                                                                                                    | COMPONENTE 1                                                                        |                        |                                  |             |
| INIDAD RESPONSABLE                                                                                                    | 0001 HONORABLE CONGRESO DEL ESTADO LIBRE Y SOBER                                    | RANO DE PUEBLA         |                                  |             |
|                                                                                                    |                                                                                     |                        |                                  | AGREGAR ACT |
|                                                                                                    |                                                                                     |                        |                                  |             |
| _                                                                                                    |                                                                                     |                        |                                  |             |
| RESUMEN NARRATIVO                                                                                                    | EMITIR 1,300 DICTAMENES EN COMISIONES Y COMITES.                                    |                        | esumen Narrativo                 |             |
| INDICADOR                                                                                                    |                                                                                     |                        |                                  |             |
| NOMBRE DEL INDICADOR                                                                                                    | PORCENTAJE DE EMISION DE DICTAMENES ACORDADOS EN LA                                 |                        | mbre del Indicador               |             |
|                                                                                                    |                                                                                     |                        | _                                |             |
| MEDIOS DE VERIFICACIÓN                                                                                                    | AGREGAR INFOR                                                                       | RMACION COMPLEMENTARIA | •                                |             |
| MEDIOS DE VERIFICACIÓ<br>ACTAS DE SESIONES DE COMI                                                                                                    | AGREGAR INFOR                                                                       |                        | dios de Verificación             |             |
| MEDIOS DE VERIFICACIÓ<br>ACTAS DE SESIONES DE COM                                                                                                    | AGREGAR INFOR                                                                       |                        | dios de Verificación             |             |
| MEDIO S DE VERIFICACIÓ<br>ACTAS DE SESIONES DE COM<br>SUPUE STO<br>SE LLEGAA UN CONSENSO EN                                                            | AGREGAR INFOR<br>N<br>KONES Y COMITES.<br>TRE LOS MIEMBROS DE COMISIONES Y COMITES. |                        | dios de Verificación<br>Supuesto |             |
| MEDIOS DE VERIFICACIÓ<br>ACTAS DE SESIONES DE COMI<br>SUPUE STO<br>SE LLEGA A UN CONSENSO EN                                                           | N NONES Y COMITES.                                                                  |                        | dios de Verificación<br>Supuesto |             |
| MEDIOS DE VERIFICACIÓ<br>ACTAS DE SESIONES DE COMI<br>SUPUE STO<br>SE LLEGA A UN CONSENSO EN                                                           | N<br>NONES Y COMITES.<br>TRE LOS MIEMBROS DE COMISIONES Y COMITES.<br>GUAI          |                        | dios de Verificación<br>Supuesto |             |
| MEDIOS DE VERIFICACIÓ<br>ACTAS DE SESIONES DE COM<br>SUPUE STO<br>SE LLEGA A UN CONSENSO EN                                                            | AGREGAR INFOR<br>N<br>KONES Y COMITES.<br>TRE LOS MIEMBROS DE COMISIONES Y COMITES. |                        | dios de Verificación<br>Supuesto |             |
| MEDIOS DE VERIFICACIÓ<br>ACTAS DE SESIONES DE COM<br>SUPUE STO<br>SE LLEGA A UN CONSENSO EN<br>ACTIVIDAD 2<br>ACTIVIDAD 2                              | N<br>KOREGAR INFOR<br>KONES Y COMITES.                                              |                        | dios de Verificación<br>Supuesto |             |
| MEDIOS DE VERIFICACIÓ<br>ACTAS DE SESIONES DE COM<br>SUPUE STO<br>SE LLEGA A UN CONSENSO EN<br>SE LLEGA A UN CONSENSO EN<br>ACTIVIDAD 2<br>ACTIVIDAD 2 | N<br>KONES Y COMITES.<br>TRE LOS MIEMBROS DE COMISIONES Y COMITES.                  |                        | dios de Verificación<br>Supuesto |             |

Si se omite llenar o seleccionar algún campo, aparecerá un mensaje de error

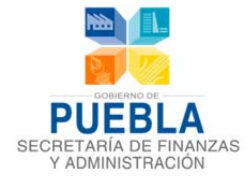

Una vez guardada la "Información de la Actividad" aparecerá el siguiente mensaje, habilitándose el cuadro de dialogo siguiente:

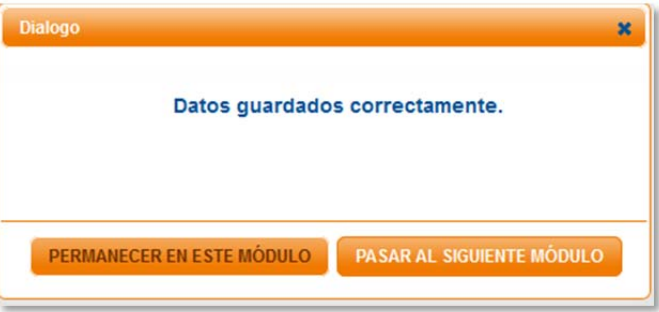

Una vez guardados los cambios, se captura la información complementaria

AGREGAR INFORMACIÓN COMPLEMENTARIA

Se capturan todos los datos y se eligen las opciones de los menús desplegables.

|                                                                  |                     | 1                                       | INFORMACIÓN CON        | IPLEMENTARIA      | DEL INDICADO    | R DE LA ACTIVIE    | AD 1                   |          |                 |            |
|------------------------------------------------------------------|---------------------|-----------------------------------------|------------------------|-------------------|-----------------|--------------------|------------------------|----------|-----------------|------------|
| N STITUCION<br>PROGRAMA PRE SUPUE STARIO<br>COMPONENTE           | 001 Pi<br>R001<br>1 | DDER LEGISLATIVO<br>SISTEMA PARLAMENTAR | 10                     |                   |                 |                    |                        |          |                 |            |
| NOMBRE DEL INDICADOR                                             |                     | PORCENTAJ                               | E DE EMISION DE DICTAI | VENES ACORDADOS   | EN LAS REUNION  | ES DE COMISIONES Y | COMITES.               |          |                 |            |
|                                                                  |                     |                                         |                        | IDENTIFICACIO     | N DEL INDICAD   | OR                 |                        |          |                 |            |
| ÁREA RESPONSABLE                                                 |                     | 0001 HONOR                              | ABLE CONGRESO DEL E    | STADO LIBRE Y SOE | BERANO DE PUEBL | A                  |                        |          |                 |            |
| TIPO DE IN                                                       | DICADOR             |                                         | FRECUENCIA DE MEDIO    | NON               |                 | DIMENSIÓN A ME     | DIR                    |          | UNIDAD DE MEDID | A          |
| GE\$                                                             | TION                | TRIMESTRA                               | L.                     | ×                 | EFICACIA        |                    | -                      | DICTAMEN |                 |            |
| MEDIOS DE VERIFICACIÓN ACTAS DE SENONES DE COMISIONES Y COMITES. |                     |                                         |                        |                   |                 |                    |                        |          |                 |            |
|                                                                  |                     | LÍNEA BASE                              |                        | DETERMINACIO      | IN DE LAS MET   | META Y PERIC       | DO DE CUMPLIMI         | ENTO     |                 |            |
| VALOR<br>100%                                                    | 2012                | RO                                      | PERIOD<br>ENE-DIC      | D                 |                 | ALOR<br>00%        | PEI<br>- SELECCIONAR - | RIODO    | ABSOLUTA        | D DE META  |
| COMPORTAMIENTO                                                   | DEL INDICADOR HACIA | LA META                                 |                        |                   | ARIZACION       |                    | άλ.                    |          |                 |            |
| _                                                                |                     |                                         |                        | CALEND            | ARIZACIÓN       |                    |                        |          |                 | -          |
|                                                                  |                     |                                         |                        |                   |                 |                    |                        |          |                 | ACUMULABLE |
| ENERO FEBR                                                       | IERO MARZO          | ABRIL                                   | MAYO                   | JUNIO             | JULIO           | AGOSTO             | SEPTIEMBRE             | OCTUBRE  | NOVIEMBRE       | DICIEMBRE  |
| 0                                                                | 250                 | 0                                       | 0                      | 250               | 0               | 0                  | 200                    | 0        | 0               | 600 2013   |
|                                                                  |                     |                                         |                        |                   |                 |                    |                        |          |                 | 1300       |
|                                                                  |                     |                                         |                        | GUARDAR           | INFORMACIÓN     |                    |                        |          |                 |            |

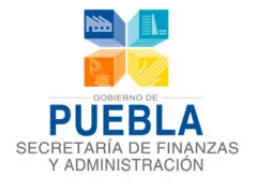

### Sistema de Programación y Presupuestación para Resultados (SPPR)

**GUARDAR INFORMACIÓN** 

Para guardar la información de la Actividad, de click en el botón

Si se omite llenar o seleccionar algún campo, aparecerá un mensaje de error

Una vez guardada la "Información Complementaria de la Actividad" aparecerá el siguiente mensaje y se habilitará las pestañas de las demás secciones.

| Dialogo |                                |  |
|---------|--------------------------------|--|
|         | Datos guardados correctamente. |  |
|         |                                |  |
|         |                                |  |
|         |                                |  |

### **3.6** MATRIZ DE INDICADORES PARA RESULTADOS (MIR)

En la sección MIR se muestra la Matriz de Indicadores para Resultados, compuesta por Resumen Narrativo, Nombre del Indicador, Método de Cálculo, Indicador, Medios de Verificación y Supuesto.

| Información del programa Fin Propó                                                                                                    | sito Componentes                                                                                                    | Actividades MIR                                                                                                    | Indicadores  | Concentrado Actividades                                                           |                                                                                                    |
|----------------------------------------------------------------------------------------------------|----------------------------------------------------------------------------------------------------|----------------------------------------------------------------------------------------------------|--------------|-----------------------------------------------------------------------------------|----------------------------------------------------------------------------------------------------|
| INSTITUCIÓN 001 PO                                                                                                    | DER LEGISLATIVO                                                                                                    |                                                                                                    |              |                                                                                   |                                                                                                    |
| PROGRAMA PRESUPUESTARIO R001 S                                                                                                    | STEMA PARLAMENTARIO                                                                                                    |                                                                                                    |              |                                                                                   |                                                                                                    |
|                                                                                                    |                                                                                                    |                                                                                                    |              |                                                                                   |                                                                                                    |
|                                                                                                    | MA                                                                                                    | INDICADORES                                                                                                    | PARA RESULTA | DOS                                                                               |                                                                                                    |
| RESUMEN NARRATIVO                                                                                                    | NOMBREDEL                                                                                                    | MÉTODO DE                                                                                                    | FRECUENCIA   | MEDIOS DE VERIFICACIÓN                                                            | <b>SUPUESTOS</b>                                                                                                    |
|                                                                                                    | INDICADOR                                                                                                    | CALCULO                                                                                                    | MEDICIÓN     |                                                                                   |                                                                                                    |
| FIN                                                                                                    |                                                                                                    |                                                                                                    |              |                                                                                   |                                                                                                    |
| MEJORAR EL DESARROLLO SOCIAL, ECONOMICO Y<br>CULTURAL DE LA SOCIEDAD MEDIANTE UN MARCO<br>JURIDICO PRACTICO Y ADECUADO A LAS<br>NECESIDADES CONTEMPORANEAS. | PORCENTAJE DE COBERTURA<br>DE LOS COMPONENTES DE<br>DESARROLLO MEDIANTE<br>LEYES EMITIDAS EN EL<br>EJERCICIO 2013 POR EL H.<br>CONGRESO DEL ESTADO. | (NUMERO DE COMPONENTE<br>DE DE SARROLLO E STATAL<br>NORMANDOS EN EL<br>EJERCICIO FISCAL/SEIS<br>COMPONENTES DEL<br>DESARROLLO INTEGRAL<br>ESTATAL/*100 | S<br>ANUAL   | PUBLICACIONES EN EL PERIODICO<br>OFICIAL, Y DICTAMENES DE AUDITOR<br>EXTERNO.     | LAS LEYES SE ENCUENTRAN<br>PUBLICADAS EN LOS EJES DE<br>DESARROLLO SEÑALADOS EN EL<br>ARTICULO 20 DE LA LEY DE PLANEACION<br>PARA EL DE SARROLLO DEL ESTADO DE<br>PUEBLA. |
| PROPOSITO                                                                                                    |                                                                                                    |                                                                                                    |              |                                                                                   |                                                                                                    |
| EL MARCO JURIDICO PARA EL PROCESO<br>LEGISLATIVO SE ENCUENTRA FORTALECIDO.                                                                                  | PORCENTAJE DE LEYES Y<br>REGLAMENTOS<br>ACTUALIZADOS DEL TOTAL<br>PROPUESTOS.                                                                       | (NUMERO DE LEYES<br>REFORMADAS/NUMERO DE<br>REFORMAS PROPUESTAS)*10                                                                                    | ANUAL        | DICTAMEN DEL CONGRESO Y PERIODICO<br>OFICIAL.                                     | LOS LEGISLADORES LLEGAN A<br>CONSENSOS Y ACUERDOS PARA LA<br>APROBACION DE REFORMAS DE LEY.                                                                               |
| COMPONENTE(\$)                                                                                                    |                                                                                                    |                                                                                                    |              |                                                                                   |                                                                                                    |
| [1] DICTAMENE S EMITIDO S EN TIEMPO Y FORMA EN<br>Comites, comisiones y secretaria general.                                                                 | PORCENTAJE DE DICTAMENES<br>EMITIDOS EN TIEMPO Y<br>FORMA POR LA SECRETARIA<br>GENERAL, COMITES Y<br>COMISIONES EN EL EJERCICIO<br>FISCAL 2013.     | (\/1/\2)*100                                                                                                    | TRIMESTRAL   | DICTAMENES DEL CONGRESO, ACTAS DE<br>SESION.                                      | SE REALIZAN SESIONES DE COMITE Y/O<br>COMISIONES Y SE CONCLUYEN<br>FAVORABLEMENTE PARA LA EMISION DE<br>DICTAMENES CORRESPONDIENTES.                                      |
| [2] ESTUDIOS TECNICOS EMITIDOS CON APEGO A<br>LAS CARACTERISTICAS PROPIAS DEL PROCESO<br>LEGISLATIVO.                                                       | PORCENTAJE DE ESTUDIOS<br>TECNICOS EMITIDOS QUE SON<br>REQUERIDOS PARA LAS<br>SESIONES DE LOS COMITES Y<br>COMISIONES EN EL EJERCICIO<br>2013.      | (\/1/\/2)*100                                                                                                    | TRIMESTRAL   | ESTUDIOS REALIZADOS TURNADOS Y<br>RECIBIDOS POR COMISIONES Y<br>COMITES.          | ESTUDIOS SE PRESENTAN EN LAS<br>COMISIONES Y COMITES.                                                                                                    |
| [3] JUICIOS DE AMPARO SOLVENTADOS EN TIEMPO Y<br>FORMA.                                                                                                    | PORCENTAJE DE JUICIOS DE<br>AMPAROS CONTESTADOS EN<br>EL EJERCICIO FISCAL 2013.                                                                     | (V1/V2)*100                                                                                                    | TRIMESTRAL   | EXPEDIENTES INTEGRADOS POR LA<br>DIRECION JURIDICA PARA CADA JUICIO.              | JUICIOS PRESENTADOS ANTE LOS<br>TRIBUNALES CORRESPONDIENTES<br>SEÑALAN COMO PARTE O AUTORIDAD AL<br>CONGRESO DEL ESTADO.                                                  |
| ACTIVIDAD(E\$)                                                                                                    |                                                                                                    |                                                                                                    |              |                                                                                   |                                                                                                    |
| [1.1] EMITIR 1,500 DICTAMENES EN COMISIONES Y<br>COMITES.                                                                                                   | PORCENTAJE DE EMISION DE<br>DICTAMENES ACORDADOS EN<br>LAS REUNIONES DE<br>COMISIONES Y COMITES.                                                    |                                                                                                    | TRIMESTRAL   | ACTAS DE SESIONES DE COMISIONES Y<br>COMITES.                                     | SE LLEGA A UN CONSENSO ENTRE LOS<br>MIEMBROS DE COMISIONES Y COMITES.                                                                                                    |
| [2.1] ELABORAR 400 ESTUDIOS PARA FORTALECER<br>LA FUNCION LEGISLATIVA.                                                                                      | PORCENTAJE DE ESTUDIOS<br>ELABORADOS.                                                                                                    |                                                                                                    | TRIMESTRAL   | ESTUDIO ELABORADO.                                                                | SE SOLICITA LA ELABORACION DEL<br>ESTUDIO.                                                                                                    |
| [3.1] DAR CONTESTACION A 1.200 JUICIOS DE<br>AMPARO EN LOS QUE LA AUTORIDAD FEDERAL<br>SEÑALE AL CONGRESO COMO PARTE.                                       | PORCENTAJE DE JUICIOS DE<br>Amparo contestados.                                                                                                    |                                                                                                    | TRIMESTRAL   | REGISTROS DE OFICIOS DE<br>CONTESTACION CONTROLADOS POR LA<br>DIRECCION JURIDICA. | SE RECIBEN NOTIFICACIONES DE LA<br>AUTORIDAD FEDERAL EN LAS QUE SE<br>SEÑALA AL CONGRESO DEL ESTADO<br>COMO PARTE.                                                        |
|                                                                                                    |                                                                                                    | ENVIAR A VALI                                                                                                    | DAR          |                                                                                   |                                                                                                    |

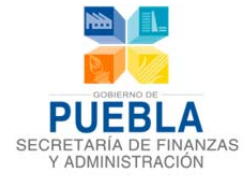

Este apartado permitirá verificar la Matriz de Indicadores para Resultados para su envío a validar

ENVIAR A VALIDAR

Para ello deberá verificar que todos los campos de la MIR estén capturados, verificar que su información esté completa y sea la correcta, en caso contrario el sistema le arrojará el siguiente recuadro:

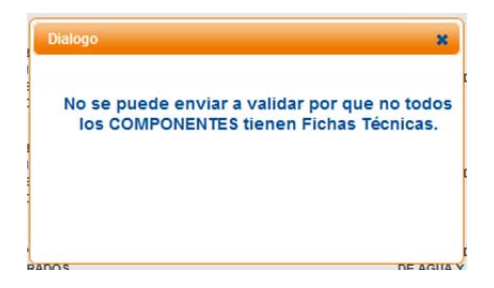

## **3.7** INDICADORES

Es un resumen de Indicadores de desempeño en los diferentes niveles de la MIR del Programa Presupuestario:

| Información del programa                                                                     | Fin Propós   | ito Componentes       | Actividades      | MIR                | Indicadores                   | Concentrado | Actividades |           |      |            |                     |
|----------------------------------------------------------------------------------------------|--------------|-----------------------|------------------|--------------------|-------------------------------|-------------|-------------|-----------|------|------------|---------------------|
| IN STITUCIÓN                                                                                 | 042 5        | SISTEMA PARA EL DESAR | ROLLO INTEGRAL D | e la famii         | LIA DEL ESTADO (              | DE PUEBLA   |             |           |      |            |                     |
| PROGRAMIA PRESUPUESIARI                                                                      | C E120       | APOTO ALIMENIARIO     |                  |                    |                               |             |             |           |      |            |                     |
|                                                                                              |              |                       | IND              | icadore<br>(Elemen | S DE DESEMPEI<br>TOS BÁSICOS) | ŇO          |             |           |      |            |                     |
| NOMBRE                                                                                       | MINTER       | 180                   | DIMENSION        | COM                | PORTAMIENTO                   | ERECUENCIA  | UNIDAD DE   | LINEA BAS | E    | м          | ETA                 |
| NOWBRE                                                                                       | NIVE         | L IPO                 | DIMENSION        | COM                | PORIAMIENTO                   | FRECUENCIA  | MEDIDA      | VALOR     | AÑO  | VALOR      | PERIODO             |
| PORCENTAJE DE POBLACION<br>VULNERABLE O EN POBREZA<br>ATENDIDA CON ALIMENTACION.             | FIN          | ESTRATEGICO           | EFICACIA         | AS                 | SCENDENTE                     | ANUAL       | PERSONA     | 31.05     | 2012 | 31.81      | ENERO-<br>DICIEMBRE |
| ATENCION ALIMENTARIA A<br>POBLACION VULNERABLE O EI<br>POBREZA.                              | N PROPÓS     | SITO ESTRATEGICO      | EFICACIA         | F                  | REGULAR                       | ANUAL       | PERSONA     | 31.05     | 2012 | 31.81      | ENERO-<br>DICIEMBRE |
| RACIONES DE ALIMENTOS<br>ENTREGADOS A POBLACION<br>VULNERABLE O EN POBREZA.                  | COMPON       | ENTE ESTRATEGICO      | EFICIENCIA       | AS                 | SCENDENTE                     | MENSUAL     | RACION      | 100       | 2012 | 100.00     | ENERO-<br>DICIEMBRE |
| PORCENTAJE DE RACIONES<br>OTORGADAS A MENORES DE<br>ESCUELAS PUBLICAS Y CASAS<br>ASISTENCIA. | S DE ACTIVIE | GESTION               | EFICIENCIA       | AS                 | SCENDENTE                     | MENSUAL     | RACION      | ABSOLUTO  | 2013 | 86,466,704 | MENSUAL             |
| PORCENTAJE DE DESPENSAS<br>ENTREGADAS A PERSONAS CO<br>ALGUNA DESNUTRICION.                  | on activie   | AD GESTION            | EFICIENCIA       | AS                 | SCENDENTE                     | MENSUAL     | DESPENSA    | ABSOLUTO  | 2013 | 1,112,500  | ANUAL               |

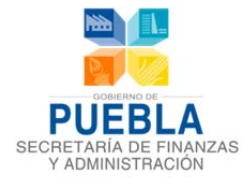

### **3.8 CONCENTRADO DE ACTIVIDADES**

Este apartado nos permite consultar las actividades que fueron capturadas por las Unidades Responsables:

| Información del programa Fin Prop                                                                                                 | ósito Componentes Activi                                                             | idades MIR Indicado                          | ores Concentrad                   | o Actividades    |            |                                         |
|----------------------------------------------------------------------------------------------------|--------------------------------------------------------------------------------------|----------------------------------------------|-----------------------------------|------------------|------------|-----------------------------------------|
| เพราเานต์อุ่ง                                                                                                    | 6 SECRETARIA DE INFRAESTRUCTURA                                                      | í.                                           |                                   |                  |            |                                         |
| PROGRAMA PRESUPUESTARIO                                                                                                    | 008 INTERCONECTIVIDAD ESTATAL                                                        |                                              |                                   |                  |            |                                         |
| UNIDAD RESPONSABLE                                                                                                    | 0717 SUBSECRETARIA DE COMUNICA                                                       | CIONES                                       |                                   | Filtro por       | UR         |                                         |
| COMPONENTES                                                                                                    | - SELECCIONAR -                                                                      |                                              |                                   |                  |            |                                         |
| ACTIVIDAD                                                                                                    | ALINEADO AL<br>COMPONENTE                                                            | CONSULTAR<br>CONCENTRADO DE ACT<br>INDICADOR | IVIDADES<br>META<br>VALOR PERIODO | UNIDAD DE MEDIDA | FRECUENCIA | UR                                      |
| [1.1] SOMETER 55 PROYECTOS PRIORITARIOS<br>CONSIDERACION DEL SECRETARIO DE LAS OE<br>EN EJECUCION.                                | A [1] KILOMETROS DE<br>IRAS CARRETERAS CONSTRUIDOS<br>DEL ESTADO DE PUEBLA.          | NUMERO DE PROYECTOS<br>SOMETIDOS.            | 55 12VO ME                        | S PROYECTO       | MENSUAL    | 0717 SUBSECRETARIA DE<br>COMUNICACIONES |
| [2.3] SOMETER 250 KM A RECONSTRUIR A<br>CONSIDERACION DEL SECRETARIO PARA<br>SUBCONTRATAR LA EJECUCION Y SUPERVISIO<br>LAS OBRAS. | [2] KILOMETRO'S DE<br>CARRETERA'S<br>N DE RECONSTRUIDO'S EN EL<br>E STADO DE PUEBLA. | NUMERO DE KILOMETROS<br>RECONSTRUIDOS.       | 250 12VO ME                       | S KILOMETRO      | MENSUAL    | 0717 SUBSECRETARIA DE<br>COMUNICACIONES |
| [3.1] BACHEAR 2,338 KM DE LA RED CARRETE<br>DEL ESTADO.                                                                           | RA [3] KILOMETROS DE<br>CARRETERAS CONSERVADAS<br>EN EL ESTADO DE PUEBLA.            | NUMERO DE KILOMETROS<br>BACHEADOS.           | 2,338 12VO ME                     | S KILOMETRO      | MENSUAL    | 0717 SUBSECRETARIA DE<br>COMUNICACIONES |

También permite consultar las actividades cargadas por componente:

| Información del programa Fin Pro                                                                                                | pósito Componentes Activi                                                      | idades MIR Indicador                 | concentrado           | Actividades      |            |                                                                                 |
|----------------------------------------------------------------------------------------------------|--------------------------------------------------------------------------------|--------------------------------------|-----------------------|------------------|------------|---------------------------------------------------------------------------------|
| IN STITUCIÓN<br>PROGRAMA PRE SUPUE STARIO                                                                                       | 096 SECRETARIA DE INFRAESTRUCTURA<br>E008 INTERCONECTIVIDAD ESTATAL            |                                      |                       |                  |            |                                                                                 |
| UNIDAD RESPON SABLE                                                                                                    | - SELECCIONAR -                                                                |                                      |                       |                  |            | •                                                                               |
| COMPONENTES                                                                                                    | COMPONENTE 1                                                                   | CONSULTAR                            | 4                     | Filtro por C     | omponen    | ite 🚺 🗵                                                                         |
|                                                                                                    |                                                                                | CONCENTRADO DE ACTI                  | VIDADES               |                  |            |                                                                                 |
| ACTIVIDAD                                                                                                    | ALINEADO AL<br>COMPONENTE                                                      | INDICADOR                            | META<br>VALOR PERIODO | UNIDAD DE MEDIDA | FRECUENCIA | UR                                                                              |
| [1.1] SOMETER 55 PROYECTOS PRIORITARIO<br>CONSIDERACION DEL SECRETARIO DE LAS (<br>EN EJECUCION.                                | S A [1] KILOMETROS DE<br>DBRAS CARRETERAS CONSTRUIDOS<br>DEL ESTADO DE PUEBLA. | NUMERO DE PROYECTOS<br>SOMETIDOS.    | 55 12VO MES           | PROYECTO         | MENSUAL    | 0717 SUBSECRETARIA DE<br>COMUNICACIONES                                         |
| [1.2] INTEGRAR 80 EXPEDIENTES TECNICOS<br>OBRA.                                                                                 | DE [1] KILOMETROS DE<br>CARRETERAS CONSTRUIDOS<br>DEL ESTADO DE PUEBLA.        | NUMERO DE EXPEDIENTES<br>INTEGRADOS. | 80 12VO MES           | EXPEDIENTE       | MENSUAL    | 0720 DIRECCION DE<br>NORMATIVIDAD Y GESTION<br>CIUDADANA                        |
| [1.3] DAR DE ALTA 80 BITACORAS ELECTRONI<br>DENTRO DE LA RED DE LA SECRETARIA DE L<br>FUNCION PUBLICA FEDERAL.                  | CAS [1] KILOMETROS DE<br>A CARRETERAS CONSTRUIDOS<br>DEL ESTADO DE PUEBLA.     | NUMERO DE ALTAS DADAS.               | 80 12VO MES           | DOCUMENTO        | MENSUAL    | 0720 DIRECCION DE<br>NORMATIVIDAD Y GESTION<br>CIUDADANA                        |
| [1.4] COORDINAR 25 PROYECTOS DE<br>INFRAESTRUCTURA CARRETERA QUE SE TIEI<br>CONSIDERADOS PARA CONSTRUIR AL INTER<br>DEL ESTADO. | IEN [1] KILOMETROS DE<br>CARRETERAS CONSTRUIDOS<br>DEL ESTADO DE PUEBLA.       | NUMERO DE PROYECTOS<br>COORDINADOS.  | 25 12VO MES           | PROYECTO         | MENSUAL    | 0854 COORDINACION<br>GENERAL TECNICA EN<br>INFRAESTRUCTURA DE<br>COMUNICACIONES |
| [1.5] CONSTRUIR 25 OBRAS EN EL INTERIOR<br>ESTADO PARA AMPLIAR LA RED CARRETERA                                                 | DEL [1] KILOMETROS DE<br>CARRETERAS CONSTRUIDOS<br>DEL ESTADO DE PUEBLA.       | NUMERO DE OBRAS<br>CONSTRUIDAS.      | 25 12VO MES           | OBRA             | MENSUAL    | 0718 DIRECCION DE<br>INFRAESTRUCTURA DE<br>COMUNICACIONES                       |
| [1.6] CONSTRUIR 5 OBRAS EN EL INTERIOR D<br>ESTADO.                                                                             | EL [1] KILOMETROS DE<br>CARRETERAS CONSTRUIDOS<br>DEL ESTADO DE PUEBLA.        | NUMERO DE OBRAS<br>CONSTRUIDAS.      | 5 12VO MES            | OBRA             | MENSUAL    | 0718 DIRECCION DE<br>INFRAESTRUCTURA DE<br>COMUNICACIONES                       |

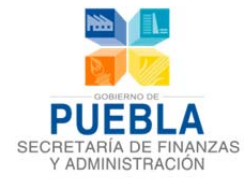

De igual forma permite consultar las actividades cargadas por componente y UR:

| Información del programa                                               |                          | Propósito            | Componentes                                                  | Actividades                | MIR       | Indicadores    | Cor  | ncentrado | Actividades     |               |                                      |    |
|------------------------------------------------------------------------|--------------------------|----------------------|--------------------------------------------------------------|----------------------------|-----------|----------------|------|-----------|-----------------|---------------|--------------------------------------|----|
| INSTITUCIÓN                                                            |                          | 096 SECR             | ETARIA DE INFRAESTR                                          | RUCTURA                    |           |                |      |           |                 |               |                                      |    |
| PROGRAMA PRESUPUESTAR                                                  | 10                       | E008 INTE            | RCONECTIVIDAD EST                                            | ATAL                       |           |                |      | 1         |                 |               | 1                                    |    |
| UNIDAD RESPONSABLE                                                     |                          | 0717 SU              | IBSECRETARIA DE CO                                           | MUNICACIONES               |           |                | <    |           | Filtro          | por UR        |                                      | •  |
| COMPONENTES                                                            |                          | COMPO                | NENTE 1                                                      |                            |           |                | <    |           | iltro por       | Component     | te 🚺                                 |    |
|                                                                        |                          |                      |                                                              |                            | C         | ONSULTAR       |      |           |                 |               |                                      |    |
|                                                                        |                          |                      |                                                              | CON                        | ICENTRA   | DO DE ACTIVIDA | ADES |           |                 |               |                                      |    |
| ACTIVIDA                                                               | D                        |                      | ALINEADO AL<br>COMPONENTI                                    | 2<br>E :                   | INDICA    | DOR            | M    | PERIODO   | UNIDAD DE MEDIC | DA FRECUENCIA | UR                                   |    |
| [1.1] SOMETER 55 PROYECTO<br>CONSIDERACION DEL SECRET<br>EN EJECUCION. | s prioriti<br>Tario de l | ARIOS A<br>LAS OBRAS | [1] KILOMETROS DE<br>CARRETERAS CONSTI<br>DEL ESTADO DE PUER | RUIDOS NUMER<br>BLA. SOMET | RO DE PRO | OYECTOS        | 55   | 12VO MES  | PROYECTO        | MENSUAL       | 0717 SUBSECRETARIA<br>COMUNICACIONES | DE |

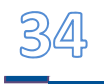

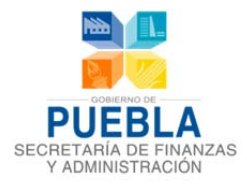

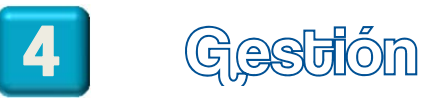

Vinculación Programación Administración y Configuración Estimación Presupuestal Reportes Gestión

El presente módulo permitirá dar seguimiento al avance del Programa Presupuestario así como el seguimiento y solventación de las recomendaciones generadas por la Dirección de Programación, Seguimiento y Análisis del Gasto de la Secretaria de Finanzas y Administración, los Submódulos que lo componen:

- 4.1 Seguimiento de Recomendaciones.
- 4.2 Realizar Concertación de Recomendaciones.
- 4.3 Seguimiento a Solventación de Recomendaciones
- 4.4 Seguimiento de Programa Presupuestario.
- 4.5 Aprobación del Programa Presupuestario por el Enlace.
- 4.6 Aprobación del Programa Presupuestario con recomendaciones por el Enlace
- 4.7 Liberación del Programa Presupuestario por la DPSAG.
- 4.8 Autorización del Programa Presupuestario por el Titular de la Institución.

### 4.1 SEGUIMIENTO DE RECOMENDACIONES

La Secretaria de Finanzas y Administración a través de la Dirección de Programación, Seguimiento y Análisis del Gasto llevará a cabo, conforme a las metodologías que así determine y publique, el análisis del Programa Presupuestario verificando que sea compatible y guarde congruencia entre si y respondiendo a los objetivos prioritarios de la Entidad.

Esta sección establece el seguimiento a recomendaciones que se encuentran registradas mediante una cédula que previamente elaboró y liberó el Asesor responsable de la revisión del Programa Presupuestario, para visualizar y revisar el estatus de esta cédula de recomendaciones, deberá de (1) ingresar al Módulo de Gestión, (2) verifique la Institución, (3) elegir el Programa Presupuestario, posteriormente (4) seleccionar la pestaña del Submodulo de Seguimiento, además contará con la opción para (5) Imprimir la Cédula de Recomendaciones, y por ultimo (6) dé click en el Botón de Recargar Listado que implica actualización de datos.

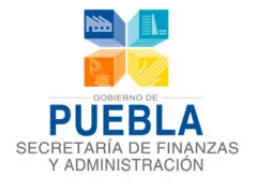

| 5) | REGIS | INSTITUCIONES: 001 - PC<br>PROGRAMAS<br>PRESUPUESTARIOS: SELECC<br>TRO Y LIBERACIÓN SEGUIMIEN<br>MPRIMIR CÉDULA RECARGAR U |              | 1A     |                          |          |              |          |                |             | •              |
|----|-------|----------------------------------------------------------------------------------------------------|--------------|--------|--------------------------|----------|--------------|----------|----------------|-------------|----------------|
| V  | P     |                                                                                                    | (6)          |        | CÉDULA                   |          |              |          |                |             |                |
|    |       |                                                                                                    | •            |        |                          | CONCE    | RTACIÓN      | CRIT     | ERIO DE SOLVEN |             |                |
|    | ID    | PROGRAMA PRESUPUESTARIO                                                                                                    | FOLIO        | NO REV | TOTAL DE RECOMENDACIONES | ACEPTADA | NO ACEPTADA  | ATENDIDA | JUSTIFICADA    | NO ATENDIDA | INFORME DE SEG |
|    | 2     | SISTEMA PAPI AMENITARIO                                                                                                    | 0000049/2014 | 1      | /                        | 0        | 2            | 0        | 0              | 0           | NO CONCERTADA  |
|    |       |                                                                                                    |              |        |                          |          |              |          |                |             |                |
|    | •     |                                                                                                    |              |        | III                      | REALIZAR | SOLVENTACIÓN |          |                |             | ,              |

Le muestra una tabla que contiene las siguientes columnas:

| REGI | ST | RO Y LIBERACIÓN SEGUI  | IIENTO MINUT | A     |                            |          |             |          |               |             |                |
|------|----|------------------------|--------------|-------|----------------------------|----------|-------------|----------|---------------|-------------|----------------|
|      | ім | PRIMIR CÉDULA RECARGAN | LISTADO      |       |                            |          |             |          |               |             |                |
|      |    |                        |              |       | CÉDULA                     |          |             |          |               |             |                |
|      |    |                        |              |       |                            | CONC     | ERTACIÓN    | CRIT     | ERIO DE SOLVE | NTACIÓN     |                |
| п    | D  | PROGRAMA PRESUPUESTAI  | IIO FOLIO    | NO RE | / TOTAL DE RECOMENDACIONES | ACEPTADA | NO ACEPTADA | ATENDIDA | JUSTIFICADA   | NO ATENDIDA | INFORME DE SEG |
| 1    |    | FISCALIZACION SUPERIOR | 0000049/201  | 4 1   | 7                          | 0        | 2           | 0        | 0             | 0           | NO CONCERTADA  |
| 2    | 2  | SISTEMA PARLAMENTARIO  | 0000050/201  | 4 1   | 10                         | 2        | 0           | 0        | 0             | 0           | NO CONCERTADA  |
|      |    |                        |              |       |                            |          |             |          |               |             |                |

- ID.- Consecutivo de Cédulas de Recomendaciones.
- Programa Presupuestario.- Nombre oficial del Programa Presupuestario.
- Folio.- Código asignado y con el que podrá identificar la Cédula de Recomendaciones.
- No. Revisión.-Representa el número de revisión que lleva el Programa Presupuestario.
- Total de Recomendaciones.-El número total de recomendaciones registradas en la cédula.
- **Concertación.** Esta columna muestra el estatus que asigna el Enlace una vez revisadas y convenidas las recomendaciones con sus Unidades Responsables y contempla dos opciones:
  - a. Aceptada.-La recomendación será atendida y corregida.
  - b. **No aceptada.-** La recomendación no será atendida estableciendo los argumentos documentales suficientes.
- **Criterio de Solventación.** Muestra el estatus que asigna el Asesor a las recomendaciones, una vez que ha sido atendida por el Enlace y contempla tres opciones:
  - a. Atendida.-La recomendación fue corregida.

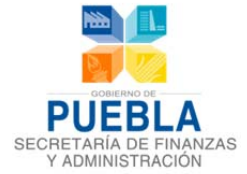

- b. Justificada.-Los argumentos que emitió la Institución son validados para no realizar la recomendación.
- c. **NO atendida.-** La recomendación no fue corregida.
- Informe de Seguimiento.-Muestra el estatus de la cédula de recomendaciones y contempla dos opciones:
  - a. **Concertada.**-Cuando todas las recomendaciones fueron aceptadas o no aceptadas.
  - b. No concertada.- Cuando al menos una recomendación no fue concertada por el enlace.

### **4.2 REALIZAR CONCERTACIÓN DE RECOMENDACIONES**

Seleccionado el Programa Presupuestario que cuenta con Cédula de Recomendación procede a realizar la concertación, **(1)** selecciona la Cédula de Recomendaciones y **(2)** da click en el botón de "Realizar Concertación" para que le muestre la pantalla en el sistema para la concertación de recomendaciones:

|      |                                     |                   |        | GESTIÓN DE PROGRAM       | IA PRESUP | UESTARIO    |          |                 |             |                |
|------|-------------------------------------|-------------------|--------|--------------------------|-----------|-------------|----------|-----------------|-------------|----------------|
|      | INSTITUCIONES: 001-1                | PODER LEGISLATIVO |        |                          |           |             |          |                 |             | •              |
|      | PROGRAMAS<br>PRESUPUESTARIOS: SELEC | CIONE UN PROGRAM  | ла     |                          |           |             |          |                 |             | •              |
| GIST | RO Y LIBERACIÓN SEGUIMIE            | NTO MINUTA        |        |                          |           |             |          |                 |             |                |
| ≫ im | IPRIMIR CÉDULA RECARGAR LI          | STADO             |        |                          |           |             |          |                 |             |                |
|      |                                     |                   |        | CÉDULA                   |           |             |          |                 |             |                |
|      |                                     |                   |        |                          | CONCI     | ERTACIÓN    | CRIT     | TERIO DE SOLVEN | TACIÓN      |                |
| ID   | PROGRAMA PRESUPUESTARIO             | FOLIO             | NO REV | TOTAL DE RECOMENDACIONES | ACEPTADA  | NO ACEPTADA | ATENDIDA | JUSTIFICADA     | NO ATENDIDA | INFORME DE SEG |
| 1    | FISCALIZACION SUPERIOR              | 0000049/2014      | 1      | 7                        | 0         | 2           | 0        | 0               | 0           | NO CONCERTADA  |
| 2    |                                     | (1) 2014          | 1      | 10                       | 2         | 0           | 0        | 0               | 0           | NO CONCERTADA  |
| • =  |                                     |                   |        | m                        | 4         |             |          |                 |             | ,              |

La pantalla para hacer la Concertación de Recomendaciones podrá identificar en el encabezado (1) el Folio de la Cédula de Recomendaciones, (2) fecha de liberación por el Asesor y (3) específica el nombre del Programa Presupuestario, además encontrará una tabla con las siguientes columnas:

- ID.- Consecutivo de la recomendación.
- Sección.-Primer Nivel de clasificación de la recomendación.
- **Concepto.-** Según nivel de subclasificación de la recomendación.
- Recomendación.-Descripción de la recomendación que emitió el Asesor.
- Grado.-Categoría según nivel de afectación al Programa Presupuestario.
- Usuario.- Nombre del Responsable que emitió la recomendación.

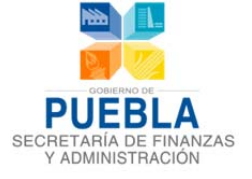

- Fecha.-Fecha en la que fue emitida.
- **Concertación.**-Estatus que asignará el Enlace una vez que haya analizado y convenido la recomendación con las Unidades Responsables, ésta puede clasificarse en dos:
  - a. Aceptada.-Que la recomendación será atendida y corregida.
  - b. **No aceptada.-** Que la recomendación no será atendida estableciendo los argumentos técnicos soportados documentalmente.
- Fecha.-Muestra la fecha en la que se realizó la concertación
- Justificación.- Describe los motivos o argumentos de aquellas recomendaciones que fueron consideradas como No Aceptadas.

**Nota:** Cuando la tabla de concertación, no muestre información completa, deberá de seleccionar la columna y ajustarla para que revele la información o en su caso solo con posicionar el cursor en la variable.

|       |                            | ()                 | CONCERTACIÓN I        | DE REC   | OMENDAC     | IONES        |              |         |                   |
|-------|----------------------------|--------------------|-----------------------|----------|-------------|--------------|--------------|---------|-------------------|
|       | -                          |                    | DETALLE               | S DE LA  | CÉDULA      |              |              |         | 4                 |
|       | PROGRAMA<br>PRESUPUESTARIO |                    | 0050/2014             | 5        | FECHA I     | DE CREACIÓN: |              | 23/09/2 | 013 (2)           |
| ID ≑  | SECCION                    | CONCEPTO           | RECOMENDACION         | GRADO    | USUARIO     | FECHA        | CONCERTACIÓN | FECHA   | JUSTIFICACIÓ      |
| ESTRU | CTURA ANALÍTICA Y EST      | TRATEGICA          |                       |          |             |              |              |         |                   |
| 1     | ESTRUCTURA ANALÍTIC        | ALINEACIÓN ESTRATE | VINCULAR EL PP AL PLA | MODERA   | ULISES.OROZ | DOMINGO, 22  | ACEPTADA     | VIERNE  | AGENDA LEGISLATIV |
| 2     | ESTRUCTURA ANALÍTIC        | ARBOL DEL PROBLEM  | DEFINIR EL PROBLEMA   | CRITICA  | ULISES.OROZ | DOMINGO, 22  | ACEPTADA     | LUNES,  | LA GENERACION DE  |
| 3     | ESTRUCTURA ANALÍTIC        | ARBOL DE OBJETIVOS | UNA VEZ CORREGIDO E   | CRITICA  | ULISES.OROZ | DOMINGO, 22  |              |         |                   |
| 4     | ESTRUCTURA ANALÍTIC        | CONCENTRADO        | ESTABLECER LA CAUSA   | CRITICA  | ULISES.OROZ | DOMINGO, 22  |              |         |                   |
| 5     | ESTRUCTURA ANALÍTIC        | POBLACION OBJETIVO | ESTABLECER CRITERIOS  | CRITICA  | ULISES.OROZ | DOMINGO, 22  |              |         |                   |
| MATRI |                            |                    |                       |          |             |              |              |         |                   |
|       |                            | JUSTIFICACIÓN:     |                       | MODIFICA | R G CANC    | FLAR         |              |         | аł                |

#### **CONCERTACION DE RECOMENDACIONES**

Para la concertación de una recomendación deberá (1) seleccionar la recomendación a concertar y (2) dar click en el botón de "Modificar", posteriormente (3) elegir la opción de "Aceptada" / "No aceptada", esta última requerirá su justificación correspondiente, por ultimo (4) dé click en "Guardar" para que la operación quede almacenada, repitiendo esta operación con las demás recomendaciones, por ultimo (5) seleccione la opción cerrar ventana.

¡Precaución! ¡Concertadas las recomendaciones se activará la Opción de (6) "Finalizar Concertación", esta se seleccionará una vez que haya terminado

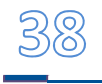

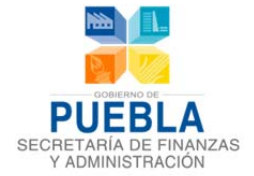

de corregir el PP de acuerdo a las recomendaciones aceptadas, el sistema se cerrará y no podrá realizar más modificaciones ni concertación de recomendaciones!

|     |       |                               |                    | DETALLE               | S DE LA  | CEDULA       |              |              |          |                   |
|-----|-------|-------------------------------|--------------------|-----------------------|----------|--------------|--------------|--------------|----------|-------------------|
|     |       | FOLIO:                        | 0000               | 0050/2014             |          | FECHA D      | )E CREACIÓN: |              | 23/09/20 | 013               |
|     |       | PROGRAMA<br>PRE SUPUE STARIO: |                    |                       | s        | ISTEMA PARLA | MENTARIO     |              |          |                   |
|     | ID 🗢  | SECCION                       | CONCEPTO           | RECOMENDACION         | GRADO    | USUARIO      | FECHA        | CONCERTACIÓN | FECHA    | JUSTIFICACIÓ      |
| ⊡ 8 | ESTRU | CTURA ANALÍTICA Y EST         | RATEGICA           |                       |          |              |              |              |          |                   |
|     | 1     | ESTRUCTURA ANALÍTIC           | ALINEACIÓN ESTRATE | VINCULAR EL PP AL PLA | MODERA   | ULISES.OROZ  | DOMINGO, 22  | ACEPTADA     | VIERNES  | AGENDA LEGISLATIV |
|     | 2     | ESTRUCTURA ANALÍTIC           | ARBOL DEL PROBLEMA | DEFINIR EL PROBLEMA   | CRITICA  | ULISES.OROZ  | DOMINGO, 22  | ACEPTADA     | LUNES,   | LA GENERACION DE  |
| >   | 3     | ESTRUCTURA ANALÍTIC           | ARBOL DE OBJETIVOS | UNA VEZ CORREGIDO E   | CRITICA  | ULISES.OROZ  | DOMINGO, 22  | ACEPTADA     |          | (2)               |
| 1   | 4     | ESTRUCTURA ANALÍTIC           | CONCENTRADO        | ESTABLECER LA CAUSA   | CRITICA  | ULISES.OROZ  | DOMINGO, 22  |              |          |                   |
|     | 5     | ESTRUCTURA ANALÍTIC           | POBLACION OBJETIVO | ESTABLECER CRITERIOS  | CRITICA  | ULISES.OROZ  | DOMINGO, 22  |              |          |                   |
|     |       | 7 DE INDICADORES PAR          |                    |                       |          |              |              |              |          |                   |
| •   |       |                               | JU STIFICACIÓN:    |                       |          |              |              |              |          |                   |
|     |       |                               | (4)                | GUARDAR Z             | MODIFICA | (2)          | ELAR         |              |          |                   |

**Nota:** Cuando elija la opción Finalizar Concertación y previamente no haya validado la Estructura de la Matriz de Indicadores para Resultados (MIR) el sistema le indicará que debe realizar primero esta validación para poder Finalizar la Concertación:

| 1          |                             | CONCERTACIÓN                           | DE RECOMENDACIONES                               |                                 |                              |
|------------|-----------------------------|----------------------------------------|--------------------------------------------------|---------------------------------|------------------------------|
| 1025       |                             | DETALLE                                | S DE LA CÉDULA                                   |                                 |                              |
| PRESU      | FOLIO:                      | 0000135/2014                           | FECHA DE CREACIÓN:                               | 01/10/2013                      | ENTO DI<br>BAMAS<br>LESTARIO |
| REGISTRO Y | PROGRAMA<br>PRESUPUESTARIO: | Debe validar la estructura de la MIR I | para continuar con el cierre de la concertación. |                                 |                              |
| * IMPRIME  | ID 5 SECCION                | 📄 Prevenir esta página desde la c      | creación de cuadros de diálogo adicionales       | A CONCERTAC FECHA CON           |                              |
|            | ILOGICA INTERNA             |                                        | Arastar                                          | DEOCT ACEPTADA MARTES OLI       |                              |
| ID         | 2 LÓGICA INTERNA            |                                        | Polepiai                                         | DE OCTINO ACEPTADI MARTES, DI I | ENDID                        |
| 1          |                             |                                        |                                                  |                                 | 0                            |
|            |                             |                                        |                                                  |                                 |                              |
|            |                             |                                        |                                                  |                                 |                              |
|            |                             | JSTIFICACIÓN                           |                                                  |                                 |                              |
|            |                             |                                        |                                                  |                                 |                              |
|            |                             |                                        |                                                  |                                 |                              |

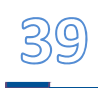

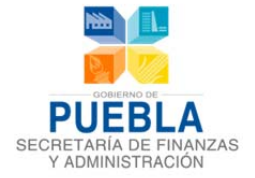

Una vez Validada la Estructura de la MIR, podrá Finalizar la Concertación, para posteriormente contar con la opción de "Aprobar" el Programa Presupuestario para su envío a revisión.

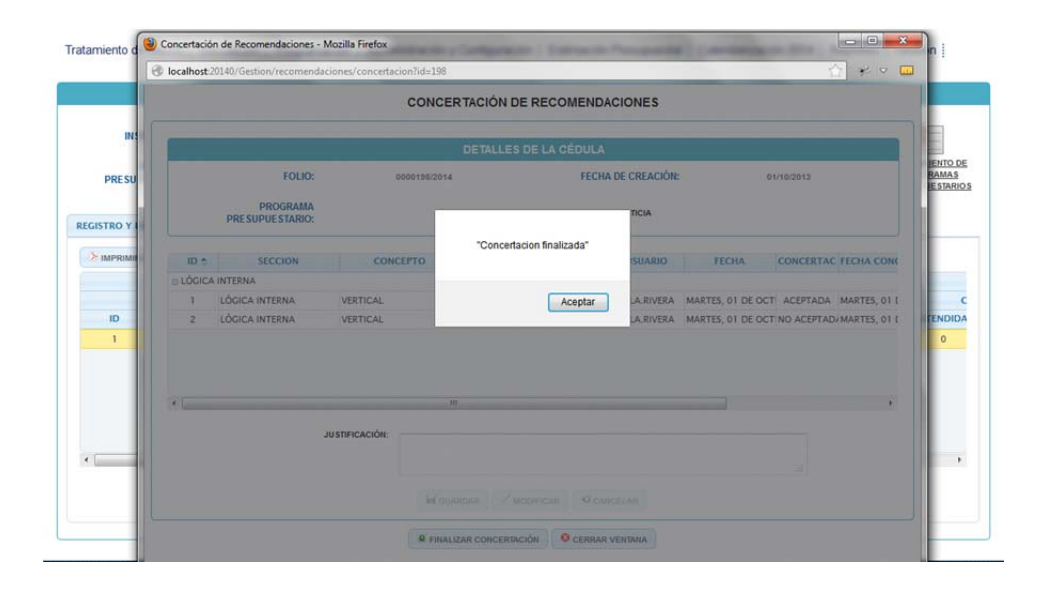

### 4.3 SEGUIMIENTO A SOLVENTACIÓN DE RECOMENDACIONES

Una vez que el Programa Presupuestario ha sido sometido a validación de su estructura, habiendo concertado la Cédula de Recomendaciones y aprobado por el Enlace para envío a revisión técnica de la Dirección de Programación, Seguimiento y Análisis del Gasto; podrá visualizar el resultado de dicha revisión, y verificar su estatus de la Cédula de Recomendaciones en la Pantalla de Seguimiento (ver punto 4.4):

(1) Estatus de la Cédula de Recomendaciones:

- **Finalizada.** Significa que las observaciones al momento de su concertación fueron aceptadas o justificadas con argumentos válidos y aprobados.
- Finalizada con Recomendaciones.- Significa que al menos una observación no fue atendida o en su caso los argumentos de la justificación no fueron aceptados, por lo que las observaciones con categoría de NO ATENDIDA estarán descritas en la siguiente Cédula de Recomendación que se genere.

Para revisar el estado de las recomendaciones según su nivel de Solventación dado por el Asesor, **(2) Estatus** Atendidas, Justificadas y No Atendidas podrá **(3) acceder** seleccionando la Cédula de Recomendaciones y dar click en el botón de "Realizar Concertación".

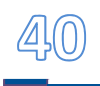

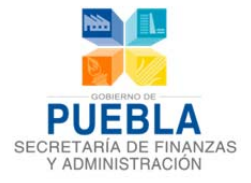

|        |                  |                |                  |        | GESTIÓN DE PROGRAM       | A PRESUP | UESTARIO |          |             |             |                    | 1 |
|--------|------------------|----------------|------------------|--------|--------------------------|----------|----------|----------|-------------|-------------|--------------------|---|
|        |                  |                |                  |        |                          |          |          |          |             |             |                    |   |
|        | INSTITUCIONE     | S: 001 - PC    | DDER LEGISLATIVO |        |                          |          |          |          |             |             | -                  |   |
|        | PROGRAMA         | S              |                  |        |                          |          |          |          |             |             |                    |   |
|        | PRESUPUESTARIO   | S:             | CIONE UN PROGRAI | иа     |                          |          |          |          |             |             | •                  |   |
|        |                  |                |                  |        |                          |          |          |          |             |             |                    |   |
| REGIST | TRO Y LIBERACIÓN | SEGUIMIEN      | TO MINUTA        |        |                          |          |          |          |             |             |                    |   |
| (N II  |                  | RECARGAR LIST  | TADO             |        |                          |          |          |          |             |             |                    |   |
|        | MIT RIMIN CEDUCA | neoratorit ero | inibo            |        | ctow .                   |          |          |          |             |             |                    |   |
|        |                  |                |                  |        | CEDULA                   | CON      | (2)      | CRIT     |             | TACIÓN      |                    |   |
| ID     | PROGRAMA PRES    | UPUESTARIO     | FOLIO            | NO REV | TOTAL DE RECOMENDACIONES | ACEPTADA | (2) ba   | ATENDIDA | JUSTIFICADA | NO ATENDIDA | INFORME DE SEG     |   |
| 1      | FISCALIZACION SU | PERIOR         | 0000049/2014     | 1      | 7                        | 5        | 2        | 5        | 2           | 0           | FINALIZADA         |   |
| 2      | SISTEMA PARLAME  | NTARIO         | 0000050/2014     | 1      | 10                       | 8        | 2        | 7        | 1           | 2           | FINALIZADA CON REC |   |
|        |                  |                |                  |        |                          |          |          |          |             |             |                    |   |
|        |                  |                |                  |        |                          |          |          |          |             |             |                    |   |
|        |                  |                |                  |        |                          |          |          |          |             |             |                    |   |
|        |                  |                |                  |        |                          |          |          |          |             |             |                    |   |
|        |                  |                |                  | 12     |                          |          |          |          |             |             |                    |   |

### 4.4 SEGUIMIENTO DEL PROGRAMA PRESUPUESTARIO

Con el propósito de realizar el monitoreo, aprobación y autorización del Programa Presupuestario durante el Proceso de Programación y Presupuestación para Resultados 2014 y cumplir con los lineamientos en los tiempos establecidos, este Submodulo cuenta con diferentes apartados según el rol con el que se ingrese puede ser Enlace o Titular de la Institución.

Para ingresar al Submodulo de Seguimiento de Programas Presupuestarios, **(1) acceda** al "Módulo Gestión" **y (2) seleccione** el icono de "Seguimiento de Programas Presupuestarios", el sistema le desplegará una pantalla con las siguientes columnas:

|                               |                            | GESTION DE PROGRAM | IA PRESUPUES IARIO |       |                    |                                                  |  |
|-------------------------------|----------------------------|--------------------|--------------------|-------|--------------------|--------------------------------------------------|--|
| INSTITUCIONES:                | SELECCIONE UNA INSTITUCIÓN |                    |                    |       | •                  | 5                                                |  |
| PROGRAMAS<br>PRESUPUESTARIOS: | SELECCIONE UN PROGRAMA     |                    |                    |       | ¥                  | SEGUIMIENTO DE<br>PROGRAMAS<br>PRE SUPUE STARIOS |  |
| GISTRO Y LIBERACIÓN           | SEGUIMIENTO MINUTA         |                    |                    |       |                    |                                                  |  |
| TAGREGAR CEDULA               | ELIMINAR CÉDULA            | Cargar Listado     | IMPRIMIR CÉDULA    |       |                    |                                                  |  |
|                               | PROCRAMA PRESIPHESTARIO    |                    |                    |       | CÉDULA RECO        | MENDACIONES                                      |  |
|                               | TROUMMATRESOTOESTARIO      |                    | FOLIO              | TOTAL | DE RECOMENDACIONES |                                                  |  |
|                               |                            |                    |                    |       |                    |                                                  |  |

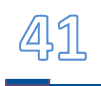

4

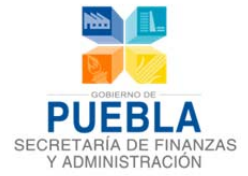

- Institución.- Nombre y clave oficial de la Institución.
- Programa Presupuestario.- Muestra el listado de los Programas Presupuestarios de la Institución.
- Estructura.- Señala el estatus de la estructura de información del Programa Presupuestario si está completa o incompleta.
- **Recomendaciones.-** Señala el estatus de la Cédula de Recomendaciones en caso de que existan.
  - Revisión.- Numero de revisión.
  - Folio.- Clave identificación asignado a la Cédula de Recomendaciones.
  - Estatus.- Muestra el estatus en el que se encuentra la Cédula de Recomendaciones.
- Aprobado.- Esta opción es responsabilidad del Enlace, permite la aprobación del Programa Presupuestario para envío a revisión por parte del Asesor en la Secretaria de Finanzas y Administración. Este icono se activa cuando la Matriz de Indicadores para Resultados fue validada en su estructura y la Cédula de Recomendaciones fue finalizada.
- **Liberado.-** Esta opción es responsabilidad de la Dirección de Programación, Seguimiento y Análisis del Gasto, quien revisa el Programa Presupuestario y determina su Liberación mostrando fecha y hora.
- **Autorizado.** Esta opción es responsabilidad única del Titular de la Institución, para llevar a cabo la autorización del Programa Presupuestario una vez que ha sido liberado por la Dirección de Programación, Seguimiento y Análisis del Gasto.
- Acuse de Recibo.- Autorizado el Programa Presupuestario el Titular de la Institución podrá imprimir el acuse de recibo implicando que dicho programa fue finalizado y registrado oficialmente en el Sistema de Programación y Presupuestación para Resultados.
- Estatus del PP.- Muestra el estatus del Programa Presupuestario en las diferentes etapas de la programación: En captura, En captura con Recomendaciones, Aprobado, Liberado y Autorizado.

| INSTITUCION                                                  | 003 PODER JUDICIAL |                 |   |           |                      |          |           |                 |                     |                                      |                    | •                       |                                                   |
|--------------------------------------------------------------|--------------------|-----------------|---|-----------|----------------------|----------|-----------|-----------------|---------------------|--------------------------------------|--------------------|-------------------------|---------------------------------------------------|
|                                                              |                    |                 |   |           |                      |          |           |                 |                     |                                      |                    |                         |                                                   |
| PROGRAMA PRESUPUESTARIO                                      |                    | RECOMENDACIONES |   |           | APROBADO<br>(ENLACE) |          | LIE<br>(D | IERADO<br>PSAG) | AU<br>(TITU<br>IN S | TORIZADO<br>ILAR DE LA<br>ITITUCIÓN) | ACUSE DE<br>RECIBO | REPORTE DEL<br>PROGRAMA | ESTATUS DEL PP                                    |
|                                                              |                    |                 |   | E STATU S |                      | FECHA    |           |                 |                     |                                      |                    |                         |                                                   |
| P003 GESTION PARA RESULTADOS DE LA<br>ADMINISTRACION PUBLICA | COMPLETA           | -               | - | -         |                      | -/-/<br> | <b>V</b>  |                 |                     | -/-/<br>                             | ۵                  |                         | ESTRUCTURA VALIDADA FALTA<br>APROBACIÓN DE ENLACE |
| R003 SISTEMA DE JUSTICIA                                     | INCOMPLETA         | -               | - | -         |                      | -d-d<br> | <b>V</b>  | -d-d<br>        |                     | -d-d<br>                             | ۵                  |                         | EN CAPTURA                                        |

SEGUIMIENTO Y LIBERACIÓN DEL PROGRAMA PRESUPUE STARIO

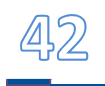

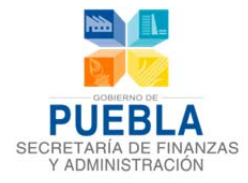

VERSIÓN: 201401

### 4.5 APROBACIÓN DEL PROGRAMA PRESUPUESTARIO POR EL ENLACE

Para llevar a cabo la aprobación del Programa Presupuestario deberá estar habilitada la función de "Aprobación", de lo contrario (1) verificar en la pantalla de seguimiento que el estatus de estructura este completa.

|                                                              | SEGUIMIENTO Y LIBERACIÓN DEL PROGRAMA PRE SUPUE STARIO |        |       |   |                            |       |                      |           |                                               |           |                    |                         |                                                   |
|--------------------------------------------------------------|--------------------------------------------------------|--------|-------|---|----------------------------|-------|----------------------|-----------|-----------------------------------------------|-----------|--------------------|-------------------------|---------------------------------------------------|
| INSTITUCION                                                  | 003 PODER JU                                           | DICIAL |       |   |                            |       |                      |           |                                               |           |                    |                         | •                                                 |
| K.                                                           | ESTRUCTURA                                             |        |       |   |                            |       |                      |           |                                               | E STATU S |                    |                         |                                                   |
| PROGRAMA PRE                                                 |                                                        |        |       |   | IONES APROBADO<br>(ENLACE) |       | LIBERADO<br>(DP SAG) |           | AUTORIZADO<br>(TITULAR DE LA<br>IN STITUCIÓN) |           | ACUSE DE<br>RECIBO | REPORTE DEL<br>PROGRAMA |                                                   |
|                                                              |                                                        | REV.   | FOLIO |   |                            | FECHA |                      |           |                                               | FECHA     |                    |                         |                                                   |
| P003 GESTION PARA RESULTADOS DE LA<br>ADMINISTRACION PUBLICA | COMPLETA                                               | -      | -     | - | <b></b>                    | -4-4  |                      | -4-4-<br> |                                               | -d-d<br>  | ۵                  |                         | ESTRUCTURA VALIDADA FALTA<br>APROBACIÓN DE ENLACE |
| R003 SISTEMA DE JUSTICIA                                     | INCOMPLETA                                             | -      | -     | - |                            | -4-4  |                      | -4-4      |                                               |           |                    | <b>D</b>                | EN CAPTURA                                        |
|                                                              |                                                        |        |       |   |                            | _     |                      |           |                                               |           |                    |                         |                                                   |

En caso que la estructura señale estatus "Incompleta" deberá de realizar la "Validación de Estructura", para ello, (1) ingrese al "Módulo de Programación", (2) seleccionar la pestaña de "MIR" y dé (3) click en el botón de "Validar Estructura".

| nfor acción del programa Fin Propósito                                                                                                    | o Componen (2)                                                                           | MIR Indicat                                                                                         | Jores Conci                  | entrado Actividades                                                                                                    |                                                                                                    |
|----------------------------------------------------------------------------------------------------|------------------------------------------------------------------------------------------|----------------------------------------------------------------------------------------------------|------------------------------|----------------------------------------------------------------------------------------------------|----------------------------------------------------------------------------------------------------|
| 002 EJ                                                                                                    | ECUTIVO DEL ESTADO                                                                       |                                                                                                    |                              |                                                                                                    |                                                                                                    |
| PROGRAMA PRE SUPUE STARIO E055 G                                                                                                    | ESTION CIUDADANA DE LA OFICI                                                             | INA DEL EJECUTIVO DEL ESTA                                                                          | DO                           |                                                                                                    |                                                                                                    |
|                                                                                                    |                                                                                          |                                                                                                    |                              |                                                                                                    |                                                                                                    |
|                                                                                                    |                                                                                          | ATRIZ DE INDICADORES PA                                                                             | RARESULTADO                  | 35                                                                                                    |                                                                                                    |
| RESUMEN NARRATIVO                                                                                                    | NOMBRE DEL<br>INDICADOR                                                                  | MÉTODO DE<br>CÁLCULO                                                                                | FRECUENCIA<br>DE<br>MEDICIÓN | MEDIOS DE VERIFICACIÓN                                                                                                 | SUPUE STO S                                                                                                    |
| Fitte                                                                                                    |                                                                                          |                                                                                                    |                              |                                                                                                    |                                                                                                    |
| CONTRIBUIR A REALIZAR UNA GESTION EFICIENTE,<br>HONESTA Y CERCANA A LA GENTE, A TRAVES DE<br>LA PRESTACION DE SERVICIOS PUBLICOS DE<br>CALIDAD Y CON PROCEDIMIENTOS DE PRIMER<br>INVEL. | PORCENTAJE DE ENCUESTAS<br>CON OPINION FAVORABLE<br>SOBRE LA GESTION<br>CIUDADANA.       | (NUMERO DE ENCUESTAS<br>CON OPINION<br>FAVORABLE/TOTAL DE<br>ENCUESTAS DE OPINION<br>REALIZADAS/100 | ANUAL                        | ENCUESTA DE OPINION SOBRE LA<br>GESTION CIUDADANA LEVANTADA POR<br>LA COORDINACION GENERAL DE<br>ATENCION CIUDADANA.   | EXISTE INTERES POR PARTE DE LA<br>CIUDADANIA EN LAS ACCIONES QUI<br>GOBIERNO DEL ESTADO REALIZA Y<br>LA PRESTACION DE SERVICIOS<br>PUBLICOS. |
| PROPOSITO                                                                                                    |                                                                                          |                                                                                                    |                              |                                                                                                    |                                                                                                    |
| LOS CIUDADANOS QUE SOLICITAN APOYO EN LA<br>OFICINA Y EVENTOS DEL C. GOBERNADOR<br>MEJORAN SU PERCEPCION SOBRE LA GESTION<br>CIUDADANA                                                  | PORCENTAJE DE ENCUESTAS<br>CON OPINION FAVORABLE<br>SOBRE LA GESTION<br>CIUDADANA        | (NUMERO DE ENCUESTAS<br>CON OPINION<br>FAVORABLE/TOTAL DE<br>ENCUESTAS DE OPINION<br>REALIZADAS/100 | ANUAL                        | ENCUESTA DE OPINION SOBRE LA<br>GESTION CIUDADANA LEVANTADA POR<br>LA LA COORDINACION GENERAL DE<br>ATENCION CIUDADANA | EXISTE INTERES POR PARTE DE LA<br>CIUDADANIA EN LAS ACCIONES QUI<br>GOBIERNO DEL ESTADO REALIZA E<br>PRESTACION DE SERVICIOS PUBLIC          |
| COMPONENTE(S)                                                                                                    |                                                                                          |                                                                                                    |                              |                                                                                                    |                                                                                                    |
| (1) DOCUMENTACION DE LAS PETICIONES<br>CIUDADANAS Y CORRESPONDENCIA OFICIAL<br>DIRIGIDA AL EJECUTIVO DEL ESTADO ATENDIDA.                                                               | PORCENTAJE DE PETICIONES<br>Y CORRESPONDENCIA<br>OFICIAL GESTIONADOS<br>OPORTUNAMENTE    | (V1/V2)*100                                                                                         | TRIMESTRAL                   | SISTEMA DE CONTROL DE GESTION<br>(SIGAP).                                                                              | LOS CIUDADANOS SOLICITAN DE<br>FORMA CLARA Y COMPLETA APOYO<br>LA OFICINA Y EVENTOS DEL C.<br>GOBERNADOR                                     |
| [2] LOGISTICA Y ORGANIZACION DE LAS<br>ACTIVIDADES DE LA OFICINA DEL C.<br>GOBERNADOR REALIZADAS.                                                                                       | PORCENTAJE DE<br>ACTIVIDADE 5 REALIZADAS DE<br>ACUERDO A LOS CRITERIOS<br>E STABLECIDOS. | (V1/V2)*100                                                                                         | TRIMESTRAL                   | BASE DE DATOS DE LA UNIDAD<br>RESPONSABLE.                                                                             | SE CONOCE OPORTUNAMENTE LA L<br>DE ACTIVIDADES Y EVENTOS PARA<br>ORGANIZACION                                                                |
| ACTIVIDAD(ES)                                                                                                    |                                                                                          |                                                                                                    |                              |                                                                                                    |                                                                                                    |
|                                                                                                    | SOLICITUDES DE                                                                           |                                                                                                    |                              | EXPEDIENTE DE SOLICITUDES A LA                                                                                         | SE CUENTA CON LA MISNOSTRACIO                                                                                                    |

Con la operación de "Validar Estructura" el sistema le indicará la siguiente referencia que implica que automáticamente el sistema se bloque y permitiéndole al Enlace aprobar en el Submodulo de Gestión.

| INSTITUCIÓN                                                                                                    | 003 PODER JUDICIAL                                                                                                    |
|----------------------------------------------------------------------------------------------------|----------------------------------------------------------------------------------------------------|
| FILTRO                                                                                                    | PPS CON MIR 👻                                                                                                    |
| PROGRAMA PRESUPUESTARIO                                                                                                    | R003 SISTEMA DE JUSTICIA                                                                                                    |
|                                                                                                    | VALIDA FAVOR DE PASAR A APROBAR SU PROGRAMA EN EL ÁREA DE GESTIÓN.                                                                                                    |
|                                                                                                    |                                                                                                    |
| RESPONSABLE DEL PROGRAMA                                                                                                    |                                                                                                    |
| RESPONSABLE DEL PROGRAMA<br>0021 HONORABLE TRIBUNAL SUPE                                                                                                    | NOR DE JUSTICIA DEL ESTADO DE PUEBLA                                                                                                    |
| RESPONSABLE DEL PROGRAMA<br>0021 HONORABLE TRIBUNAL SUPE<br>JUSTIFICACIÓN DEL PROGRAMA                                                                                                    | NOR DE JUSTICIA DEL ESTADO DE PUEBLA                                                                                                    |
| RESPONSABLE DEL PROGRAMA<br>0021 HONORABLE TRIBUNAL SUPE<br>JUSTIFICACIÓN DEL PROGRAMA<br>SOLVENTAR LA NECE SIDAD DE TOC<br>DERECHO PUBLICO, UNIVERSAL Y                                    | NOR DE JUSTICIA DEL ESTADO DE PUEBLA<br>O CIUDADANO A FIN DE QUE CUENTE CON EL ACCESO SEGURO, CONFIABLE Y EXPEDITO A MEDIOS DE SOLUCION DE CONFLICTOS BASADOS, EN UN SISTEMA<br>TRANSPARENTE.        |
| RESPONSABLE DEL PROGRAMA<br>0021 HONORABLE TRIBUNAL SUPE<br>JUSTIFICACIÓN DEL PROGRAMA<br>SOLVENTRA LA NECE SIGA DE TOC<br>DERECHO PUBLICO, UNIVERSAL Y<br>POBLACIÓN OBJETIVO (BENEFICIARI) | NOR DE JUSTICIA DEL ESTADO DE PUEBLA<br>O CIUNDANIO A FIN DE QUE CUENTE CON EL ACCESO SEGURO, CONFIABLE Y EXPEDITO A MEDIOS DE SOLUCION DE CONFLICTOS BASADOS, EN UN SISTEMA<br>TRANSPARENTE.<br>25) |

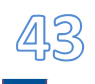

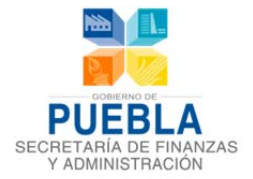

Una vez validada su estructura, deberá (1) ingresar nuevamente a la pantalla de "Seguimiento y Aprobación del Programa Presupuestario" para su aprobación, (2) identificara que el estatus en cuanto a estructura se modificó a "Completa", la opción para aprobar el Programa Presupuestario está activado dé (3) click en el recuadro para seleccionarlo, dé (4) click en el Botón "Guardar" y de manera automática le reflejará la (5) fecha, hora y cambio de estatus de cuando se aprobó el Programa Presupuestario.

| VERSIÓN: 201401                                          | 003 PODER    | SEGUIMIENTO Y LIBERACIÓN DEL PROGRAMA PRESUPUESTARIO |    |    |    |                                |           |                |                      |                                    |                    |                         |                                                    |
|----------------------------------------------------------|--------------|------------------------------------------------------|----|----|----|--------------------------------|-----------|----------------|----------------------|------------------------------------|--------------------|-------------------------|----------------------------------------------------|
|                                                          |              |                                                      |    |    |    |                                |           |                |                      |                                    |                    |                         |                                                    |
| PROGRAMA PRE SUPUE STARIO                                |              | RE                                                   |    |    |    | APROBADO<br>(ENLACE)           | LIB<br>(D | ERADO<br>PSAG) | AUT<br>(TITU<br>IN S | TORIZADO<br>LAR DE LA<br>TITUCIÓN) | ACUSE DE<br>RECIBO | REPORTE DEL<br>PROGRAMA | E STATUS DEL PP                                    |
|                                                          |              |                                                      |    |    |    |                                |           |                |                      |                                    |                    |                         |                                                    |
| P003 GESTION PARA RESULTADOS [<br>ADMINISTRACION PUBLICA | ELA COMPLETA | -                                                    | -  | -  |    | 01/10/2013<br>03:52:02<br>P.M. |           | -4-4-<br>      |                      | -/-/<br>                           |                    |                         | APROBADO POR EL ENLACE Y EN<br>REVISIÓN DEL ASESOR |
| ROO3 SISTEMA (2)                                         | COMPLETA     | -                                                    | (3 |    |    | 01/10/2013<br>03:52:02<br>P.M. |           | -4-4-<br>      |                      | -/-/<br>-:-:-                      |                    | (5)                     | APROBADO POR EL ENLACE Y EN<br>REVISIÓN DEL ASESOR |
|                                                          |              |                                                      |    | (4 | •) | GL                             | JARDAR    |                |                      |                                    |                    |                         |                                                    |

Realizada la aprobación, el sistema le indicara que el programa fue aprobado, pasará a revisión y liberación por la Dirección de Programación, Seguimiento y Análisis del Gasto, el sistema se bloquea automáticamente.

Tratamiento de claves | Vinculación | Programación | Administración y Configuración | Estimación Presupuestal | Calendarización 2014 | Reportes | Gestión |

| Información del programa Fin F                                       | ropósito Componentes Actividades                         | MIR Indicadores Concent              | rado Actividades                                         |
|----------------------------------------------------------------------|----------------------------------------------------------|--------------------------------------|----------------------------------------------------------|
| INSTITUCIÓN                                                          | 003 PODER JUDICIAL                                       |                                      | •                                                        |
| FILTRO                                                               | PP'S CON MIR 🗸                                           |                                      |                                                          |
| PROGRAMA PRE SUPUE STARIO                                            | R003 SISTEMA DE JUSTICIA                                 |                                      | •                                                        |
|                                                                      | DACIÓN ESPERE A QUE SU ASESOR DE LA SFA LE               | LIBERE EL PROGRAMA.                  |                                                          |
| RESPONSABLE DEL PROGRAMA                                             |                                                          |                                      |                                                          |
| 0021 HONORABLE TRIBUNAL SUPERIOR                                     | DE JUSTICIA DEL ESTADO DE PUEBLA                         |                                      |                                                          |
| JUSTIFICACIÓN DEL PROGRAMA                                           |                                                          |                                      |                                                          |
| SOLVENTAR LA NECESIDAD DE TODO C<br>DERECHO PUBLICO, UNIVERSAL Y TRA | IUDADANO A FIN DE QUE CUENTE CON EL ACCES<br>I SPARENTE. | D SEGURO, CONFIABLE Y EXPEDITO A MED | DIOS DE SOLUCION DE CONFLICTOS BASADOS, EN UN SISTEMA DE |
| POBLACIÓN OBJETIVO (BENEFICIARIOS)                                   |                                                          |                                      |                                                          |
| CIUDADANIA DEL ESTADO DE PUEBLA.                                     |                                                          |                                      |                                                          |

# 4.6 APROBACIÓN DEL PROGRAMA PRESUPUESTARIO CON RECOMENDACIONES POR EL ENLACE

Para la aprobación del Programa Presupuestario que sufrió recomendaciones, deberá estar habilitada la función de aprobación, de lo contrario deberá de **(1) verificar** en la pantalla de seguimiento en la columna de estructura está se encuentre en estatus **"Completa"** y **(2) que no exista** Cédula de Recomendaciones sin Finalizar, a continuación se plantea un caso, donde se cuenta con una Cédula de Recomendaciones que implica estatus Con Recomendaciones, es decir que la cédula está elaborándose por la Dirección de Programación, Seguimiento y Análisis del Gasto pero no le ha sido liberada al Enlace para su concertación.

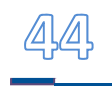

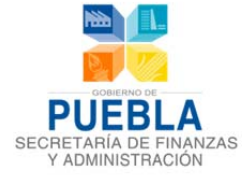

| VEF | รรเด้าะ 201401          |          |           |              |                        |       |                                |        |                     |     |                                  |                    |                         |                                                       |
|-----|-------------------------|----------|-----------|--------------|------------------------|-------|--------------------------------|--------|---------------------|-----|----------------------------------|--------------------|-------------------------|-------------------------------------------------------|
|     |                         |          |           |              | SEGUIMIENTO Y LIBER    | ACIÓN | DEL PROGRAM                    | IA PRE | SUPUEST             | RIO |                                  |                    |                         |                                                       |
|     | INSTITUCION             | 00       | 3 PODER J |              |                        |       |                                |        |                     |     |                                  |                    |                         |                                                       |
|     |                         |          |           |              |                        |       |                                |        | ESTAT               |     |                                  |                    |                         |                                                       |
|     |                         |          |           |              |                        |       | APROBADO<br>(ENLACE)           |        | LIBERADO<br>(DPSAG) |     | DRIZADO<br>JAR DE LA<br>ITUCIÓN) | ACUSE DE<br>RECIBO | REPORTE DEL<br>PROGRAMA |                                                       |
|     |                         |          |           |              |                        |       |                                |        |                     |     |                                  |                    |                         |                                                       |
|     | PO03 GESTR<br>DE LA ADM | COMPLETA | -         | -            | -                      |       | 01/10/2013<br>03:52:02<br>P.M. |        | -d-d<br>            |     | -d-d<br>                         | ۵                  | 72                      | APROBADO POR EL<br>ENLACE Y EN REVISIÓN<br>DEL ASESOR |
|     | R003 SISTEMA DE JUSTICH | 2)       | •         | 0000198/2014 | CON<br>RECOMENDACIONES |       | 01/10/2013<br>03:52:02<br>P.M. |        | -4-4-<br>           |     |                                  | ۵                  | 72                      | APROBADO POR EL<br>ENLACE Y EN REVISIÓN<br>DEL ASESOR |
|     |                         |          |           |              |                        |       | GUARDAR                        |        |                     |     |                                  |                    |                         |                                                       |

Enviada la Cédula de Recomendaciones al Enlace el estatus cambia a "Liberado" por consiguiente el Estatus de Estructura cambia a "Incompleto", el sistema se desbloquea para llevar a cabo la captura de correcciones es importante recordar que no podrá aprobar el Programa Presupuestario hasta que se haya finalizado la concertación y validación de la MIR.

| /ERSIÓ | SIÓN: 201401<br>SEGUIMIENTO Y LIBERACIÓN DEL PROGRAMA PRESUPUE STARIO |        |         |          |      |   |                      |                                |                     |           |                                               |          |                    |                         |                                                    |
|--------|-----------------------------------------------------------------------|--------|---------|----------|------|---|----------------------|--------------------------------|---------------------|-----------|-----------------------------------------------|----------|--------------------|-------------------------|----------------------------------------------------|
| IN S   | TITUCION                                                              |        | 003 POD | ER JUDI  | CIAL |   |                      |                                |                     |           |                                               |          |                    |                         | •                                                  |
|        |                                                                       |        |         |          |      |   |                      |                                |                     |           |                                               |          |                    |                         |                                                    |
|        | PROGRAMA PRESUPUESTARIO                                               |        |         |          |      |   | APROBADO<br>(ENLACE) |                                | LIBERADO<br>(DPSAG) |           | AUTORIZADO<br>(TITULAR DE LA<br>IN STITUCIÓN) |          | ACUSE DE<br>RECIBO | REPORTE DEL<br>PROGRAMA |                                                    |
|        |                                                                       |        |         |          |      |   |                      |                                |                     |           |                                               |          |                    |                         |                                                    |
| PO     | IS GESTION PARA RESULTADOS DE                                         | COMPL  | LETA    | -        |      | - |                      | 01/10/2013<br>03:52:02<br>P.M. |                     | -4-4-<br> |                                               |          |                    | 12                      | APROBADO POR EL ENLACE Y EN<br>REVISIÓN DEL ASESOR |
|        | ROO3                                                                  | INCOMP | PLETA   | LIBERADA |      |   |                      | 01/10/2013<br>03:52:02<br>P.M. | 2                   |           |                                               | -4-4<br> | 4                  | $ \rightarrow $         | EN CAPTURA CON<br>RECOMENDACIONES                  |
|        |                                                                       |        |         |          |      |   |                      |                                |                     |           |                                               |          |                    |                         |                                                    |

El sistema indicara que la información del Programa Presupuestario, que cuenta con recomendaciones y deberá de realizar las enmiendas correspondientes y validar su estructura.

|                                                         | Ver Forek versione.                                                          |
|---------------------------------------------------------|------------------------------------------------------------------------------|
| FILTRO                                                  | PPS CON MIR                                                                  |
| PROGRAMA PRESUPUESTARIO                                 | R003 SISTEMA DE JUSTICIA                                                     |
| RE SPON SABLE DEL PROGRAMA                              | ciones, realizar las recomendaciones y enviar a validarien el apartado mirj. |
| RESPONSABLE DEL PROGRAMA<br>0021 HONORABLE TRIBUNAL SUP | CIONES, REALIZAR LAS RECOMEIDACIONES Y ENVARA A VALIDARIEN EL APARTADO MIRJ. |

Para aprobar el Programa Presupuestario con recomendaciones las cuales fueron corregidas en la Matriz de Indicadores para Resultados, el Enlace primero "Validara su Estructura" en el Submodulo de MIR y posteriormente "Finalizar la Concertación de Recomendaciones" en el Submodulo de Gestión, de esta manera podrá aprobar el Programa Presupuestario.

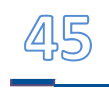

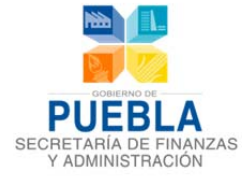

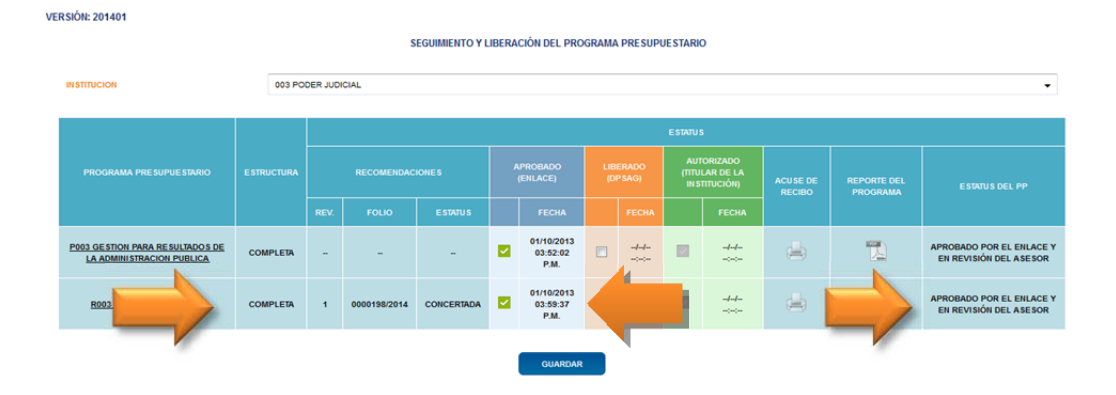

## 4.7 LIBERACIÓN DE PROGRAMAS PRESUPUESTARIOS POR LA DPSAG

La liberación del Programa Presupuestario se realizara únicamente por el Asesor de la Dirección de Programación, Seguimiento y Análisis del Gasto quien hace la revisión y dictaminación del Programa Presupuestario Aprobado por el Enlace, verificando que cumpla con los lineamientos y las recomendaciones de mejora hayan sido atendidas. El sistema le mostrara la fecha, hora y estatus de liberación:

- Liberado.- Cuando el Programa Presupuestario no cuenta con recomendaciones o en caso haberlas, la Cedula de Recomendaciones cuenta con estatus de finalizada es decir que todas las recomendaciones fueron solventadas.
- Liberado con Recomendaciones.- Cuando el Programa Presupuestario cuenta con recomendaciones y el estatus de la cedula es de Finalizada con Recomendaciones es decir que existen recomendaciones que no fueron solventadas por la Institución en tiempo o en forma.

| VERSIÓN: :        | SIÓN: 201401<br>SEGUIMENTO Y LIBERACIÓN DEL PROGRAMA PRESUPUESTARIO |          |                 |              |                                   |                      |                             |  |                                |                                               |                |             |             |                                                                                    |
|-------------------|---------------------------------------------------------------------|----------|-----------------|--------------|-----------------------------------|----------------------|-----------------------------|--|--------------------------------|-----------------------------------------------|----------------|-------------|-------------|------------------------------------------------------------------------------------|
| INSTITU           | IN STITUCION 003 PODER JUDICIAL +                                   |          |                 |              |                                   |                      |                             |  |                                |                                               |                |             |             |                                                                                    |
|                   |                                                                     |          |                 |              |                                   |                      |                             |  | E STATU                        | 5                                             |                |             |             |                                                                                    |
| P                 | PROGRAMA<br>RESUPUESTARIO                                           |          | RECOMENDACIONES |              |                                   | APROBADO<br>(ENLACE) |                             |  | IBERADO<br>(DP SAG)            | AUTORIZADO<br>(TITULAR DE LA<br>IN STITUCIÓN) |                | ACUSE<br>DE | REPORTE DEL | E STATUS DEL PP                                                                    |
|                   |                                                                     |          | REV.            | FOLIO        | ESTATUS                           |                      | FECHA                       |  |                                |                                               | FECHA          | RECIBO      |             |                                                                                    |
| P0<br>RE<br>ADMIN | IO3 GESTION PARA<br>ESULTADOS DE LA<br>NISTRACION PUBLICA           | COMPLETA | -               | -            | -                                 |                      | 01/10/2013<br>0152:02       |  | 01/10/2013<br>04:01:27<br>P.M. | ٥                                             | -d-d<br>()     | 9           | -           | LIBERADO Y EN ESPERA DE LA<br>AUTORIZACIÓN DEL TITULAR                             |
| R003 :            | SISTEMA DE JUSTICIA                                                 | COMPLETA | 1               | 0000198/2014 | FINALIZADA CON<br>RECOMENDACIONES |                      | 01 2013<br>03:59:37<br>P.M. |  | 01/10/2013<br>04:01:27<br>P.M. |                                               | -d-d-<br>-:-:- |             |             | LIBERADO (CON<br>RECOMENDACIONES) Y EN<br>ESPERA DE LA AUTORIZACIÓN<br>DEL TITULAR |

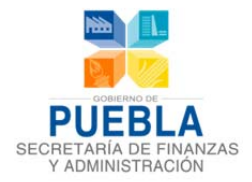

# **4.8** AUTORIZACIÓN DEL PROGRAMA PRESUPUESTARIO POR EL TITULAR DE LA INSTITUCIÓN.

La Autorización del Programa Presupuestario es responsabilidad exclusiva del Titular de la Institución, o aquella persona que le haya asignado esta facultad, es por ello que se cuenta con una la Clave y Contraseña específica para esta función, y esta autorización se da una vez que el programa presupuestario que fue aprobado por el Enlace en la Institución y Liberado por la Dirección de Programación, Seguimiento y Análisis del Gasto de la Secretaria de Finanzas y Administración, el sistema mostrara la fecha, hora y estatus con que fue autorizado:

- Autorizado.- Cuando el Programa Presupuestario fue liberado y no cuenta con recomendaciones o en caso de haberlas, la Cedula de Recomendaciones cuenta con estatus de finalizada es decir que todas las recomendaciones fueron solventadas.
- Autorizado con Recomendaciones.- Cuando el Programa Presupuestario fue Liberado con Recomendaciones y el estatus de la Cedula es de Finalizada con Recomendaciones es decir que quedaron pendientes recomendaciones que no fueron solventadas por la Institución en tiempo o en forma.

#### PARA REALIZAR LA AUTORIZACIÓN

Debe de ingresar al Sistema de Programación y Presupuestación para Resultados (SPPR) ingrese a la siguiente dirección en Internet, seleccionando la versión **2014 – 1** para el "Proceso de Programación y Presupuestación para Resultados, 2014":

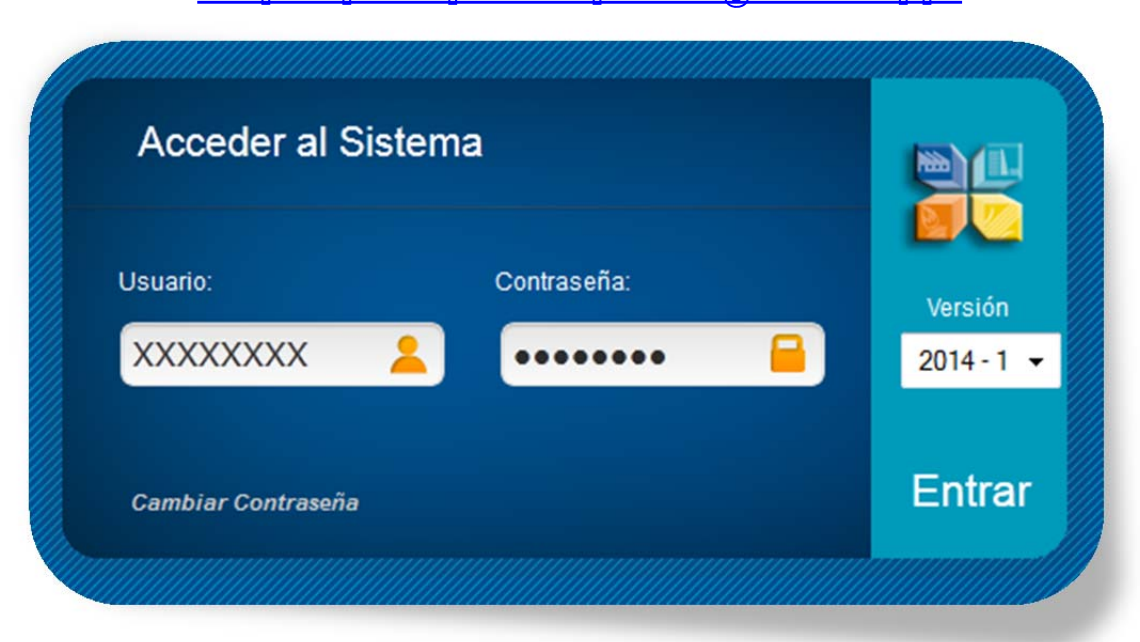

https://presupuesto.puebla.gob.mx/sppr

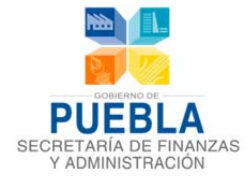

Una vez que el sistema muestra la página de acceso, podrá capturar su ID de Usuario y su Contraseña del Titular de la Institución, en la sección de Acceder al Sistema hacer click en el botón "Entrar".

**Campo versión:** Contiene las diferentes versiones que se han generado en el transcurso de los procesos de programación y presupuestación.

Si sus datos de acceso son incorrectos aparecerá el siguiente aviso:

• El usuario: 'XXXXXXXX' no se encuentra registrado en este Sistema.

Favor de introducir correctamente los datos y verificar los errores.

Si sus datos de acceso son correctos, ingresará al Sistema de Programación y Presupuestación para Resultados 2014.

Una vez ingresando al sistema deberá de **(1) elegir** el "Módulo de Gestión", **(2) seleccionar** el icono de "Seguimiento de Programas Presupuestarios" para ingresar:

|                               |                 |                   | GESTIÓN DE PROG  | RAMA PRESUPUES | TARIO |                                            |
|-------------------------------|-----------------|-------------------|------------------|----------------|-------|--------------------------------------------|
| IN STITUCIONES:               | SELECCIONE UNA  | A INSTITUCIÓN     |                  |                |       |                                            |
| PROGRAMAS<br>PRESUPUESTARIOS: | SELECCIONE UN   | PROGRAMA          |                  |                |       | 2<br>SEGUIMIENT<br>PROGRAMA<br>PRESUPUESTA |
| GISTRO Y LIBERACIÓN           | SEGUIMIENTO     | MINUTA            | 8                |                | ň     |                                            |
| © AGREGAR CEDULA              | ELIMINAR CEDULA |                   | RECARGAR LISTADO | MPRIMIR CEDULA |       | CÉDILI & RECOMENDACIONI                    |
|                               | PROGRAM         | IA PRESUPUESTARIO |                  |                | FOLIO | TOTAL DE RECOMENDACIONES                   |
|                               |                 |                   |                  |                |       |                                            |

De la lista desplegable **(3) elija** la "Institución" y le mostrara los Programas Presupuestarios e historial de estos con su Estatus al final del proceso, **(4) de click** en el Programa que va autorizar y **(5) elija** el botón "Guardar", permitiendo visualizar de manera automática la fecha y hora que se autorizó, de esta manera se activan los iconos de para **(6) Imprimir el Acuse de Recibo** de que el Programa Presupuestario fue registrado oficialmente al Sistema de Programación y Presupuestación para Resultados, así como poder **(7) imprimir** el Programa completo.

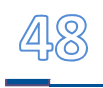

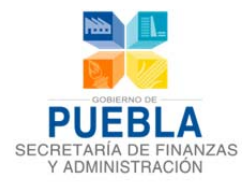

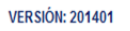

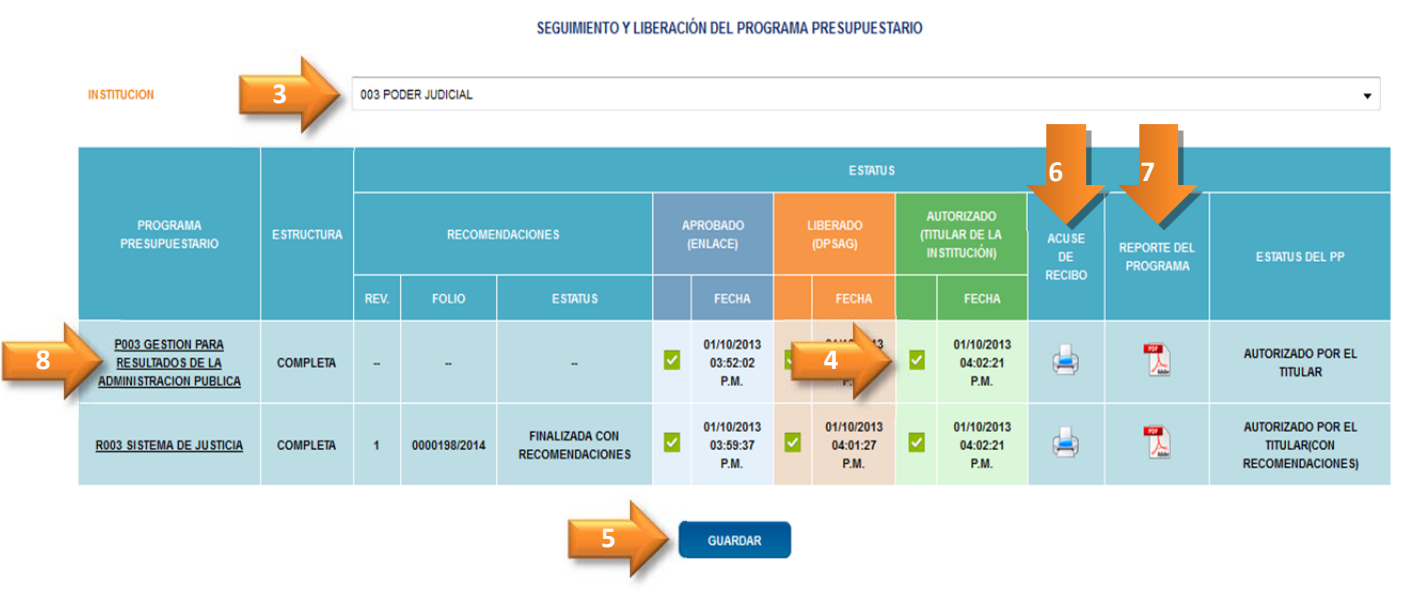

En caso, que se desee revisar la Matriz de Indicadores para Resultados del Programa Presupuestario lo podrá hacer dando **(8) click** en nombre del programa Presupuestario y lo vinculara con la información.

|                                                                                                    |                                                                                                    | MATRIZ DE INDICADORES PARA                                                                                                    | RESULTADOS                   |                                                                            |                                                                                                    |
|----------------------------------------------------------------------------------------------------|----------------------------------------------------------------------------------------------------|----------------------------------------------------------------------------------------------------|------------------------------|----------------------------------------------------------------------------|----------------------------------------------------------------------------------------------------|
| RESUMEN NARRATIVO                                                                                                    | NOMBRE DEL<br>INDICADOR                                                                                                    | MÉTODO DE<br>CÁLCULO                                                                                                    | FRECUENCIA<br>DE<br>MEDICIÓN | MEDIOS DE VERIFICACIÓN                                                     | SUPUESTOS                                                                                                    |
| FIN                                                                                                    |                                                                                                    |                                                                                                    |                              |                                                                            |                                                                                                    |
| MEJORAR EL DESARROLLO SOCIAL, ECONOMICO Y<br>CULTURAL DE LA SOCIEDAD MEDIANTE UN MARCO<br>JURIDICO PRACTICO Y ADECUADO A LAS NECESIDADES<br>CONTEMPORANEAS. | PORCENTAJE DE COBERTURA DE<br>LOS COMPONENTES DE<br>DESARROLLO MEDIANTE LEYES<br>EMITIDAS EN EL EJERCICIO 2013<br>POR EL H. CONGRESO DEL<br>ESTADO. | (NUMERO DE COMPONENTES DE<br>DESARROLLO ESTATAL<br>NORMANDOS EN EL EJERCICIO<br>FISCAL/SEIS COMPONENTES DEL<br>DESARROLLO INTEGRAL<br>E STATAL/°100 | ANUAL                        | PUBLICACIONES EN EL PERIODICO OFICIAL,<br>Y DICTAMENES DE AUDITOR EXTERNO. | LAS LEYES SE ENCUENTRAN PUBLICADAS<br>EN LOS EJES DE DESARROLLO SEÑALADOS<br>EN EL ARTICULO 20 DE LA LEY DE<br>PLANEACION PARA EL DESARROLLO DEL<br>ESTADO DE PUEBLA. |
| PROPOSITO                                                                                                    |                                                                                                    |                                                                                                    |                              |                                                                            |                                                                                                    |
| EL MARCO JURIDICO PARA EL PROCESO LEGISLATIVO<br>SE ENCUENTRA FORTALECIDO.                                                                                  | PORCENTAJE DE LEYES Y<br>REGLAMENTOS ACTUALIZADOS<br>DEL TOTAL PROPUESTOS.                                                                          | (NUMERO DE LEYES<br>REFORMADAS/NUMERO DE<br>REFORMAS PROPUESTAS)*100                                                                                | ANUAL                        | DICTAMEN DEL CONGRESO Y PERIODICO<br>OFICIAL.                              | LOS LEGISLADORES LLEGAN A CONSENSOS<br>Y ACUERDOS PARA LA APROBACION DE<br>REFORMAS DE LEY.                                                                           |
| COMPONENTE(S)                                                                                                    |                                                                                                    |                                                                                                    |                              |                                                                            |                                                                                                    |
| [1] DICTAMENES EMITIDOS EN TIEMPO Y FORMA EN<br>COMITES, COMISIONES Y SECRETARIA GENERAL.                                                                   | PORCENTAJE DE DICTAMENES<br>EMITIDOS EN TIEMPO Y FORMA<br>POR LA SECRETARIA GENERAL,<br>COMITES Y COMISIONES EN EL<br>EJERCICIO FISCAL 2013.        | (V1/V2)*100                                                                                                    | TRIMESTRAL                   | DICTAMENES DEL CONGRESO, ACTAS DE<br>SESION.                               | SE REALIZAN SESIONES DE COMITE Y/O<br>COMISIONES Y SE CONCLUYEN<br>FAVORABLEMENTE PARA LA EMISION DE<br>DICTAMENES CORRESPONDIENTES.                                  |
| [2] ESTUDIOS TECHICOS EMITIDOS CON APEGO A LAS<br>CARACTERISTICAS PROPIAS DEL PROCESO<br>LEGISLATIVO.                                                       | PORCENTAJE DE ESTUDIOS<br>TECNICOS EMITIDOS QUE SON<br>REQUERIDOS PARA LAS<br>SESIONES DE LOS COMITES Y<br>COMISIONES EN EL EJERCICIO<br>2013.      | (V1/V2)*100                                                                                                    | TRIMESTRAL                   | ESTUDIOS REALIZADOS TURNADOS Y<br>RECIBIDOS POR COMISIONES Y COMITES.      | ESTUDIOS SE PRESENTAN EN LAS<br>COMISIONES Y COMITES.                                                                                                    |
| (3) JUICIOS DE AMPARO SOLVENTADOS EN TIEMPO Y<br>FORMA.                                                                                                    | PORCENTAJE DE JUICIOS DE<br>AMPAROS CONTESTADOS EN EL<br>EJERCICIO FISCAL 2013.                                                                     | (V1/V2)*100                                                                                                    | TRIMESTRAL                   | EXPEDIENTES INTEGRADOS POR LA<br>DIRECION JURIDICA PARA CADA JUICIO.       | JUICIOS PRESENTADOS ANTE LOS<br>TRIBUNALES CORRESPONDIENTES SEÑALAN<br>COMO PARTE O AUTORIDAD AL CONGRESO<br>DEL ESTADO.                                              |
| ACTIVIDAD(ES)                                                                                                    |                                                                                                    |                                                                                                    |                              |                                                                            |                                                                                                    |

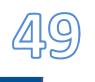

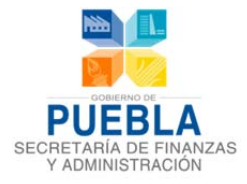

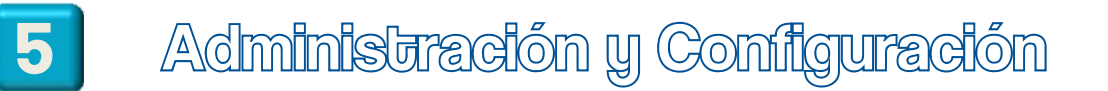

#### EL MÓDULO DE ADMINISTRACIÓN Y CONFIGURACIÓN PERMITE:

- Seleccionar del listado de Instituciones disponibles, la "INSTITUCIÓN" a la cual se asignará Techo Presupuestal.
- **"TECHO DE LA INSTITUCIÓN":** Campo en el cual se introduce el importe que se le asigna a una Institución.

| chos Financieros Clave Presupuestaria                                             |                         |
|-----------------------------------------------------------------------------------|-------------------------|
| ASIGNACION DE TECHOS PRESUPUESTALES POR INSTITUCION  INSTITUCIÓN  - SELECCIONAR - | TECHO DE LA INSTITUCIÓN |
| ASIGNACIÓN DE TECHOS DE GASTOS FIJOS                                              |                         |

#### • ASIGNACIÓN DE TECHOS DE GASTOS FIJOS

Una vez realizada la asignación de Techo a nivel de Institución, el sistema permitirá la asignación de techos a nivel de Objeto de Gasto, los cuales serán identificados como Gastos Fijos.

| ASIGNACIÓN DE TECHOS DE GASTOS FLIOS |                              |
|--------------------------------------|------------------------------|
| NSTITUCIÓN                           | TECHO DE LA INSTITUCIÓN      |
| - SELECCIONAR -                      |                              |
| CAPITULO                             | SALDO POR ASIGNAR            |
| - SELECCIONAR -                      | SALDO POR ASIGNAR            |
| DBJETO DE GASTO                      | TECHO DEL OBJETO DE GASTO    |
| - SELECCIONAR -                      | TECHO OBJETO GASTO Restante: |

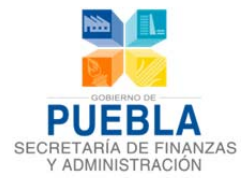

En la pantalla anterior, el sistema considera los siguientes campos:

- Institución: Muestra las Instituciones que ya cuentan con un Techo a nivel de Institución.
- Capítulo: Muestra el listado de capítulos sujetos de asignación.
- **Objeto de Gasto:** Son los gastos que correspondan al capítulo y la Institución seleccionada.
- Techo de la Institución: Importe total asignado a la Institución seleccionada.
- Saldo por Asignar: Saldo disponible con el que cuenta la Dependencia para poder asignar algún gasto Fijo.
- Techo del Objeto de Gasto: Es el monto que se asignará al objeto de gasto seleccionado.
- **Restante:** Realiza operación del monto total de la Dependencia el techo del gasto que se está introduciendo.

#### • CLAVE PRESUPUESTARIA

Este módulo permitirá la adición de "Objeto de Gasto" y "Tipo de Gasto" a claves programáticas ya existentes, creando Claves Presupuestarias completas, las cuales estarán disponibles en el módulo de Estimación Presupuestal.

**NOTA**: En caso de requerir el alta de una Clave Programática (hasta Fuente de Financiamiento), la solicitud deberá ser dirigida a la Subdirección de Programación del Presupuesto de Dependencias.

| Clave Presupuestaria              |                                                         |          |
|-----------------------------------|---------------------------------------------------------|----------|
| A                                 | UR FI FN SF AI PP                                       | FF OG TG |
| 13 001                            | 0001 1 1 01 001 R001                                    | 2 1210 1 |
| INSTITUCIÓN                       | 01 PODER LEGISLATIVO                                    |          |
| UNIDAD RESPON SABLE               | 001 HONORABLE CONGRESO DEL ESTADO LIBRE Y SOBERANO DE P | UEBLA    |
| FUENTE DE FINANCIAMIENTO          | ESTATAL                                                 | •        |
| CLAVE                             | 300100011101001R0012                                    |          |
| CAPITULO                          | SERVICIOS PERSONALES                                    | -        |
| OBJETO DEL GASTO                  | 210 - HONORARIOS ASIMILABLES A SALARIOS                 |          |
| TIPO DE GASTO 1 - GASTO CORRIENTE |                                                         |          |
|                                   | ALTA                                                    |          |

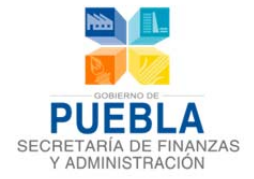

Para realizar el alta de Claves Presupuestarias seleccione los elementos: Institución, Unidad Responsable, Fuente de Financiamiento, Clave Programática, Capítulo y finalmente el "Objeto de Gasto" y "Tipo de Gasto" deseados.

Si la Clave Presupuestaria aún no ha sido registrada, podrá darse de alta en el sistema mediante el botón "Alta", el cuál desplegará el siguiente mensaje:

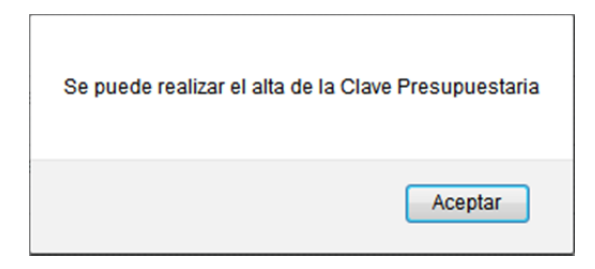

Dé click en el botón "Alta", aparecerá el siguiente mensaje:

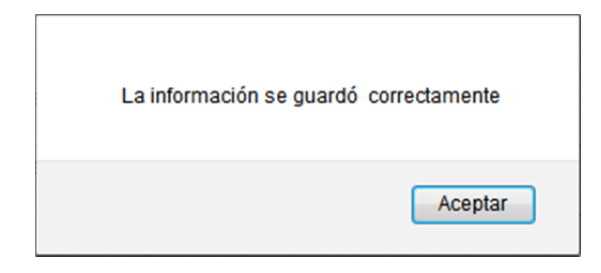

Si la Clave Presupuestaria ya había sido definida con anterioridad se mostrará el siguiente mensaje:

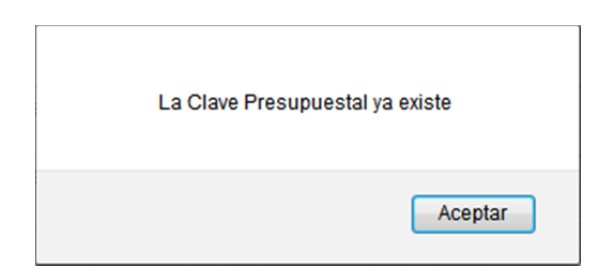

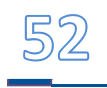

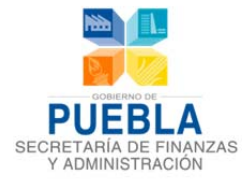

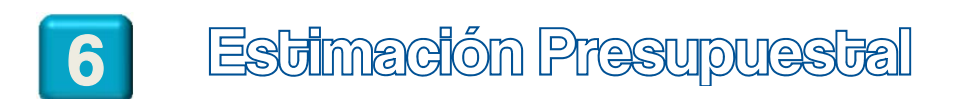

#### Proyecto de Presupuesto 2014

|        | 2014          |          |            |           | 2013       |            |            |            | 2014 |
|--------|---------------|----------|------------|-----------|------------|------------|------------|------------|------|
|        | Concente      | Aprobado | Modificado | Devengado | Variacion  | (2) vs (1) | Variacion  | (3) vs (1) | DV41 |
|        | Сопсерно      | (1)      | (2)        | (3)       | Diferencia | %          | Diferencia | %          | PTII |
|        |               |          |            |           |            |            |            |            |      |
| Inst:  | - SELECCIONAI |          |            |           |            |            |            |            |      |
| PP:    | - SELECCIONAI |          |            |           |            |            |            |            |      |
| UR:    | - SELECCIONAI |          |            |           |            |            |            |            |      |
| FF:    | - SELECCIONAI |          |            |           |            |            |            |            |      |
| Clave: | - SELECCIONAI |          |            |           |            |            |            |            |      |
| Cap:   | - SELECCIONAL |          |            |           |            |            |            |            |      |
| OG:    | - SELECCIONA  |          |            |           |            |            |            |            |      |
| TG:    | - SELECCIONAI |          |            |           |            |            |            |            |      |

#### Adecuaciones a Proyecciones

| Inflación:      |                          |           | PY1:    |
|-----------------|--------------------------|-----------|---------|
| Grupo de Gasto: |                          |           |         |
| Techo de Inst:  | Saldo Por Asignar:       | Proye     | ectado: |
| Tipo de Gasto:  |                          |           |         |
| Techo de Gasto: | Saldo Por Asignar:       | Restante: | PY1I:   |
| Observaciones:  | 500 Caracteres Restantes | -         |         |

El módulo de "Estimación Presupuestal" permitirá la distribución de los recursos a nivel de Clave Presupuestaria Completa, tomando como base el importe total asignado como Techo de Institución y los importes asignados a Objetos de Gasto específicos (Gastos Fijo) en los casos en que así corresponda; dicho módulo se compone por dos apartados:

- 1. Cifras presupuestales correspondientes al Ejercicio Fiscal presente, las cuáles servirán como referencia y consideración en la asignación de la Estimación del Ejercicio Fiscal 2014.
- 2. Apartado de Adecuaciones: El cual mostrará datos significativos y permitirá la asignación presupuestal a la clave presupuestaria seleccionada.

Para ubicar la clave presupuestaria a estimar, deberá seleccionar los siguientes componentes en orden:

- INST: Institución
- PP: Programa Presupuestario
- UR: Unidad Responsable

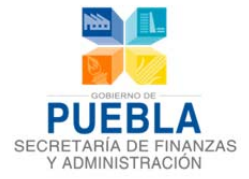

- FF: Fuente de Financiamiento
- **CLAVE:** Clave Presupuestal Programática
- CAP: Capítulo
- **0G:** Objeto del Gasto
- **TG:** Tipo de Gasto
- •

Una vez seleccionado el último elemento, se mostrará la siguiente información:

- Inflación %
- Grupo de Gasto
- Techo de Institución y saldo por asignar a la Institución
- Tipo de Gasto
- Techo de Gasto y saldo por asignar

| Inflación:      | INFLACION   | ]                             |
|-----------------|-------------|-------------------------------|
| Grupo de Gasto: | GRUPO GASTO | ]                             |
| Techo de Inst:  | TECHO INST  | Saldo Por Asignar: TECHO INST |
| Tipo de Gasto:  | TIPO GASTO  |                               |
| Techo de Gasto: | TECHO GASTO | Saldo Por Asignar: SALDO      |

En el primer apartado de la pantalla, se consideran los siguientes momentos contables del Ejercicio Fiscal corriente:

- Autorizado (1), Modificado (2) y Comprometido (3)
- Variación en monto y porcentaje de Modificado vs Autorizado (2) vs (1)
- Variación en monto y porcentaje del Comprometido vs Autorizado (2) vs (1)

Introduzca el monto proyectado para la clave presupuestaria en el campo "Proyectado" y presione la tecla "Entre". El importe a capturar, deberá considerar el porcentaje de inflación.

Se mostrará el monto restante que queda por asignar a nivel de objeto de gasto así como para el techo total de la Institución, la columna PY1I (Proyección 1 con Inflación) para todos los elementos y los campos PY1 y PY1I se actualizarán después de guardar el "PROYECTADO".

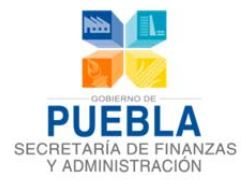

#### Adecuaciones a Proyecciones

| Inflación:      | 0                       |                                |                       | PY1: 0         |
|-----------------|-------------------------|--------------------------------|-----------------------|----------------|
| Grupo de Gasto: | GASTO PROGRAMABLE       |                                |                       |                |
| Techo de Inst:  | 296,578,045             | Saldo Por Asignar: 0           | Proyectado: 122,133   |                |
| Tipo de Gasto:  | CENTRALIZADO            |                                |                       |                |
| Techo de Gasto: | 125,975,383             | Saldo Por Asignar: 125,975,383 | Restante: 125,853,250 | <b>PY1I:</b> 0 |
| Observaciones:  |                         |                                |                       |                |
|                 | 500 Caracteres Restante | 3                              |                       |                |

Aparecerán dos botones:

- "Limpiar": Limpia toda la forma.
- "Guardar": Guarda el importe proyectado para la clave presupuestaria elegida.

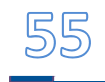

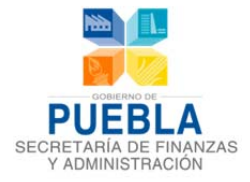

| 7 | Reportes |
|---|----------|
|---|----------|

Mediante este módulo se pueden generar reportes referentes a los módulos programáticos y presupuestales con el fin de proporcionar al usuario información para su análisis, validación y toma de decisiones.

#### **MÓDULO DE REPORTES ESTÁ COMPUESTO POR 2 SECCIONES:**

- PRESUPUESTACIÓN
- PROGRAMACIÓN

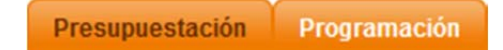

Esta sección de reportes permitirá generar:

- Cuadernillo de Saldos
- Cuadernillo de Plazas
- Informe de Programas Presupuestarios y Fichas Técnicas
- Proyecto de Presupuesto 2014 (Diferencias)
- Informe de Programas Presupuestarios por Fuente de Financiamiento
- Informe de Programas Presupuestarias por Unidad Responsable y Fuente de Financiamiento

El contenido de estos reportes pueden ser diferentes en cada Institución, en la figura se muestra un ejemplo de la pantalla inicial del Módulo.

# 5.1 PROGRAMACIÓN

| gramación Presupuestación    |                                                |   |
|------------------------------|------------------------------------------------|---|
| PROGRAMA PRESUPUESTARIO:     | E004 EDUCACION BASICA                          | Ţ |
| UNIDAD RESPONSABLE:          | 0307 DIRECCION GENERAL DE DESARROLLO EDUCATIVO | 5 |
| TIPO DE REPORTE:             | -SELECCIONAR-                                  | • |
| ASIGNAR ELEMENTO PARA FIRMA: | SI                                             | • |
| GenerarR                     | GENERAR REPORTE                                |   |

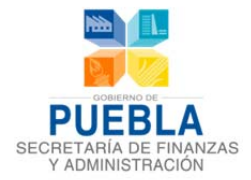

El módulo de **Programación** nos permite generar los siguientes tipos de reporte:

- PROGRAMA PRESUPUESTARIO
- FICHA TÉCNICA
  - FIN
  - PROPÓSITO
  - **COMPONENTE**
  - ACTIVIDAD
- **REPORTE DE ACTIVIDADES**

#### **GENERAR REPORTE DE PROGRAMA PRESUPUESTARIO:**

- Seleccione Programa Presupuestario
- Seleccione Unidad Responsable
- Seleccione Tipo de Reporte: Programa Presupuestario
- Selección Asignar elemento para firma: SI, si desea agregar el espacio para firma del Enlace y firma del Titular de la Dependencia.

### 5.2 PRESUPUESTACIÓN

#### **INFORME DE PROGRAMAS PRESUPUESTARIOS**

| Informe de Programas Presupuestarios |                  |                 |
|--------------------------------------|------------------|-----------------|
|                                      | - SELECCIONAR -  | •               |
| INSTITUCIÓN:                         | Exportar a Excel | GENERAR REPORTE |

**BOTÓN GENERAR REPORTE:** Genera Reportes de Informes de Programas Presupuestarios agrupados por tipo de recurso: Estatal, Federal.

EXPORTAR A EXCEL: Permite la exportación del informe en formato de Excel.

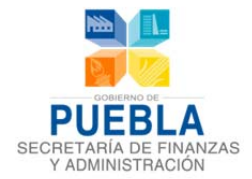

Sistema de Programación y Presupuestación para Resultados (SPPR)

#### INFORME DE PROGRAMAS PRESUPUESTARIOS POR UNIDAD RESPONSABLE

| Informe de Programas Presupuestarios con | Unidad Responsable               |  |
|------------------------------------------|----------------------------------|--|
|                                          | - SELECCIONAR -                  |  |
| INSTITUCION:                             | Exportar a Excel GENERAR REPORTE |  |

**BOTÓN GENERAR REPORTE:** Genera Reportes de Informes de Programas Presupuestarios agrupados por Unidad Responsable.

**EXPORTAR A EXCEL:** Permite la exportación del informe en formato de Excel.

### **PROYECTO DE PRESUPUESTO 2014 (DIFERENCIAS)**

Este reporte muestra las diferencias existentes entre los techos predeterminados a nivel de Institución, gastos fijos y gastos variables y la distribución realizada a nivel de Clave Presupuestal completa.

| Presupuestación Programación | Ley de Egresos Calendarización              |
|------------------------------|---------------------------------------------|
| Informe de Programas Presu   | puestarios                                  |
| Informe de Programas Presu   | puestarios con Unidad Responsable           |
| Proyecto de Presupuesto 201  | 4                                           |
|                              | 105 SECRETARIA DE FINANZAS Y ADMINISTRACION |
| INSTITUCION:                 | Exportar a Excel GENERAR REPORTE            |
|                              |                                             |
|                              |                                             |

**BOTÓN GENERAR REPORTE:** Muestra el reporte con información desglosada por techo de Institución, gastos fijos, gastos variables, recurso centralizado/descentralizado, capítulo, objeto de gasto y el monto registrado.

**EXPORTAR A EXCEL:** Permite la exportación del informe en formato de Excel.

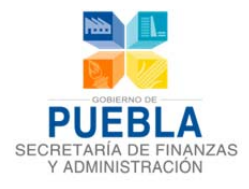

### Sistema de Programación y Presupuestación para Resultados (SPPR)

| ECRETARIA DE FINANZAS<br>Y ADMINISTRACIÓN |               | PROYI    | ECTO DE PRESUPUESTO<br>EJECUTIVO DEL EST<br>(pesos) | DE EGRESOS 20<br>ADO | 14  | CCIONES QUE<br>TRANSFORMAN |
|-------------------------------------------|---------------|----------|-----------------------------------------------------|----------------------|-----|----------------------------|
| (                                         | Clasificación | Capitulo | Objeto Gasto                                        | Techo                | PY1 | Diferencia                 |

| Clasificación               | Сарнию                           | Objeto Gasto               | Techo |   | Diferencia |
|-----------------------------|----------------------------------|----------------------------|-------|---|------------|
| Total Institución           |                                  |                            | 0     | 0 | 0          |
|                             |                                  |                            |       |   |            |
| GASTOS FIJOS                |                                  |                            |       |   |            |
| CENTRALIZADO                |                                  |                            |       |   |            |
| 2 MATERIALES Y SUMI         | NISTROS                          |                            |       |   |            |
| 2611 1 COMBUST              | TIBLES                           |                            |       | • | -          |
| 3 SERVICIOS GENERAL         | LES                              |                            |       |   |            |
| 3140 1 TELEFONI             | IA TRADICIONAL                   |                            |       |   |            |
| 3150 1 TELEFONI             | A CELULAR                        |                            |       |   |            |
| 3170 1 SERVICIO             | S DE ACCESO DE INTERNET,         | REDES Y PROCESAMIENTO DE   | -     | - |            |
| INFORMAC<br>3190 1 SERVICIO | CION<br>S INTEGRALES Y OTROS SER | VICIOS                     |       |   |            |
| 3290 1 OTROS AF             | RRENDAMIENTOS                    |                            |       |   |            |
| 3360 1 SERVICIO             | S DE APOYO ADMINISTRATIV         | D, FOTOCOPIADO E IMPRESION |       |   |            |
| 3850 1 GASTOS D             | DE REPRESENTACION                |                            |       |   |            |
|                             |                                  |                            |       |   |            |
| DESCENTRALIZADO             |                                  |                            |       |   |            |
| 2 MATERIALES Y SUMI         | NISTROS                          |                            | -     | - |            |
| 2210 1 PRODUCT              | OS ALIMENTICIOS PARA PER         | SONAS                      | -     | - |            |
| 3 SERVICIOS GENERAL         | LES                              |                            | -     | - |            |
|                             |                                  |                            |       |   |            |
|                             |                                  |                            |       |   | 1 DE 1     |

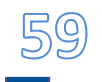

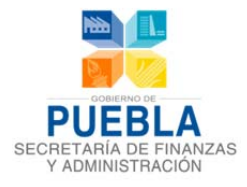

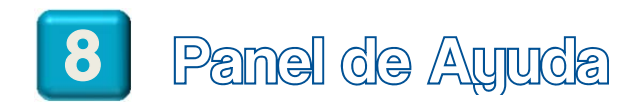

El Panel de "Ayuda" brinda información acerca de:

- Números de Teléfono y Correos Electrónicos de contacto.
- Manual de Usuario del Sistema.
- Salida del Sistema.

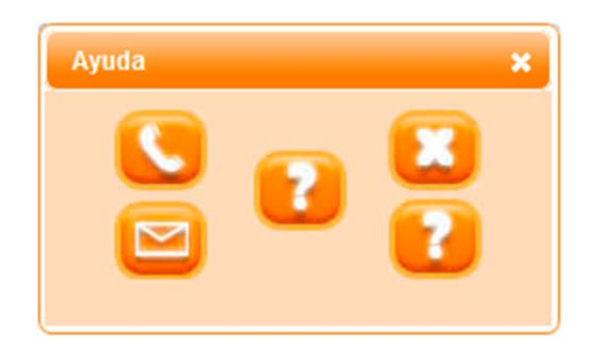

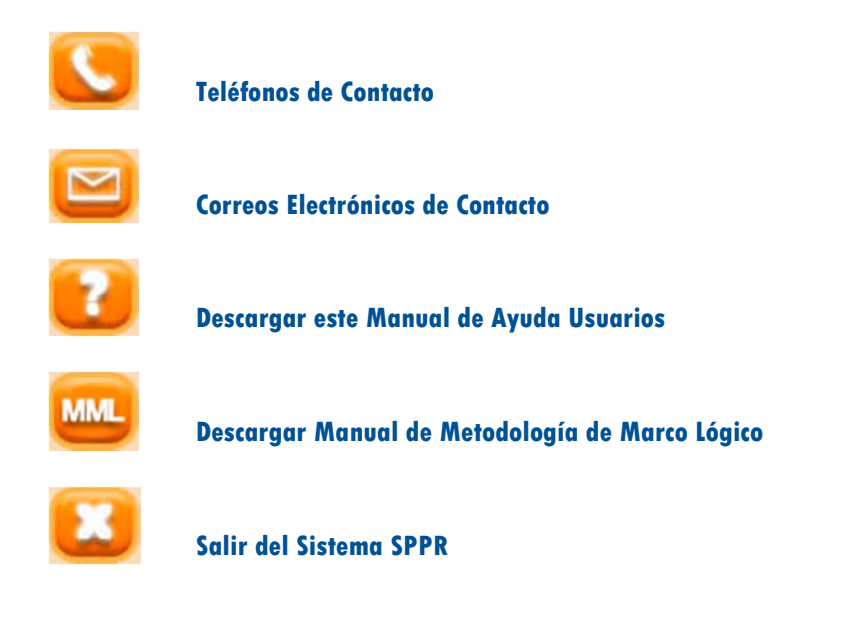

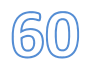

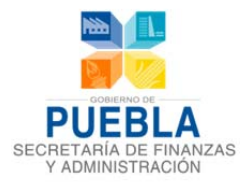

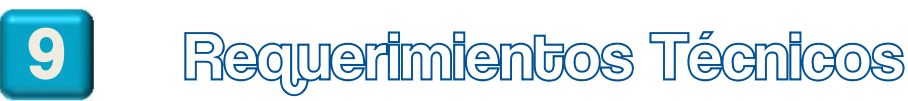

- Equipo: PC o Laptop Pentium II o Superior, 256 Mb en RAM.
- Resolución Mínima en Pantalla: 1024 x 768 px.
- Sistema Operativo: Windows XP o superior, Linux, Mac OS.
- Navegador: Google Chrome, Firefox, Safari, Internet Explorer 8 o superior.

Recomendamos ampliamente utilizar el navegador Google Chrome para tener una mejor experiencia en el uso del sistema.

Los navegadores pueden ser descargados desde los siguientes links (dé click en el vínculo para ir al sitio web de la descarga):

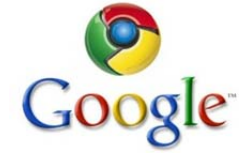

Google Chrome: https://www.google.com.mx/chrome

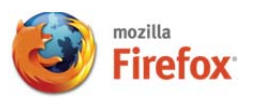

Mozilla Firefox: http://www.mozilla.org/es-MX/firefox/new/

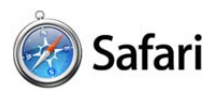

Apple Safari: http://www.apple.com/mx/safari/

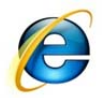

Internet Explorer (última versión): http://windows.microsoft.com/es-ES/internet-explorer/products/ie/home

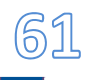

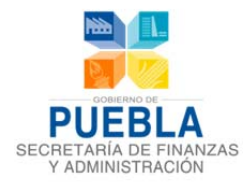

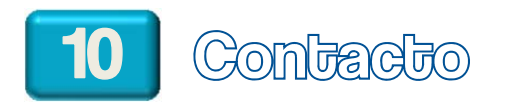

El sistema SPPR fue desarrollado por la Dirección de Programación, Seguimiento y Análisis del Gasto de la Secretaría de Finanzas y Administración del Gobierno del Estado de Puebla.

Para reportar incidentes en el uso del sistema o en caso de requerir asistencia para su manejo, por favor contacte a la Dirección de Programación, Seguimiento y Análisis del Gasto:

- Tel. (222) 229 7175 Subdirección de Programación del Presupuesto de Dependencias
- E-mail: <u>sandra.cruz@puebla.gob.mx</u>
- Tel. (222) 229 7000 Ext. 1059 Subdirección de Programación del Presupuesto de Entidades
- E-mail: edgar.ramiroa@puebla.gob.mx